## **Brugervejledning til Nokia 5800 XpressMusic**

7.1. udgave

### OVERENSSTEMMELSESERKLÆRING **€€**0434 ①

NOKIA CORPORATION erklærer herved, at udstvret RM-356 overholder de væsentligste krav og øvrige relevante bestemmelser i Direktiv 1999/5/EF. En kopi af Overensstemmelseserklæringen findes på adressen http://www.nokia.com/phones/ declaration of conformity/.

© 2011 Nokia. Alle rettigheder forbeholdes.

Nokia, Nokia Connecting People, Nokia Care og XpressMusic er varemærker eller registrerede varemærker tilhørende Nokia Corporation, Nokia tune er et lydmærke tilhørende Nokia Corporation. Andre produkter og firmanavne, som er nævnt heri, kan være varemærker eller handelsnavne tilhørende deres respektive eiere.

Der må ikke ske nogen form for kopiering, overførsel, distribution eller lagring af indholdet af dette dokument eller nogen del af det uden forudgående skriftlig tilladelse fra Nokia. Nokia udvikler løbende sine produkter. Nokia forbeholder sig ret til at ændre og forbedre de produkter, der er beskrevet i dette dokument, uden forudgående varsel.

This software is based in part of the work of the FreeType Team. This product is covered by one or more of the following patents: United States Patent 5.155.805. United States Patent 5.325.479. United States Patent 5.159.668. United States Patent 2232861 and France Patent 9005712.

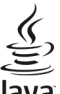

#### lava

POWERED Java and all Java-based marks are trademarks or registered trademarks of Sun Microsystems. Inc.

Portions of the Nokia Maps software are © 1996-2011 The FreeType Project. All rights reserved.

Dette produkt er licenseret under licensen MPEG-4 Visual Patent Portfolio (i) til personlig og ikke-kommerciel brug sammen med oplysninger, der er kodet i overensstemmelse med den visuelle standard MPEG-4 af en forbruger, som er beskæftiget med en personlig og ikke-kommerciel aktivitet, og (ii) til brug sammen med MPEG-4-video, der er leveret af en licenseret videoleverandør. Ingen licens er givet eller skal være underforstået til anden brug. Yderligere oplysninger, herunder oplysninger vedrørende salgsfremmende, intern og kommerciel brug, kan indhentes hos MPEG LA, LLC, Se http://www.mpegla.com.

I VIDEST MULIGT OMFANG TILLADT FETER GÆLDENDE LOVGIVNING FR NOKIA FLLER NOGEN AF NOKIAS LICENSGIVERE LINDER INGEN OMSTÆNDIGHEDER ANSVARLIGE FOR TAB AF DATA ELLER OMSÆTNING ELLER NOGEN FORM FOR SÆRLIGE, HÆNDELIGE, ADÆKVATE ELLER INDIREKTE SKADER, UANSET HVORDAN DE ER FORVOLDT.

OPLYSNINGERNE I DETTE DOKUMENT LEVERES "SOM DE ER OG FOREFINDES". MEDMINDRE DET ER KRÆVET AF GÆLDENDE LOVGIVNING. STILLES DER IKKE NOGEN GARANTIER. HVERKEN UDTRYKKELIGE ELLER STILTIENDE, HERUNDER, MEN IKKE BEGRÆNSET TIL, STILTIENDE GARANTIER FOR SALGBARHED OG EGNETHED TIL ET BESTEMT FORMÅL. I FORBINDELSE MED NØJAGTIGHEDEN, PÅLIDELIGHEDEN ELLER INDHOLDET AF DETTE DOKUMENT. NOKJA FORBEHOLDER SIG RET TIL AT REVIDERE DETTE DOKUMENT ELLER TRÆKKE DET TILBAGE PÅ ET HVILKET SOM HELST TIDSPUNKT UDEN FORUDGÅENDE VARSEL.

Reverse engineering af enhedens software er forbudt i det omfang, det er foreskrevet i den gældende lovgivning. I det omfang denne brugervejledning indeholder begrænsninger med hensyn til Nokias erklæringer, garantier, skadeserstatning og ansvar, skal sådanne begrænsninger ligeledes omfatte Nokias licensgiveres erklæringer, garantier, skadeserstatning og ansvar.

Enhedens tredjepartsprogrammer er udviklet af og kan være ejet af fysiske eller juridiske personer, der ikke er tilknyttet Nokia. Nokia ejer ikke ophavsrettighederne eller immaterialrettighederne til tredjepartsprogrammerne. Nokia er derfor ikke ansvarlig for eventuel slutbrugersupport, disse programmers funktionalitet eller oplysningerne i programmerne eller i disse materialer. Nokia yder ingen garanti for tredjepartsprogrammer. VED AT BRUGE PROGRAMMERNE ACCEPTERER DU PROGRAMMERNE SOM DE ER OG FOREFINDES UDEN ANSVAR AF NOGEN ART, DET VÆRE SIG UDTRYKKELIGT ELLER STILTIENDE, I DET MAKSIMALE OMFANG DET ER TILLADT I HENHOLD TIL GÆLDENDE LOVGIVNING. DU ANEKKENDER DESUDEN, AT HVERKEN NOKIA ELLER NOKIAS ASSOCIEREDE SELSKABER INDESTÅR FOR ELLER PÄTAGER SIG NOGET ANSVAR, DET VÆRE SIG UDTRYKKELIGT ELLER STILTIENDE, HERUNDER, MEN IKKE BEGRÆNSET TIL, ANSVAR FOR ADKOMST, SALGBARHED ELLER GENETHED TIL ET BESTEMT FORMÅL, ELLER AT PROGRAMMERNE IKKE KRÆNKER NOGEN TREDJEPARTERS PATENT-, OPHAVS- ELLER VAREMÆRKERETTIGHEDER ELLER ANDRE RETTIGHEDER. Tilgængeligheden af enkelte produkter samt programmer og tjenester til disse produkter kan variere i forskellige regioner. Forhør dig hos din Nokia-forhandler for at få yderligere oplysninger, også om mulige sprogindstillinger. Denne enhed kan indeholde produkter, teknologi eller software, som er underlagt eksportlove og -regler fra USA og andre lande. Afvigelser fra loven er forbudt.

#### MEDDELELSE FRA FCC/INDUSTRY CANADA

Denne enhed kan forårsage tv- eller radioforstyrrelser (f.eks. når en telefon bruges tæt på modtagerudstyr). FCC eller Industry Canada kan kræve, at du holder op med at bruge telefonen, hvis en sådan forstyrrelse ikke kan forhindres. Hvis du har brug for hjælp, skal du kontakte din lokale serviceforhandler. Denne enhed overholder afsnit 15 i FCC's regler. Ved brug af enheden skal følgende to betingelser overholdes: (1) Enheden må ikke forårsage skadelige forstyrrelser, og (2) enheden skal acceptere modtagne forstyrrelser, herunder også forstyrrelser, der kan forårsage uønsket brug. Ændringer, der ikke udtrykkeligt er godkendt af Nokia, kan ugyldiggøre brugerens ret til at bruge udstyret.

Modelnummer: 5800d-1

/7.1. udgave DA

## Indholdsfortegnelse

| Sikkerhed                               | 8  |
|-----------------------------------------|----|
| Om enheden.                             |    |
| Netværkstienester                       | 9  |
|                                         |    |
| 1. Kom godt i gang                      | 10 |
| Taster og dele                          | 10 |
| Indsætning af SIM-kortet                | 11 |
| Indsætning af batteriet                 | 11 |
| Opladning af batteriet                  | 12 |
| Sådan tænder du enheden                 | 13 |
| Pennen                                  | 13 |
| Låsning af tasterne og berøringsskærmen | 13 |
| Startskærmbilledet                      | 14 |
| Få adgang til menuen                    | 15 |
| Handlinger på berøringsskærmen          | 15 |
| Medietast                               | 17 |
| Ændring af ringetonen                   | 17 |
| Support                                 | 17 |
| Åbning af Ovi                           | 17 |
|                                         |    |
| 2. Sadan far du hjælp                   | 18 |
| Enhedens hjælpefunktion                 | 18 |
| Indstillinger                           | 18 |
| Adgangskoder                            | 18 |
| Forlængelse af levetiden for batterier  | 19 |
| Forøgelse af ledig hukommelse           | 20 |
| 3. Din enhed                            | 20 |
| Velkommen                               |    |
| · • • • • • • • • • • • • • • • • • • • |    |

| Kopiering af kontakter eller billeder fra din gamle en                                                                                                    | hed. 21                                                                                            |
|----------------------------------------------------------------------------------------------------|----------------------------------------------------------------------------------------------------|
| Skærmindikatorer                                                                                                    | 21                                                                                                 |
| Hukommelseskort                                                                                                    | 22                                                                                                 |
| Lydstyrke og indbyggede højttalere                                                                                                    | 23                                                                                                 |
| Genveje                                                                                                    | 24                                                                                                 |
| Antenneplaceringer                                                                                                    | 24                                                                                                 |
| Kontaktpanel                                                                                                    | 24                                                                                                 |
| Profilen Offline                                                                                                    | 25                                                                                                 |
| Følerindstillinger og skærmrotation                                                                                                    | 25                                                                                                 |
| Headset                                                                                                    | 25                                                                                                 |
| Udtagning af SIM-kortet                                                                                                    | 26                                                                                                 |
| Fastgørelse af en håndledsrem                                                                                                    | 26                                                                                                 |
| Fjernlåsning                                                                                                    | 26                                                                                                 |
|                                                                                                    |                                                                                                    |
| 1 Enrotanolso af onkald                                                                                                    | 27                                                                                                 |
| 4. I VI ELAGEISE AI OPRAIU                                                                                                    | ·····∠ I                                                                                           |
| Berøringsskærmen under opkald                                                                                                    |                                                                                                    |
| Berøringsskærmen under opkald<br>Foretagelse af et taleopkald                                                                                                    | 27<br>27                                                                                           |
| Berøringsskærmen under opkald<br>Foretagelse af et taleopkald<br>Under et opkald                                                                                                    | 27<br>27<br>27                                                                                     |
| Berøringsskærmen under opkald<br>Foretagelse af et taleopkald<br>Under et opkald<br>Telefonsvarer                                                                                                    | 27<br>27<br>28<br>28                                                                               |
| Berøringsskærmen under opkald<br>Foretagelse af et taleopkald<br>Under et opkald<br>Telefonsvarer<br>Besvarelse eller afvisning af et opkald                                                                                                    | 27<br>27<br>28<br>28<br>28<br>28                                                                   |
| Berøringsskærmen under opkald<br>Foretagelse af et taleopkald<br>Under et opkald<br>Telefonsvarer<br>Besvarelse eller afvisning af et opkald<br>Foretagelse af konferenceopkald                                                                                                    | 27<br>27<br>28<br>28<br>28<br>28<br>28<br>29                                                       |
| Berøringsskærmen under opkald<br>Foretagelse af et taleopkald<br>Under et opkald<br>Telefonsvarer<br>Besvarelse eller afvisning af et opkald<br>Foretagelse af konferenceopkald<br>Hurtigkald til et telefonnummer                                                                                                    | 27<br>27<br>28<br>28<br>28<br>28<br>29<br>29<br>29                                                 |
| Berøringsskærmen under opkald<br>Foretagelse af et taleopkald<br>Under et opkald<br>Telefonsvarer<br>Besvarelse eller afvisning af et opkald<br>Foretagelse af konferenceopkald<br>Hurtigkald til et telefonnummer<br>Banke på                                                                                                    | 27<br>27<br>28<br>28<br>28<br>28<br>29<br>29<br>29<br>30                                           |
| Berøringsskærmen under opkald<br>Foretagelse af et taleopkald<br>Under et opkald<br>Telefonsvarer<br>Besvarelse eller afvisning af et opkald<br>Foretagelse af konferenceopkald<br>Hurtigkald til et telefonnummer<br>Banke på<br>Stemmestyrede opkald                                                                                                    | 27<br>27<br>28<br>28<br>28<br>28<br>29<br>29<br>29<br>30                                           |
| Berøringsskærmen under opkald<br>Foretagelse af et taleopkald<br>Under et opkald<br>Telefonsvarer<br>Besvarelse eller afvisning af et opkald<br>Foretagelse af konferenceopkald<br>Hurtigkald til et telefonnummer<br>Banke på<br>Stemmestyrede opkald<br>Foretagelse af videoopkald                                                                                            | 27<br>27<br>28<br>28<br>28<br>28<br>29<br>29<br>29<br>29<br>30<br>30<br>30<br>30                   |
| Berøringsskærmen under opkald<br>Foretagelse af et taleopkald<br>Under et opkald<br>Telefonsvarer<br>Besvarelse eller afvisning af et opkald<br>Foretagelse af konferenceopkald<br>Hurtigkald til et telefonnummer<br>Banke på<br>Stemmestyrede opkald<br>Foretagelse af videoopkald<br>Under et videoopkald                                                                    | 27<br>27<br>28<br>28<br>28<br>28<br>29<br>29<br>29<br>29<br>30<br>30<br>30<br>30<br>31             |
| Berøringsskærmen under opkald<br>Foretagelse af et taleopkald<br>Under et opkald<br>Telefonsvarer<br>Besvarelse eller afvisning af et opkald<br>Foretagelse af konferenceopkald<br>Hurtigkald til et telefonnummer<br>Banke på<br>Stemmestyrede opkald<br>Foretagelse af videoopkald<br>Under et videoopkald<br>Besvarelse eller afvisning af et videoopkald                    | 27<br>27<br>27<br>28<br>28<br>28<br>29<br>29<br>29<br>30<br>30<br>30<br>30<br>30<br>31<br>32       |
| Berøringsskærmen under opkald<br>Foretagelse af et taleopkald<br>Under et opkald<br>Telefonsvarer<br>Besvarelse eller afvisning af et opkald<br>Foretagelse af konferenceopkald<br>Hurtigkald til et telefonnummer<br>Banke på<br>Stemmestyrede opkald<br>Foretagelse af videoopkald<br>Under et videoopkald<br>Besvarelse eller afvisning af et videoopkald<br>Deling af video | 27<br>27<br>27<br>28<br>28<br>28<br>29<br>29<br>30<br>30<br>30<br>30<br>30<br>30<br>31<br>32<br>32 |

#### Indholdsfortegnelse

| <b>5. Skrivning af tekst</b>                                      |
|-------------------------------------------------------------------|
| 6. Kontakter (telefonbog)                                         |
| 7. Beskeder                                                       |
| <b>8. Tilpasning af enheden49</b><br>Ændring af enhedens udseende |

| 9. Mappen Musik                                                                                                    | 50                                           |
|----------------------------------------------------------------------------------------------------|----------------------------------------------|
| Musikafspiller                                                                                                    | 50                                           |
| Nokias Musikbutik                                                                                                    | 53                                           |
| Nokia Podcasting                                                                                                    | 53                                           |
| Radio                                                                                                    | 54                                           |
| 10 Callori                                                                                                    |                                              |
| Victing og organisaring of filor                                                                                                    | JJ                                           |
| Visiting of organisering at hier                                                                                                    |                                              |
| Visitily di Dillegel og videoer                                                                                                    |                                              |
|                                                                                                    |                                              |
| TV-UUYdTIY                                                                                                    |                                              |
| 11. Kamera                                                                                                    | 57                                           |
| Aktivering af kameraet                                                                                                    | 57                                           |
| Rilledtagning                                                                                                    | 57                                           |
| Videoontagelse                                                                                                    | 61                                           |
|                                                                                                    |                                              |
| The opting else management of the second second s |                                              |
| 12. Positionering (GPS)                                                                                                    | 62                                           |
| 12. Positionering (GPS)<br>Brug af GPS                                                                                                    | 62                                           |
| 12. Positionering (GPS)<br>Brug af GPS<br>A-GPS (Assisted GPS).                                                                                                    | 62                                           |
| 12. Positionering (GPS)<br>Brug af GPS<br>A-GPS (Assisted GPS)<br>Sådan holdes enheden korrekt.                                                                                                    | 62<br>63<br>63                               |
| <b>12. Positionering (GPS)</b><br>Brug af GPS<br>A-GPS (Assisted GPS)<br>Sådan holdes enheden korrekt<br>Gode råd til. hvordan du opretter en GPS-forbindelse.                                                                                                    | 62<br>62<br>63<br>63<br>63                   |
| <b>12. Positionering (GPS)</b><br>Brug af GPS<br>A-GPS (Assisted GPS)<br>Sådan holdes enheden korrekt<br>Gode råd til, hvordan du opretter en GPS-forbindelse.<br>Positionsanmodninger                                                                                                    | 62<br>63<br>63<br>63<br>63                   |
| <b>12. Positionering (GPS)</b><br>Brug af GPS.<br>A-GPS (Assisted GPS).<br>Sådan holdes enheden korrekt.<br>Gode råd til, hvordan du opretter en GPS-forbindelse.<br>Positionsanmodninger.<br>Lokaliteter.                                                                                                    | 62<br>63<br>63<br>63<br>63<br>64<br>64       |
| <b>12. Positionering (GPS)</b><br>Brug af GPS.<br>A-GPS (Assisted GPS).<br>Sådan holdes enheden korrekt.<br>Gode råd til, hvordan du opretter en GPS-forbindelse.<br>Positionsanmodninger<br>Lokaliteter.<br>GPS-data.                                                                                                    | 62<br>63<br>63<br>63<br>64<br>64<br>64       |
| <b>12. Positionering (GPS)</b><br>Brug af GPS<br>A-GPS (Assisted GPS).<br>Sådan holdes enheden korrekt<br>Gode råd til, hvordan du opretter en GPS-forbindelse.<br>Positionsanmodninger<br>Lokaliteter<br>GPS-data<br>Positioneringsindstillinger                                                                                                    | 62<br>63<br>63<br>63<br>64<br>64<br>65<br>65 |
| <b>12. Positionering (GPS)</b> Brug af GPS     A-GPS (Assisted GPS)     Sådan holdes enheden korrekt     Gode råd til, hvordan du opretter en GPS-forbindelse.     Positionsanmodninger     Lokaliteter                                                                                                    |                                              |
| <b>12. Positionering (GPS)</b> Brug af GPS.     A-GPS (Assisted GPS).     Sådan holdes enheden korrekt.     Gode råd til, hvordan du opretter en GPS-forbindelse.     Positionsanmodninger.     Lokaliteter.     GPS-data.     Positioneringsindstillinger. <b>13. Kort</b> .                                                                                                    |                                              |
| <b>12. Positionering (GPS)</b> Brug af GPS.     A-GPS (Assisted GPS)     Sådan holdes enheden korrekt.     Gode råd til, hvordan du opretter en GPS-forbindelse.     Positionsanmodninger.     Lokaliteter.     GPS-data.     Positioneringsindstillinger. <b>13. Kort</b> Oversigt over Kort.                                                                                                    | 62<br>63<br>63<br>63<br>64<br>64<br>65<br>66 |
| <b>12. Positionering (GPS)</b> Brug af GPS.     A-GPS (Assisted GPS)     Sådan holdes enheden korrekt.     Gode råd til, hvordan du opretter en GPS-forbindelse.     Positionsanmodninger.     Lokaliteter.     GPS-data.     Positioneringsindstillinger. <b>13. Kort.</b> Oversigt over Kort.     Få vist din position og kortet.                                                                                                    |                                              |

#### Indholdsfortegnelse

| Ændre kortets udseende                        | 67 |
|-----------------------------------------------|----|
| Hente og opdatere kort                        | 67 |
| Om positioneringsmetoder.                     |    |
| Søge efter et sted                            |    |
| Få vist stedsoplysninger                      | 69 |
| Gemme steder og ruter                         | 69 |
| Visning og organisering af steder eller ruter | 70 |
| Afsendelse af steder til dine venner          | 70 |
| Brug af talevejledning                        | 70 |
| Til destinationen i bil                       | 71 |
| Navigationsvisning                            | 71 |
| Få trafik- og sikkerhedsoplysninger           | 71 |
| Til destinationen til fods                    | 72 |
| Planlægning af en rute                        | 72 |
|                                               |    |

| 14. Forbindelse                         | 73 |
|-----------------------------------------|----|
| Dataforbindelser og adgangspunkter      |    |
| Netværksindstillinger                   | 74 |
| Trådløst LAN-netværk                    | 74 |
| Adgangspunkter                          | 76 |
| Visning af dine aktive dataforbindelser | 79 |
| Svnkronisering                          | 79 |
| Bluetooth                               | 79 |
| Overførsel af data via et USB-kabel     | 83 |
| Pc-forbindelser                         | 83 |
| Administrative indstillinger            | 83 |
|                                         |    |

| 15. Onlinedeling             |    |
|------------------------------|----|
| Om Onlinedeling              | 84 |
| Abonnement på tienester      | 85 |
| Administration af dine konti | 85 |

| Oprettelse af et indlæg<br>Afsendelse af filer fra Galleri                                                               | 85<br>85                                                                         |
|----------------------------------------------------------------------------------------------------|----------------------------------------------------------------------------------|
| <b>16. Nokias videocentral</b><br>Visning og hentning af videoklip                                                       | <b>86</b>                                                                        |
| Videokilder<br>Mine videoer<br>Overførsel af videoer fra en nc                                                           | 87<br>87<br>88                                                                   |
| Indstillinger for videocentralen                                                                                         |                                                                                  |
| 17. Internet                                                                                                    |                                                                                  |
| Om internetbrowseren                                                                                                    |                                                                                  |
| Brug af browseren på internettet                                                                                         | 89<br>00                                                                         |
| Abonnement på en internetkilde                                                                                           | 89                                                                               |
| 18 Saanina                                                                                                    | 00                                                                               |
| 10. Jugiiiig                                                                                                    |                                                                                  |
| Om søgning                                                                                                    | 90<br>90                                                                         |
| Om søgning<br>Sådan starter du en søgning                                                                                | 90<br>                                                                           |
| Om søgning<br>Sådan starter du en søgning<br>19. Ovi Marked                                                              |                                                                                  |
| Om søgning<br>Sådan starter du en søgning<br><b>19. Ovi Marked</b><br>Om Ovi Marked                                      |                                                                                  |
| 10. Søgning     Om søgning     Sådan starter du en søgning     19. Ovi Marked     Om Ovi Marked     20. Andre programmer |                                                                                  |
| 10. søgning     Om søgning     Sådan starter du en søgning     19. Ovi Marked     Om Ovi Marked     Om Ovi Marked     Ur |                                                                                  |
| 10. søgning     Sådan starter du en søgning     19. Ovi Marked     Om Ovi Marked     Om Ovi Marked     Ur     Kalender   |                                                                                  |
| 10. Søgning                                                                                                    | 90<br>90<br>90<br>90<br>91<br>91<br>91<br>91<br>92<br>92<br>92                   |
| 10. Søgning                                                                                                    | 90<br>90<br>90<br>90<br>91<br>91<br>91<br>91<br>92<br>92<br>92<br>92<br>92       |
| 10. Søgning                                                                                                    | 90<br>90<br>90<br>90<br>91<br>91<br>91<br>92<br>92<br>92<br>93<br>93<br>95<br>95 |

| Skrivning af en note<br>Sådan foretages en udregning<br>Konvertering<br>Ordbog | 97<br>97<br>97<br>97 |
|--------------------------------------------------------------------------------|----------------------|
| 21. Indstillinger                                                              |                      |
| Telefonindstillinger                                                           |                      |
| Opkaldsindstillinger                                                           |                      |
| 22. Fejlfinding                                                                | 105                  |
| 23. Beskyttelse af miliøet                                                     |                      |
| Spar energi                                                                    |                      |
| Genbrug                                                                        |                      |
| Produkt- og sikkerhedsoplysninger                                              | 108                  |
| Indeks                                                                         | 114                  |

## **Sikkerhed**

Læs disse enkle retningslinjer. Det kan være farligt eller ulovligt ikke at overholde dem. Læs hele brugervejledningen for at få yderligere oplysninger.

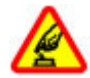

#### TÆND ENHEDEN FORSVARLIGT

Tænd ikke enheden, hvor der er forbud mod anvendelse af trådløse telefoner, eller hvor brug af enheden kan forårsage forstyrrelser eller fare.

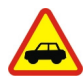

#### TRAFIKSIKKERHEDEN KOMMER FØRST

Overhold alle lokale love. Hold altid hænderne fri til betjening af køretøjet under kørsel. Det første hensyn under kørsel skal være til trafiksikkerheden.

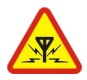

#### FORSTYRRELSER

Alle trådløse enheder kan være modtagelige for forstyrrelser, der kan påvirke funktionsdygtigheden.

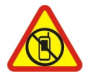

#### SLUK ENHEDEN I OMRÅDER MED RESTRIKTIONER

Respekter alle restriktioner. Sluk enheden i fly samt i nærheden af hospitalsudstyr, brændstof, kemikalier eller i sprængningsområder.

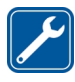

#### **KVALIFICERET SERVICE**

Dette produkt skal installeres og repareres af kvalificerede fagfolk.

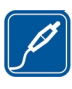

#### TILBEHØR OG BATTERIER

Brug kun tilbehør og batterier, som er godkendt. Tilslut ikke produkter, der ikke er kompatible.

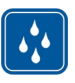

#### VANDTÆTHED

Enheden er ikke vandtæt. Sørg for, at den holdes tør.

### **Om enheden**

Den trådløse enhed, der er beskrevet i denne vejledning, er godkendt til brug på GSM 850-, 900-, 1800-, og 1900-netværk samt UMTS 900- og 2100-netværk. Kontakt din tjenesteudbyder for at få yderligere oplysninger om netværk.

Enheden understøtter flere forbindelsesmetoder, og ligesom computere kan enheden blive udsat for virus og andet skadeligt indhold. Vær forsigtig med beskeder, forbindelsesanmodninger, brug af browseren og overførsler fra internettet. Installer og anvend kun tjenester og software fra pålidelige kilder, der tilbyder tilstrækkelig sikkerhed og beskyttelse, f.eks. programmer med certifikatet Symbian Signed eller programmer, der er godkendt som Java Verified<sup>™</sup>. Overvej at installere antivirus- og anden sikkerhedssoftware på enheden og enhver computer med internetforbindelse.

Der kan være forudinstallerede bogmærker og links til websteder fra tredjeparter på enheden, og du kan muligvis få adgang til websteder fra tredjeparter med enheden. Disse websteder er ikke tilknyttet Nokia, og Nokia hverken godkender eller tager ansvaret for dem. Hvis du opretter adgang til sådanne websteder, skal du tage forholdsregler med hensyn til sikkerhed og indhold.

Advarsel: Enheden skal være tændt, for at alle andre funktioner end alarmfunktionen kan bruges. Tænd ikke enheden, når anvendelse af trådløse enheder kan forårsage forstyrrelser eller fare.

Når du bruger denne enhed, skal du overholde alle love og respektere lokal skik og brug samt andres privatliv og rettigheder, herunder også ophavsrettigheder. Ophavsretlig beskyttelse kan forhindre, at visse typer billeder, musik og andet indhold kopieres, ændres eller overføres.

Tag sikkerhedskopier, eller før en skriftlig protokol over alle vigtige oplysninger, der er gemt på enheden.

Ved tilslutning til andet udstyr er det vigtigt at læse sikkerhedsforskrifterne i brugervejledningen til det udstyr, der skal tilsluttes. Tilslut ikke produkter, der ikke er kompatible.

Billederne i denne vejledning kan se anderledes ud end på enhedens skærm.

Andre vigtige oplysninger om enheden finder du i brugervejledningen.

### Netværkstjenester

Du skal være tilmeldt hos en udbyder af trådløse tjenester for at kunne bruge enheden. Nogle funktioner er ikke tilgængelige på alle netværk. Andre funktioner kræver muligvis, at du indgår særlige aftaler med din udbyder, før du kan bruge dem. Netværkstjenester medfører overførsel af data. Kontakt din tjenesteudbyder for at få oplysninger om priser på dit hjemmenetværk og på andre netværk. Din tjenesteudbyder kan oplyse dig om priserne. På nogle netværk kan der være begrænsninger, der har indflydelse på, hvordan du kan bruge visse funktioner på enheden, som kræver netværksunderstøttelse, f.eks. understøttelse af specifikke teknologier som WAP 2.0-protokoller (HTTP og SSL), der kører på TCP/IP-protokoller, og sprogafhængige tegn.

Din tjenesteudbyder kan have anmodet om, at bestemte funktioner på enheden slås fra eller ikke aktiveres. Hvis dette er tilfældet, vises funktionerne ikke i enhedens menu. Nogle elementer på enheden kan også være tilpasset, f.eks. menunavne, menurækkefølge og ikoner.

### **1. Kom godt i gang** Taster og dele

1 — Micro-USB-stik

- 2 Nokia-av-stik (3,5 mm) til kompatible headset, hovedtelefoner og tv-udgangskabler
- 3 Stik til oplader
- 4 Tænd/sluk-tast
- 5 Ørestykke
- 6 Lysføler
- 7 Nærhedsføler

- 8 Berøringsskærm
- 9 Sekundært kamera
- 10 Lydstyrke-/zoomtast
- 11 Medietast
- 12 Kontakt til skærm- og tastelås
- 13 Udløsertast/optagelsestast
- 14 Afslutningstast
- 15 Menutast
- 16 Opkaldstast

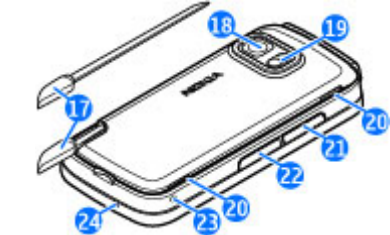

- 17 Pen
- 18 Kameralinse
- 19 Kamerablitz
- 20 Højttalere
- 21 Dæksel over slidsen til SIM-kort

- 22 Dæksel over slidsen til hukommelseskort
- 23 Hul til håndledsrem
- 24 Mikrofon

Ved længerevarende brug f.eks. et aktivt videoopkald og en højhastighedsdataforbindelse kan enheden føles varm. I de fleste tilfælde er dette helt normalt. Hvis du har mistanke om, at enheden ikke fungerer korrekt, skal du indlevere den til service hos den nærmeste autoriserede serviceforhandler.

Sørg for, at området over berøringsskærmen ikke er dækket, f.eks. af beskyttelsesplastik eller tape.

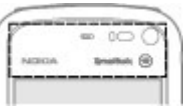

### Indsætning af SIM-kortet

Vi

**Vigtigt:** Tag altid batteriet ud, før du indsætter eller udtager SIM-kortet. Derved undgår du, at SIM-kortet beskadiges.

Der er muligvis allerede indsat et SIM-kort i enheden. Gør følgende, hvis det ikke er tilfældet:

- 1. Fjern dækslet fra slidsen til SIM-kortet.
- Indsæt et SIM-kort i slidsen. Sørg for, at kontaktområdet på kortet vender opad, og at den skrå kant vender mod enheden. Skub kortet ind.

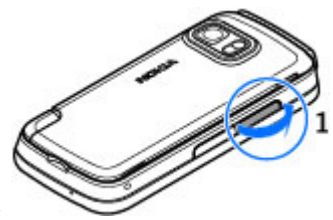

3. Sæt dækslet på slidsen til SIMkortet. Kontrollér, at dækslet er lukket korrekt.

Hvis SIM-kortet ikke sidder korrekt, kan enheden muligvis kun bruges i offlineprofilen.

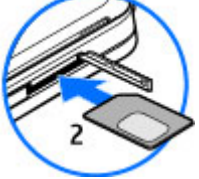

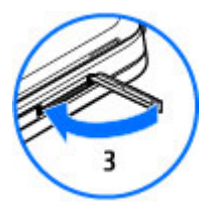

### Indsætning af batteriet

Sluk altid enheden, og frakobl opladeren, før batteriet tages ud.

#### Kom godt i gang

- 1. Fjern bagcoveret ved at løfte det fra bunden af enheden.
- 2. Indsæt batteriet.
- Sæt coveret på igen. Dette gøres ved at vende de øverste låsegreb mod de tilsvarende åbninger på enheden og skubbe coveret nedad, så det låses fast.

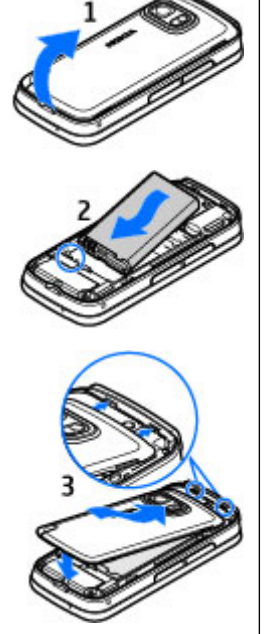

## Opladning af batteriet

Batteriet er delvist opladet fra fabrikken. Hvis enheden angiver, at batteriet har en lav opladning, skal du gøre følgende:

- 1. Tilslut opladeren til stikkontakten.
- 2. Tilslut opladeren til enheden.

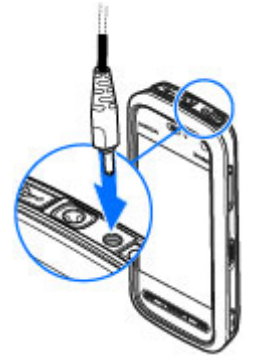

3. Når enheden angiver, at batteriet er fuldt opladet, skal du tage opladerstikket ud af enheden og derefter ud af stikkontakten.

Du behøver ikke at oplade batteriet i en bestemt tidsperiode, og du kan bruge enheden, mens batteriet oplades. Hvis batteriet er helt afladet, kan det tage flere minutter, inden opladningsindikatoren vises på skærmen, eller inden du kan foretage opkald. Tip! Tag opladerstikket ud af stikkontakten, når opladeren ikke bruges. En oplader, der er tilsluttet stikkontakten, bruger også strøm, når den ikke er tilsluttet enheden.

## Sådan tænder du enheden

- 1. Tryk på tænd/sluk-tasten, og hold den nede.
- Hvis du bliver bedt om at indtaste en PIN-kode eller låsekode, skal du indtaste den og vælge OK. Du kan slette et tal ved at vælge
  Låsekoden er fra fabrikken sat til 12345.
- 3. Vælg dit sted. Hvis du kommer til at vælge et forkert sted, skal du vælge Tilbage.
- Angiv dato og klokkeslæt. Når du bruger 12-timers tidsformatet, kan du skifte mellem am og pm ved at vælge et hvilket som helst tal.

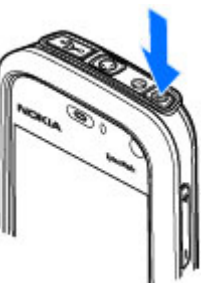

### Pennen

Nogle funktioner, f.eks. håndskriftsgenkendelse, er designet til at blive brugt sammen med en pen. Pennen er placeret i enhedens bagcover.

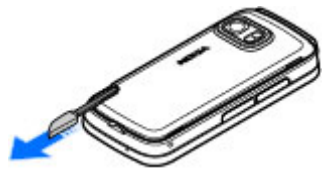

### 🗩 Vigtigt: Brug kun

en pen, der er godkendt af Nokia til brug med denne enhed. Hvis du bruger en anden pen, kan eventuelle garantier, der gælder for enheden, bortfalde, og du kan beskadige berøringsskærmen. Undgå at ridse berøringsskærmen. Brug aldrig en rigtig kuglepen eller blyant eller andre skarpe genstande til at skrive på berøringsskærmen.

### Låsning af tasterne og berøringsskærmen

Hvis du vil låse eller frigøre berøringsskærmen og tasterne, skal du skubbe låsekontakten på siden af enheden til den ønskede position.

Når berøringsskærmen og tasterne er låst, er berøringsskærmen slukket, og tasterne er inaktive.

Skærmen og tasterne kan blive låst automatisk efter en periode uden aktivitet. Hvis du vil ændre indstillingerne for den funktion, der automatisk låser skærmen og tasterne, skal du vælge Menu > Indstillinger og Telefon >

#### Kom godt i gang

Telefonstyring > Auto. tastaturlås > Tid for tastaturautolås.

### Startskærmbilledet

Startskærmbilledet er det sted, du starter. Her kan du samle dine vigtigste kontakter og genveje til programmer.

### Interaktive visningselementer

Du kan åbne urprogrammet ved at trykke <u>på uret</u> (1).

Hvis du vil åbne kalenderen eller skifte profil på startskærmbilledet, skal du trykke på datoen eller profilnavnet (2).

Hvis du vil have vist eller ændre

forbindelsesindstillinger (=), se de tilgængelige LANnetværk, hvis WLAN-scanning er aktiveret, eller se de hændelser, du ikke har reageret på, skal du trykke i det øverste højre hjørne (3).

Hvis du vil foretage et telefonopkald, skal du vælge (4).

Hvis du vil åbne Kontakter, skal du vælge 🖪 (5).

Du kan åbne hovedmenuen ved at trykke på menutasten (6).

### Brug af kontaktpanelet

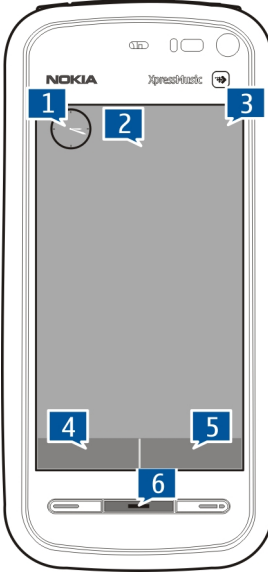

Du kan begynde at bruge kontaktpanelet og tilføje dine kontakter på startskærmbilledet ved at vælge 🚰 > Tilføj kontakt på startskærmbillede på startskærmbilledet og følge vejledningen.

#### Ændring af temaet på startskærmbilledet

Hvis du vil ændre temaet eller genvejene på startskærmbilledet, skal du vælge Menu > Indstillinger og Personlig > Startsk.billede.

### Få adgang til menuen

Du kan få adgang til menuen ved at trykke på menutasten. Hvis du vil åbne et program eller en mappe i menuen, skal du vælge det pågældende element.

### Handlinger på berøringsskærmen Tryk og dobbelttryk

Hvis du vil åbne et program eller et andet element på berøringsskærmen, skal du normalt trykke på det med fingeren eller pennen. Følgende elementer skal du imidlertid trykke på to gange for at åbne.

• Elementer på en liste i et program, f.eks. mappen Kladder på mappelisten i Beskeder.

|   | 1 | 1 |   |
|---|---|---|---|
| - | 1 | ŕ | • |
|   |   | ~ |   |
|   |   |   |   |

**Tip!** Når du åbner en listevisning, er det første element allerede markeret. Du kan åbne det markerede element ved at trykke på det én gang.

- Programmer og mapper i menuen, når listevisningen anvendes.
- Filer på fillister, f.eks. et billede i billed- eller videovisningen i Galleri.

Hvis du trykker på en fil eller et tilsvarende element én gang, bliver det markeret. Hvis du vil have vist de indstillinger, der er tilgængelige for elementet, skal du vælge Valg eller et ikon på en værktøjslinje, hvis det er muligt.

#### Vælge

I denne brugervejledning kaldes det "at vælge", når du åbner programmer eller elementer ved at trykke på dem en eller to gange. Hvis du vil vælge flere elementer i rækkefølge, er de skærmtekster, du skal vælge, adskilt med pile.

**Eksempel:** Hvis du vil vælge Valg >

Brugervejledning, skal du trykke på Valg og derefter trykke på Brugervejledning.

#### Trække

Hvis du vil trække et element, skal du placere fingeren eller pennen på elementet på skærmen, og trække elementet hen over skærmbilledet.

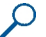

**Eksempel:** Hvis du vil rulle op eller ned på en internetside, skal du trække siden med fingeren eller pennen.

#### ${\rm @}$ 2011 Nokia. Alle rettigheder forbeholdes.

#### Kom godt i gang

#### Skubbe

Hvis du vil skubbe et element, skal du føre fingeren hurtigt til venstre eller højre på skærmen.

**Eksempel:** Når du får vist et billede, kan du få vist det næste eller forrige billede, ved at skubbe billedet til henholdsvis venstre eller højre.

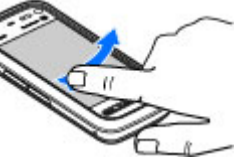

#### Oplåsning af skærmen med fingeren

**Oplåsning af berøringsskærmen med fingeren** — Du kan låse berøringsskærmen op uden at besvare et opkald ved at skubbe eller stryge fingeren fra højre til venstre over skærmen. Ringetonen bliver automatisk slået fra. Tryk på opkaldstasten for at besvare opkaldet, eller tryk på afslutningstasten for at afvise det.

**Besvarelse af et opkald med fingeren** — Du kan besvare et indgående opkald ved at skubbe eller stryge fingeren fra venstre til højre over skærmen.

**Afbrydelse af en alarm med fingeren** — Du kan afbryde en lydalarm ved at skubbe eller stryge fingeren fra venstre til højre over skærmen. Hvis du vil udsætte alarmen, skal du skubbe eller stryge fingeren fra højre til venstre.

#### Rulle

Hvis du vil rulle op eller ned på lister, der har et rullepanel, skal du trække skyderen på rullepanelet. I nogle visninger kan du rulle ved at placere fingeren eller pennen på et listeelement og trække op eller ned.

- Eksempel: Hvis du vil rulle gennem listen over kontakter, skal du placere fingeren eller pennen på en kontakt og trække op eller ned.
- 💋 Tip! Hvis du vil have vist en kort beskrivelse af et ikon
- eller en knap, skal du placere fingeren eller pennen på ikonet eller knappen. Der er ikke beskrivelser til alle ikoner og knapper.

#### Lys på berøringsskærmen

Lyset på berøringsskærmen bliver slukket, når der i en periode ikke har været nogen aktivitet på skærmen. Du kan tænde skærmlyset igen ved at trykke på skærmen.

Hvis berøringsskærmen og tasterne er låst, bliver lyset ikke tændt, når du trykker på skærmen. Du kan låse skærmen og tasterne op ved at skubbe låsekontakten.

### Medietast

Hvis du vil have adgang til programmer, f.eks. musikafspilleren eller browseren, skal du trykke på medietasten (🖚) for at åbne mediepanelet og vælge programmet.

- W. Tip! Placer fingeren eller pennen på ikonet for at få vist navnet på programmet.

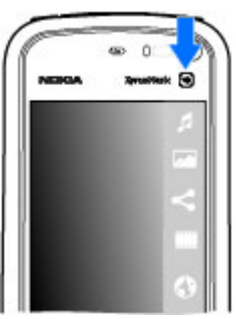

### Ændring af ringetonen

#### Vælg Menu > Indstillinger og Personlig > Profiler.

Du kan bruge profiler til at angive og tilpasse ringetonerne, signaler ved beskeder og andre toner til forskellige hændelser, miliøer eller opkaldsgrupper. Du kan tilpasse en profil ved at gastil profilen og vælge Valg > Tilpas.

### Support

Hvis du vil have mere at vide om, hvordan du bruger produktet, eller hvis du er i tvivl om, hvordan enheden skal fungere, skal du gå ind på www.nokia.com/support eller på nokia.mobi/support via en mobilenhed. Du kan også læse veiledningen på enheden. Vælg Menu > Hiælp.

Hvis dette ikke hiælper, skal du benytte en af følgende fremgangsmåder:

- Gendan de oprindelige fabriksindstillinger
- Opdatere enhedens software

Hvis dette ikke løser problemet, skal du kontakte Nokia for at få telefonen til service eller reparation. Gå ind på www.nokia.com/repair. Før du sender enheden til reparation, bør du altid sikkerhedskopiere dataene på enheden.

## Åbning af Ovi

Ovi er din indgang til forskellige Nokia-tienester.

Du kan se en demonstration og få flere oplysninger på www.ovi.com.

## 2. Sådan får du hjælp

## Enhedens hjælpefunktion 😯

Enheden indeholder en hjælpefunktion, hvor du kan få vejledning i at bruge programmerne på enheden.

Du kan åbne hjælpeteksterne fra hovedmenuen ved at vælge Menu > Hjælp og det program, som du vil have vejledning til.

Når et program er åbent, skal du vælge Valg > Brugervejledning for at få adgang til hjælpen til den aktuelle visning.

Når du læser vejledningerne, kan du ændre størrelsen af hjælpeteksten ved at vælge Valg > Nedsæt skriftstørrelsen eller Forøg skriftstørrelsen.

Du finder links til relaterede emner i slutningen af en hjælpetekst. Hvis du vælger et understreget ord, vises der en kort forklaring. Der anvendes følgende indikatorer i hjælpeteksterne: → viser et link til et relateret emne i hjælpen. → viser et link til det program, der beskrives.

Når du læser vejledningen, kan du skifte mellem hjælpen og det program, der er åbent i baggrunden, ved at holde menutasten nede og derefter vælge et program på listen over åbne programmer.

## Indstillinger

Normalt er indstillingerne for MMS, GPRS, streaming og det mobile internet automatisk konfigureret på enheden.

Indstillingerne er baseret på oplysninger fra din netværksudbyder. Der er muligvis allerede angivet indstillinger fra dine tjenesteudbydere på enheden, eller måske har du modtaget eller anmodet om indstillingerne fra netværksudbyderne i en særlig besked.

### Adgangskoder

| PIN- eller<br>PIN2-kode<br>(4-8 cifre) | Disse koder beskytter SIM-kortet mod<br>uautoriseret brug eller kræves for at få<br>adgang til visse funktioner.                               |
|----------------------------------------|----------------------------------------------------------------------------------------------------|
|                                        | Du kan indstille enheden, så du skal indtaste<br>PIN-koden, når enheden tændes.                                                                |
|                                        | Hvis koderne ikke følger med dit SIM-kort,<br>eller hvis du glemmer koderne, skal du<br>kontakte din tjenesteudbyder.                          |
|                                        | Hvis du indtaster en forkert kode tre gange<br>i træk, skal du bruge PUK- eller PUK2-koden<br>til at ophæve spærringen af koden.               |
| PUK- eller<br>PUK2-kode                | Disse koder skal bruges til at ophæve<br>spærringen af en PIN- eller PIN2-kode.                                                                |
| (8 cifre)                              | Kontakt din tjenesteudbyder, hvis koderne<br>ikke følger med SIM-kortet.                                                                       |
| IMEI-nummer<br>(15 cifre)              | Dette nummer bruges til at identificere<br>gyldige enheder på netværket. Nummeret<br>kan også bruges til at blokere f.eks. stjålne<br>enheder. |

|                           | Du kan få vist dit IMEI-nummer ved at ringe til * <b>#06#</b> .                                                                                                    |
|---------------------------|----------------------------------------------------------------------------------------------------|
| Låsekode<br>(sikkerhedsko | På denne måde kan du beskytte din enhed<br>mod uautoriseret brug.                                                                                                    |
| de)<br>(min. 4 cifre      | Du kan indstille enheden til at bede om den<br>låsekode, som du angiver.                                                                                                    |
| eller tegn)               | Hold koden hemmelig, og opbevar den på et<br>sikkert sted. Undlad at opbevare koden<br>sammen med enheden.                                                                              |
|                           | Hvis du glemmer koden, og enheden låses,<br>skal den sendes til service. Der skal muligvis<br>betales et servicegebyr, og alle dine<br>personlige data på enheden kan blive<br>slettet. |
|                           | Kontakt et Nokia Care-center eller din<br>forhandler for at få yderligere oplysninger.                                                                                                  |

### Forlængelse af levetiden for batterier

Mange funktioner på enheden øger behovet for batteristrøm og reducerer batteriets levetid. Vær opmærksom på følgende for at spare batteristrøm:

- Funktioner, der bruger Bluetooth eller tillader, at sådanne funktioner kører i baggrunden, mens der bruges andre funktioner, øger behovet for batteristrøm og reducerer batteriets levetid. Slå Bluetooth-forbindelsen fra, når der ikke er behov for den.
- Funktioner, der bruger et trådløst LAN-netværk (WLAN) eller tillader, at sådanne funktioner kører i baggrunden,

mens der bruges andre funktioner, øger behovet for batteristrøm og reducerer batteriets levetid. WLANfunktionen på Nokia-enheden slås fra, når du ikke forsøger at oprette eller ikke har oprettet forbindelse til et adgangspunkt, eller når der ikke søges efter tilgængelige netværk. Du kan nedsætte batteriforbruget yderligere ved at angive, at enheden ikke skal scanne efter tilgængelige netværk eller kun skal scanne efter tilgængelige netværk i bestemte tidsrum.

- Hvis du har valgt Pakkedataforbindelse > Når tilgængelig under forbindelsesindstillingerne, og der ikke er pakkedatadækning (GPRS), forsøger enheden periodisk at oprette en pakkedataforbindelse. Du kan forlænge enhedens driftstid ved at vælge Pakkedataforbindelse > Efter behov.
- Kortprogrammet henter nye kortoplysninger, når du går ind på nye områder på kortet, hvilket forøger batteriforbruget. Du kan forhindre, at der automatisk hentes nye kort.
- Hvis mobilnetværkets signalstyrke varierer meget i dit område, er enheden hele tiden nødt til at søge efter det tilgængelige mobilnetværk. Herved forøges batteriforbruget.

Hvis netværkstilstanden er indstillet til dobbelt netværk under netværksindstillingerne, søger enheden efter UMTSnetværket. Hvis enheden kun skal bruge GSM-netværket, skal du vælge Menu > Indstillinger og Forbindelse > Netværk > Netværkstilstand > GSM.

 Skærmens baggrundsbelysning øger batteriforbruget. Under skærmindstillingerne kan du ændre den tid, der skal

#### Din enhed

gå, inden baggrundslyset slukkes. Du kan desuden justere den lysføler, der overvåger lysforholdene og justerer skærmens lysstyrke. Vælg Menu > Indstillinger og Telefon > Skærm > Timeout for lys eller Lysføler.

 Hvis der kører programmer i baggrunden, forøger det batteriforbruget. Hvis du vil lukke et program, som du ikke bruger, skal du holde menutasten nede, vælge og holde programmet og vælge Afslut. Denne fremgangsmåde understøttes ikke af alle programmer.

### Forøgelse af ledig hukommelse

Har du brug for mere ledig hukommelse på enheden til nye programmer og indhold?

#### Visning af den ledige plads til forskellige datatyper —

Vælg Menu > Program. > Filstyring.

Mange af enhedens funktioner bruger hukommelse til at gemme data. Der vises en meddelelse på enheden, hvis der ikke er nok ledig plads i de forskellige hukommelser.

**Forøgelse af ledig hukommelse** — Overfør data til et kompatibelt hukommelseskort (hvis der er indsat et) eller til en kompatibel computer.

Hvis du vil fjerne data, du ikke længere har brug for, skal du bruge Filstyring eller åbne det program, der indeholder dataene. Du kan f.eks. fjerne følgende:

- Beskeder i mapperne i Beskeder og hentede e-mailbeskeder fra postkassen
- Gemte internetsider.
- Kontaktoplysninger
- Kalendernoter.
- Programmer, som vises i Programstyring, og som du ikke har brug for.
- Installationsfiler (.sis eller .sisx) til programmer, du har installeret. Overfør installationsfilerne til en kompatibel computer.
- Billeder og videoklip i Galleri. Sikkerhedskopiér filerne til en kompatibel computer.

## 3. Din enhed

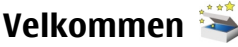

Når du tænder enheden for første gang, åbnes programmet Velkommen.

Du kan åbne programmet Velkommen senere ved at vælge Menu > Program. > Velkommen.

Vælg mellem følgende:

- Indstil.guide Konfigurer forskellige indstillinger på enheden.
- Telefonskift Overfør indhold, f.eks. kontakter og kalenderposter, fra en kompatibel Nokia-enhed.
- E-mail-opsæt. Konfigurer e-mail-indstillinger.

### Kopiering af kontakter eller billeder fra din gamle enhed

Vil du flytte vigtige oplysninger fra din forrige kompatible Nokia-enhed, så du hurtigt kan komme i gang med at bruge den nye enhed? Brug programmet Telefonskift til at kopiere f.eks. kontakter, kalenderposter og billeder til din nye enhed helt gratis.

Vælg Menu > Program. > Velkommen og Flyt data.

Hvis programmet Telefonskift ikke findes på din gamle Nokia-enhed, sender den nye enhed en besked til den gamle enhed. Åbn beskeden på den gamle enhed, og følg vejledningen.

- Vælg den enhed, du vil oprette forbindelse til, og opret en binding mellem enhederne. Bluetoothfunktionen skal være aktiveret.
- 2. Indtast adgangskoden, hvis den anden enhed kræver en adgangskode.

Adgangskoden, som du selv kan definere, skal indtastes på begge enheder. Nogle enheder har en fast adgangskode. Du kan finde flere oplysninger i brugervejledningen til enheden.

Adgangskoden er kun gyldig til den aktuelle forbindelse.

3. Vælg indholdet, og vælg OK.

## Skærmindikatorer

 $\mathbf{\Psi}$  Enheden bruges på et GSM-netværk (netværkstjeneste).

**3G** Enheden bruges på et UMTS-netværk (netværkstjeneste).

Du har en eller flere ulæste beskeder i mappen Indbakke i Beskeder.

**O** Du har modtaget en eller flere nye e-mails i fjernpostkassen.

▲ Der er beskeder, som venter på at blive sendt, i mappen Udbakke.

**b** Du har ubesvarede opkald.

Ringetypen er indstillet til lydløs, og signalet ved beskeder og e-mails er slået fra.

🕒 En tidsbestemt profil er aktiv.

**–O** Berøringsskærmen og tasterne er låst.

🗘 Du har en aktiv alarm.

2 Den anden telefonlinje er i brug (netværkstjeneste).

#### Din enhed

Alle opkald til enheden stilles om til et andet nummer (netværkstjeneste). Hvis du har to telefonlinjer, angiver tallet den aktive linje.

**•** Der er tilsluttet et kompatibelt headset til enheden.

Der er tilsluttet et kompatibelt tv-udgangskabel til enheden.

Der er tilsluttet en kompatibel teksttelefon til enheden.

D Et dataopkald er aktivt (netværkstjeneste).

➡ En GPRS-pakkedataforbindelse er aktiv (netværkstjeneste). ➡ angiver, at forbindelsen er i venteposition, og ➡ angiver, at en forbindelse er tilgængelig.

<u>E</u> En pakkedataforbindelse er aktiv på en del af netværket, som understøtter EGPRS (netværkstjeneste). <u>E</u> angiver, at forbindelsen er i venteposition, og <u>E</u> angiver, at en forbindelse er tilgængelig. Ikonerne angiver, at EGPRS er tilgængelig på netværket, men enheden anvender ikke nødvendigvis en EGPRS-forbindelse til dataoverførslen.

 $\stackrel{36}{\leftarrow}$  En UMTS-pakkedataforbindelse er aktiv (netværkstjeneste).  $\stackrel{36}{\leftarrow}$  angiver, at forbindelsen er deaktiveret, og  $\stackrel{36}{\leftarrow}$  angiver, at der oprettes en forbindelse.

**D**u har indstillet enheden til at søge efter trådløse LANnetværk, og der er et tilgængeligt trådløst LAN-netværk (netværkstjeneste).

(1) En WLAN-forbindelse (trådløst LAN) er aktiv på et netværk, hvor der anvendes kryptering.

(m) En WLAN-forbindelse (trådløst LAN) er aktiv på et netværk, hvor der ikke anvendes kryptering.

**B**luetooth-funktionen er aktiveret.

♣⇒ Der overføres data via en Bluetooth-forbindelse. Hvis ikonet blinker, forsøger enheden at oprette forbindelse til en anden enhed.

← En USB-forbindelse er aktiv.

En synkronisering er i gang.

GPS er aktiv.

## Hukommelseskort

Brug kun kompatible microSD- og microSDHC-kort, der er godkendt af Nokia til brug med denne enhed. Nokia benytter godkendte branchestandarder for hukommelseskort, men nogle mærker er muligvis ikke fuldt kompatible med denne enhed. Brug af ikke-kompatible kort kan beskadige kortet, enheden og data, der er gemt på kortet.

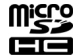

### Indsætning af hukommelseskortet

Der er muligvis allerede indsat et hukommelseskort i enheden. Gør følgende, hvis det ikke er tilfældet:

- 1. Fjern dækslet fra slidsen til hukommelseskortet.
- 2. Indsæt et kompatibelt hukommelseskort i slidsen. Sørg for, at kontaktområdet vender opad. Skub kortet ind. Kortet er på plads, når du hører et klik.

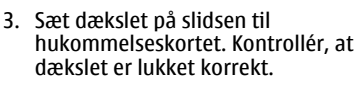

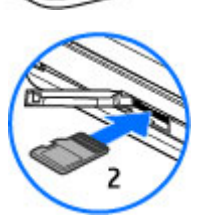

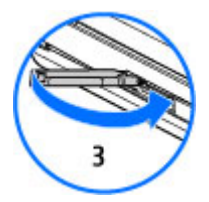

#### Udtagning af hukommelseskortet

**Vigtigt:** Tag ikke hukommelseskortet ud under en handling, når der er oprettet adgang til det. Dette kan

beskadige hukommelseskortet, enheden og de data, der er gemt på kortet.

- 1. Hvis enheden er tændt, skal du trykke på tænd/sluktasten og vælge Tag -hukom.kort ud, inden du tager hukommelseskortet ud.
- 2. Vælg Vil du fjerne -hukommelseskortet? Visse programmer vil blive lukket., når Ja vises.
- Når Fjern -hukommelseskortet, og tryk på OK vises, skal du fjerne dækslet over slidsen til hukommelseskortet.
- 4. Tryk på hukommelseskortet for at frigøre det fra slidsen.
- 5. Træk hukommelseskortet ud. Vælg OK, hvis enheden er tændt.

### Lydstyrke og indbyggede højttalere

Justering af lydstyrken for et telefonopkald eller et lydklip — Brug lydstyrketasterne.

Ved hjælp af den indbyggede højttaler kan du tale og lytte fra kort afstand uden at skulle holde enheden op til øret.

Brug af højttaleren under et opkald — Vælg Aktivér højttaler.

•

Sådan slår du højttaleren fra — Vælg Aktivér håndsæt.

Advarsel: Længerevarende lytning ved høj lydstyrke kan beskadige hørelsen. Lyt til musik ved moderat lydstyrke, og hold ikke enheden tæt ved øret, når højttaleren er i brug. Din enhed

## Genveje

Du kan skifte mellem åbne programmer ved at trykke på menutasten og holde den nede. Når der kører programmer i baggrunden, øges behovet for batteristrøm, og batteriets levetid reduceres.

Hvis du vil oprette forbindelse til internettet (netværkstjeneste), skal du trykke på **0** og holde tasten nede, mens opkaldsfunktionen er aktiveret.

Hvis du vil have adgang til de programmer, der findes på mediepanelet, f.eks. musikafspilleren og internetbrowseren, skal du trykke på medietasten, uanset hvilken visning der er åben.

Hvis du vil skifte profil, skal du trykke på tænd/sluk-tasten og vælge en anden profil.

Hvis du vil ringe til din telefonsvarer (netværkstjeneste), skal du trykke på **1** og holde tasten nede, mens opkaldsfunktionen er aktiveret.

Hvis du vil åbne en liste over de seneste udgående opkald, skal du trykke på opkaldstasten, mens startskærmbilledet er aktiveret.

Hvis du vil bruge stemmekommandoer, skal du trykke på opkaldstasten og holde den nede, mens startskærmbilledet er aktiveret.

### Antenneplaceringer

Enheden kan have indvendige eller udvendige antenner. Undgå at berøre antenneområdet unødigt, mens antennen sender eller modtager. Hvis antennerne berøres, kan det have indflydelse på kvaliteten af kommunikationen, og der bruges muligvis mere strøm under driften. Dette kan nedsætte batteriets levetid.

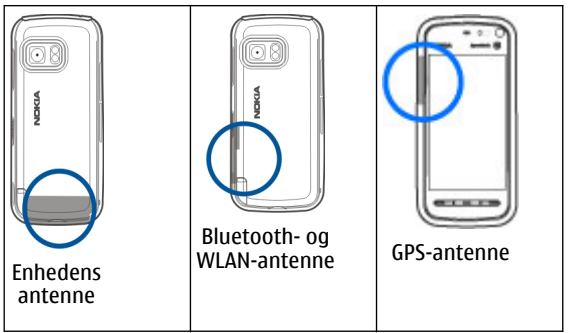

## Kontaktpanel

Du kan begynde at bruge kontaktpanelet og tilføje dine kontakter på startskærmbilledet ved at vælge **\* Valg >** Ny kontakt og følge vejledningen.

Hvis du vil kommunikere med din kontakt, skal du vælge kontakten og en af følgende indstillinger:

- Foretag et telefonopkald.
- 🗹 Send en besked.
- 🔊 🔚 Tilføj en kilde.
- ō Opdater kilder.

• 🔧 — Rediger indstillingerne.

Hvis du vil have vist den seneste opkaldshændelse og andre tidligere kommunikationshændelser for en kontakt, skal du vælge den pågældende kontakt. Vælg opkaldshændelsen for at ringe til kontakten. Vælg en kommunikationshændelse for at se oplysninger om andre hændelser.

Vælg 🗙 for at lukke visningen.

### **Profilen Offline**

Profilen Offline giver dig mulighed for at bruge enheden uden at oprette forbindelse til det trådløse mobilnetværk. Når profilen Offline er aktiv, kan du bruge enheden uden et SIMkort.

**Aktivering af offlineprofilen** — Tryk kortvarigt på tænd/ sluk-tasten, og vælg **Offline**.

Når du aktiverer offlineprofilen, afbrydes forbindelsen til mobilnetværket. Alle radiofrekvenssignaler til og fra enheden via mobilnetværket blokeres. Hvis du forsøger at sende beskeder via mobilnetværket, placeres de i mappen Udbakke for at blive sendt på et senere tidspunkt.

Vigtigt: I profilen Offline kan du ikke foretage eller modtage opkald eller bruge andre funktioner, der kræver netværksdækning. Det kan stadig være muligt at ringe til det officielle alarmnummer, der er indkodet i enhedens hukommelse. Hvis du vil foretage opkald, skal du først aktivere telefonfunktionen ved at skifte profil. Indtast låsekoden, hvis enheden er låst. Når du har aktiveret offlineprofilen, kan du stadig bruge et trådløst LAN-netværk (WLAN) til f.eks. læsning af e-mail eller brug af internettet. Du kan også bruge en Bluetoothforbindelse, når profilen Offline anvendes. Husk at overholde alle gældende sikkerhedskrav, når du opretter og bruger en trådløs WLAN- eller Bluetooth-forbindelse.

### Følerindstillinger og skærmrotation

Når du aktiverer enhedens følere, kan du styre visse funktioner ved at dreje enheden.

Vælg Menu > Indstillinger og Telefon > Sensorindstil.. Vælg mellem følgende indstillinger:

- Sensorer Aktivér følerne.
- Drejestyring Vælg Slå lyd fra ved opkald og Udsæt alarmer, hvis du vil have mulighed for at slå lyden fra ved opkald og udsætte alarmer ved at vende enheden, så skærmen peger nedad. Vælg Roter skærm autom., hvis indholdet på skærmen automatisk skal roteres, når du drejer enheden til venstre eller tilbage til lodret position. Der kan være programmer og funktioner, som ikke understøtter rotation af indholdet på skærmen.

### Headset

Du kan tilslutte et kompatibelt headset eller kompatible hovedtelefoner til enheden. Du skal muligvis vælge kabeltilstanden.

#### Din enhed

Advarsel: Når du bruger headsettet, nedsættes evnen til at høre lyde udefra. Brug ikke headsettet, hvor det kan være til fare for din sikkerhed.

Tilslut ikke produkter, som skaber et udgangssignal, da dette kan skade enheden. Slut ikke Nokia-AV-stikket til nogen spændingskilde.

Vær særlig opmærksom på lydstyrken, hvis Nokia-AV-stikket forbindes med eksterne enheder eller med et headset, der ikke er godkendt af Nokia til brug med denne enhed.

## Udtagning af SIM-kortet

1. Fjern

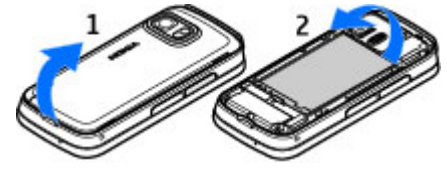

bagcoveret ved at løfte det fra bunden af enheden.

2. Tag batteriet ud.

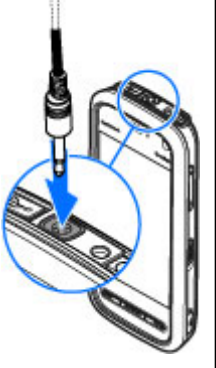

- Fjern dækslet fra slidsen til SIM-kortet. Placer spidsen af pennen i åbningen under batteriet, og skub SIM-kortet til siden, så det glider ud af slidsen. Træk SIM-kortet ud.
- 4. Sæt batteriet og bagcoveret på plads.

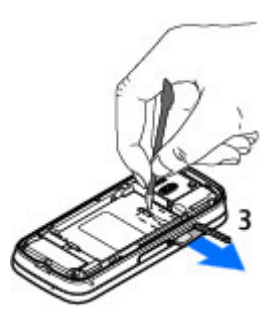

### Fastgørelse af en håndledsrem

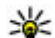

**Tip!** Fastgør pennen til enheden ligesom en håndledsrem.

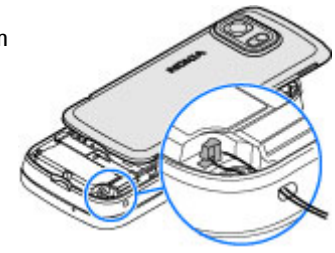

## Fjernlåsning

Du kan fjernlåse enheden ved hjælp af en foruddefineret SMSbesked. Du kan også fjernlåse hukommelseskortet.

#### Aktivering af fjernlåsning

- 1. Vælg Menu > Indstillinger og Telefon > Telefonstyring > Sikkerhed > Telefon og SIM-kort > Fjernlåsning af telefonen > Aktiveret.
- 2. Indtast SMS-beskedens indhold (5-20 tegn), bekræft den, og indtast låsekoden.

## 4. Foretagelse af opkald

## Berøringsskærmen under opkald

Enheden har en nærhedsføler. Berøringsskærmen deaktiveres automatisk under opkald, hvis du tager enheden op til øret. Herved spares der på batteriet, og du kommer ikke til at trykke på tasterne ved et uheld.

Sørg for, at nærhedsføleren ikke er dækket, f.eks. af beskyttelsesplastik eller tape.

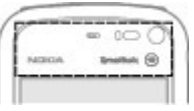

### Foretagelse af et taleopkald

 Vælg ## på startskærmbilledet for at åbne opkaldsfunktionen, og indtast telefonnummeret, inkl. områdenummeret. Du kan fjerne et nummer ved at vælge C.

Ved internationale opkald skal du vælge \* to gange for at få tegnet + frem (erstatter den internationale adgangskode) og derefter indtaste landekoden, **Fjernlåsning af enheden** — Skriv den foruddefinerede SMSbesked, og send den til enheden. Hvis du vil låse enheden op, skal du indtaste låsekoden.

områdenummeret (udelad om nødvendigt nullet i starten) og telefonnummeret.

- 2. Tryk på opkaldstasten for at foretage opkaldet.
- 3. Tryk på afslutningstasten for at afslutte opkaldet (eller annullere opkaldsforsøget).

Et tryk på afslutningstasten afslutter altid et opkald, også selvom der er et andet aktivt program.

### Opkald til en kontakt

- 1. Vælg Menu > Kontakter.
- 2. Gå til det ønskede navn. Du kan også indtaste de første bogstaver eller tegn i navnet i søgefeltet og derefter gå til navnet.
- Tryk på opkaldstasten for at ringe til kontakten. Hvis du har gemt flere numre for en kontakt, skal du vælge det ønskede nummer på listen og trykke på opkaldstasten.

**Afslutning af et opkald** — Tryk på afslutningstasten.

Foretagelse af opkald

### Under et opkald

Sådan slår du mikrofonlyden fra eller til — Vælg 🛠 eller Q.

C.

**Aktivering af høittaleren** — Vælg **•**()). Hvis der er forbundet et kompatibelt Bluetooth-headset med enheden, og du vil have afspillet lyden via headsettet, skal du vælge Valg > Aktivér BT-håndfri.

Skift tilbage til håndsættet — Vælg 🔲 )).

Afslutning af opkald — Vælg

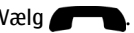

#### Skift mellem aktive og parkerede opkald — Vælg Valg > Skift.

- **Tip!** Tryk på opkaldstasten for at parkere et aktivt
  - opkald. Tryk på opkaldstasten igen for at aktivere det parkerede opkald.

### Afsendelse af DTMF-toneindstillinger

- 1. Vælg Valg > Send DTMF.
- Indtast DTMF-strengen, eller søg efter den på listen over kontakter.
- 3. Hvis du vil indtaste et ventetegn (w) eller et pausetegn (p), skal du trykke på \* gentagne gange.
- 4. Vælg OK for at sende tonen. Du kan tilføje DTMF-toner til telefonnummeret eller i DTMF-feltet under kontaktoplysningerne.

Afslutning af et aktivt opkald og besvarelse af et andet indgående opkald — Vælg Valg > Erstat.

Afslutning af alle opkald —  $V \approx \log V \log > Afslut alle$ opkald.

Mange af de valgmuligheder, du har under et taleopkald, er netværkstienester.

## Telefonsvarer

Med en telefonsvarer (netværkstieneste) kan du høre de talebeskeder, du har modtaget.

#### **Opkald til din telefonsvarer** — Vælg

startskærmbilledet for at åbne opkaldsfunktionen, og hold 1 nede.

#### Ændring af telefonnummeret til din telefonsvarer

- 1. Vælg Menu > Indstillinger og Opkald > **Telefonsvarer**, vælg en telefonsvarer, og vælg Valg >Skift nummer
- 2. Indtast det nummer, du har fået af din netværksudbyder, og vælg OK.

### Besvarelse eller afvisning af et opkald

**Besvarelse af et opkald** — Tryk på opkaldstasten.

#### Afbrydelse af ringetonen fra et indgående opkald — Vælg 👧.

Besvarelse af et opkald, når berøringsskærmen er låst — Glid fingeren Besvar fra venstre mod høire.

Afsendelse af en sms om afvist opkald — Vælg Send

**besk.**, rediger teksten i beskeden, og tryk på opkaldstasten. Ved hjælp af en svarbesked kan du oplyse opkalderen om, at du ikke kan bevare opkaldet.

**Afvisning af et opkald** — Tryk på sluttasten. Hvis du aktiverer funktionen **Omstilling** > **Taleopkald** > **Ved optaget** under telefonindstillingerne, bliver indgående opkald også omstillet, når du afviser dem.

**Oplåsning af berøringsskærmen uden at besvare et opkald** — Glid fingeren Lås op fra venstre mod højre, og besvar eller afvis opkaldet.

Aktivering af funktionen til tekstbesked ved afvisning af opkald — Vælg Menu > Indstillinger, og vælg Opkald > Opkald > Afvis opkald med besked > Ja.

Skrivning af en standardtekstbesked til afvisning af opkald — Vælg Menu > Indstillinger og Opkald > Opkald > Beskedtekst, og skriv beskeden.

### Foretagelse af konferenceopkald

Enheden understøtter konferenceopkald mellem maks. seks deltagere inkl. dig selv.

- 1. Ring op til den første deltager.
- 2. Du kan ringe op til en anden deltager ved at vælge Valg > Nyt opkald.. Det første opkald sættes i venteposition.
- 3. Når det nye opkald besvares, kan du tilføje den første deltager til konferenceopkaldet ved at vælge

**Tilføjelse af en ny deltager til et konferenceopkald** — Foretag et opkald til en anden deltager, og tilføj det nye opkald til konferenceopkaldet.

Sådan føres en privat samtale med en deltager i et konferenceopkald — Vælg 📑. Gå til deltageren, og vælg ஃ. Konferenceopkaldet sættes i venteposition på din enhed. De øvrige deltagere fortsætter konferenceopkaldet. Vælg 나 hvis du vil vende tilbage til konferenceopkaldet.

Sådan fjernes en deltager fra et konferenceopkald — Vælg ➡, gå til deltageren, og vælg ♣2.

**Afslutning af aktivt konferenceopkald** — Tryk på afslutningstasten.

### Hurtigkald til et telefonnummer

Med hurtigkaldfunktionen kan du hurtigt ringe til venner og familie ved at trykke på en tast og holde den nede.

Vælg Menu > Indstillinger og Opkald.

Aktivering af hurtigkald — Vælg Opkald > Hurtigkald > Til.

#### Tildeling af et telefonnummer til en taltast

- 1. Vælg Hurtigkald.
- 2. Gå til den tast, som telefonnummeret skal knyttes til, og vælg Valg > Tildel.

1 er reserveret til telefonsvareren.

Foretagelse af et opkald — Vælg 👯 på startskærmbilledet for at åbne opkaldsfunktionen, og hold den tildelte tast nede.

#### Foretagelse af opkald

### Banke på

Med banke på-funktionen (netværkstjeneste) kan du besvare et opkald, mens du er i gang med et andet opkald.

Aktivering af banke på — Vælg Menu > Indstillinger og Opkald > Opkald > Banke på.

**Besvarelse af et ventende opkald** — Tryk på opkaldstasten. Det første opkald parkeres (sættes i venteposition).

Skift mellem et aktivt opkald og et ventende opkald — Vælg Valg > Skift.

Sådan forbindes det parkerede opkald og det aktive opkald — Vælg Valg > Overfør. Din egen forbindelse til opkaldene afbrydes.

**Afslutning af aktivt opkald** — Tryk på afslutningstasten.

Afslutning af begge opkald — Vælg Valg > Afslut alle opkald.

### Stemmestyrede opkald

Enheden opretter automatisk en stemmekode for kontakterne.

#### Afspilning af stemmekoden for en kontakt

- 1. Vælg en kontakt, og vælg Valg > Stemmekodedetaljer.
- 2. Gå til en kontakts oplysninger, og vælg Valg > Afspil stemmekode.

#### **Opkald med stemmekoder**

Bemærk: Det kan være vanskeligt at bruge stemmekoder i støjende omgivelser eller i nødsituationer, og du skal derfor være opmærksom på, at stemmeopkald ikke er pålidelige under alle forhold.

Når du bruger stemmestyrede opkald, anvendes højttaleren. Hold enheden på kort afstand, mens du siger stemmekoden tydeligt.

- 1. Hvis du vil starte stemmestyrede opkald, skal du holde opkaldstasten nede, mens startskærmbilledet vises. Hvis der er tilsluttet et kompatibelt headset med en headsettast, skal du trykke på headsettasten og holde den nede for at starte stemmestyrede opkald.
- 2. Der afspilles en kort tone, og Tal nu vises. Sig tydeligt det navn, der er gemt for kontakten.
- 3. Der afspilles en syntetiseret stemmekode for den genkendte kontakt på det valgte enhedssprog, og navnet og nummeret vises. Du kan annullere stemmestyrede opkald ved at vælge Afslut.

Hvis der er gemt flere numre for et navn, kan du også sige navnet og nummertypen, f.eks. Mobil eller Telefon.

### Foretagelse af videoopkald

Når du foretager et videoopkald (netværkstjeneste), kan du få vist en tovejsvideo i realtid mellem dig og modtageren af opkaldet. Den direkte video, der optages af enhedens kamera, vises for modtageren af videoopkaldet. Hvis du vil foretage et videoopkald, skal du have et USIM-kort og være inden for et 3G-netværks dækningsområde. Kontakt din netværksudbyder for at få oplysninger om de tilgængelige videoopkaldstjenester, priser og abonnementsmuligheder.

Et videoopkald kan kun foretages mellem to parter. Videoopkaldet kan foretages til en kompatibel mobilenhed eller en ISDN-klient. Der kan ikke foretages videoopkald, hvis et andet tale-, video- eller dataopkald er aktivt.

#### Indikatorer

bu modtager ikke video (modtageren sender ikke video, eller også overfører netværket ikke det, der sendes).

Du har afvist videoafsendelse fra din enhed. Du kan sende et billede i stedet for ved at vælge Menu > Indstillinger og Opkald > Opkald > Billede i videoopkald.

Selvom du har afvist videoafsendelse under et videoopkald, skal der betales videoopkaldstakst for opkaldet. Kontakt din tjenesteudbyder for at få oplysninger om priserne.

- 1. Vælg 🏬 på startskærmbilledet for at åbne opkaldsfunktionen, og indtast telefonnummeret.
- 2. Vælg Valg > Ring op > Videoopkald.

Det sekundære kamera på forsiden bruges som standard til videoopkald. Det kan tage lidt tid at starte et videoopkald. Hvis opkaldet mislykkes (f.eks. fordi videoopkald ikke understøttes af netværket, eller fordi den modtagende enhed ikke er kompatibel), bliver du spurgt om, hvorvidt du vil foretage et normalt opkald eller sende en besked i stedet for.

Videoopkaldet er aktivt, når du kan se to videoer og høre lyden i højttaleren. Modtageren af opkaldet kan afvise videoafsendelsen (angives med **%**). Hvis det er tilfældet, kan du kun høre lyden af den, der ringer op, og muligvis se et billede eller en grå skærm.

**Afslutning af et videoopkald** — Tryk på afslutningstasten.

### Under et videoopkald

Visning eller deaktivering af direkte video — Vælg **Q** eller **X**.

Sådan slår du mikrofonlyden fra eller til — Vælg X eller X.

Aktivering af højttaleren — Vælg ◀)). Hvis der er forbundet et kompatibelt Bluetooth-headset med enheden, og du vil have afspillet lyden via headsettet, skal du vælge Valg > Aktivér BT-håndfri.

Skift tilbage til håndsættet — Vælg 📮 )).

Brug af hovedkameraet til at sende video — Vælg Valg > Brug bagsidekamera.

Skift tilbage til at bruge det sekundære kamera til at sende video — Vælg Valg > Brug frontkamera.

Sådan tages et skærmbillede af den video, du sender — Vælg Valg > Send billede. Afsendelsen af video standses

#### Foretagelse af opkald

midlertidigt, og skærmbilledet vises til modtageren. Skærmbilledet gemmes ikke.

Zoom på billedet — Vælg Valg > Zoom.

Angivelse af videokvaliteten — Vælg Valg > Juster > Indstilling for video > Normal kvalitet, Klarere detaljer eller Jævnere bevægelser.

# Besvarelse eller afvisning af et videoopkald

Når du modtager et videoopkald, vises ⁄ 👰

**Besvarelse af videoopkald** — Tryk på opkaldstasten. Vælg Ja for at begynde at sende direkte video.

Hvis du ikke aktiverer afsendelse af video, vil du kunne høre den person, der ringer op. Der vises en grå skærm i stedet for din video.

Afsendelse af video under et videoopkald — Vælg Valg > Aktivér > Afsendelse af video.

Udskiftning af det grå skærmbillede med et billede fra kameraet — Vælg Menu > Indstillinger og Opkald > Opkald > Billede i videoopkald.

Afvisning af et videoopkald — Tryk på afslutningstasten.

### **Deling af video**

Brug deling af video (netværkstjeneste) til at sende direkte video eller et videoklip fra din mobilenhed til en anden kompatibel mobilenhed under et taleopkald. Højttaleren er aktiv, når du aktiverer deling af video. Hvis du ikke vil bruge højttaleren til taleopkaldet, mens du deler video, kan du bruge et kompatibelt headset.

Advarsel: Længerevarende lytning ved høj lydstyrke kan beskadige hørelsen. Lyt til musik ved moderat lydstyrke, og hold ikke enheden tæt ved øret, når højttaleren er i brug.

### Krav til deling af video

Videodeling kræver en 3G-forbindelse. Dine muligheder for at bruge deling af video afhænger af, om du har adgang til 3G-netværket. Kontakt din tjenesteudbyder for at få yderligere oplysninger om tjenesten, tilgængelighed af 3Gnetværk samt gebyrer for brug af tjenesten.

Du skal gøre følgende, for at du kan bruge deling af video:

- Kontrollér, at enheden er indstillet til forbindelser mellem personer, også kaldet SIP-forbindelser (Session Initiation Protocol).
- Kontrollér, at du har en aktiv 3G-forbindelse og er inden for 3G-netværkets dækningsområde. Hvis du bevæger dig uden for 3G-netværket under en videodelingssession, stoppes delingen, mens taleopkaldet fortsættes.
- Kontrollér, at både afsenderen og modtageren er registreret på 3G-netværket. Hvis du inviterer en person til en delingssession, og denne persons enhed er uden for 3Gnetværkets dækningsområde eller ikke er konfigureret til deling af video eller forbindelser mellem personer, modtager personen ikke invitationen. Du modtager en fejlmeddelelse om, at modtageren ikke kan acceptere invitationen.

### Indstillinger for deling af video

Hvis du vil konfigurere deling af video, skal du bruge indstillinger for forbindelser mellem personer og for 3G.

En forbindelse mellem personer er også kendt som en SIPforbindelse (Session Initiation Protocol). Indstillingerne for SIP-profilen skal være konfigureret på enheden, før du kan bruge deling af video. Bed din tjenesteudbyder om indstillingerne for SIP-profilen, og gem dem på enheden. Tjenesteudbyderen sender muligvis indstillingerne til din enhed eller giver dig en liste over de nødvendige parametre.

#### Tilføjelse af en SIP-adresse til en kontakt

- 1. Vælg Menu > Kontakter.
- 2. Vælg en kontakt, eller opret en ny kontakt.
- 3. Vælg Valg > Rediger.
- 4. Vælg Valg > Tilføj detalje > Del video.
- 5. Angiv SIP-adressen i formatet brugernavn@domænenavn (du kan bruge en IP-adresse i stedet for et domænenavn).

Hvis du ikke kender en SIP-adresse for kontakten, kan du bruge modtagerens telefonnummer inkl. landekoden til deling af video (hvis dette understøttes af netværksudbyderen).

**Konfiguration af din 3G-forbindelse** — Kontakt din tjenesteudbyder for at indgå en aftale om brug af 3G-netværket.

Kontrollér, at forbindelsesindstillingerne for 3Gadgangspunktet på enheden er konfigureret korrekt. Kontakt din tjenesteudbyder for at få yderligere oplysninger om indstillingerne.

### Deling af direkte video eller videoklip

Under et aktivt taleopkald kan du vælge Valg > Del video.

#### Deling af direkte video under et opkald

- 1. Vælg Direkte video.
- 2. Vælg Videoklip, og vælg det klip, du vil dele.

Du er muligvis nødt til at konvertere videoklippet til et passende format, før du kan dele det med andre. Vælg OK, hvis der vises en meddelelse på enheden om, at videoklippet skal konverteres. Der skal være et program til redigering af video på enheden, for at konverteringen kan foretages.

 Hvis der er gemt flere SIP-adresser eller telefonnumre på din kontaktliste, skal du vælge den ønskede adresse eller det ønskede nummer. Hvis modtagerens SIP-adresse eller telefonnummer ikke er tilgængeligt, skal du indtaste modtagerens adresse eller telefonnummer inkl. landekode og vælge OK for at sende invitationen. Enheden sender invitationen til SIP-adressen.

Deling begynder automatisk, når modtageren accepterer invitationen.

#### Valgmuligheder ved deling af video

🛠 Eller 🔦 Slå mikrofonlyden fra eller til.

📢 )) Eller 🔌 Slå højttaleren til eller fra.

**Q**<sub>I</sub> Eller **Q** Stands eller genoptag deling af video.

#### Foretagelse af opkald

Skift til visning i fuld skærm (kun modtageren).

**Afslutning af videodelingssessionen** — Vælg **Stop**, Tryk på afslutningstasten for at afslutte taleopkaldet. Deling af video afsluttes også, når opkaldet afsluttes.

Sådan gemmes den direkte video, du har delt — Vælg Ia. når du bliver bedt om det.

Hvis du bruger andre programmer, mens du deler et videoklip med en anden person, standses delingen midlertidigt. Hvis du vil vende tilbage til visningen til deling af video og fortsætte med delingen, skal du vælge Valg > Fortsæt på startskærmbilledet.

### Accept af en invitation til videodeling

Når en person sender dig en invitation for at dele en video. vises afsenderens navn og SIP-adresse i invitationsbeskeden.

Hvis en person sender dig en delingsinvitation, og du ikke er inden for 3G-netværkets dækningsområde, modtager du ikke invitationen.

Accept af den modtagne invitation — Vælg Ia. Delingssessionen aktiveres.

Afvisning af den modtagne invitation — Vælg Nei. Afsenderen modtager en besked om, at du har afvist invitationen. Du kan også trykke på afslutningstasten for at afvise invitationen og afslutte taleopkaldet.

**Afslutning af delingssessionen** — Vælg **Stop**, eller afslut taleopkaldet. Deling af video afsluttes også, når opkaldet afsluttes.

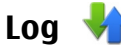

I programmet Log gemmes en oversigt over enhedens kommunikationshændelser. Enheden registrerer kun ubesvarede og indgående opkald, hvis netværket understøtter disse funktioner, og enheden er tændt og inden for netværkstienestens område.

### Seneste opkald

Du kan få vist oplysninger om de seneste opkald.

Vælg Menu > Log og Seneste opkald.

Visning af de seneste ubesvarede, indgående og udgående opkald — Vælg Ubesvarede opk., Indgående opk, eller Udgående opk.

**Tip!** Hvis du vil åbne listen over udgående opkald på startskærmbilledet, skal du trykke på opkaldstasten.

Vælg Valg, og vælg en af følgende indstillinger:

- Gem i Kontakter Gem et telefonnummer fra et af de seneste opkald på listen over kontakter.
- Rvd liste Rvd listen over de seneste opkald.
- Slet Slet en hændelse på den markerede liste.
- Indstillinger Vælg Varighed for log, og vælg, hvor lang tid oplysningerne om kommunikationen skal gemmes i logfilen. Hvis du vælger Ingen log, gemmes der ingen oplysninger i logfilen.

#### Pakkedata

 $V \approx la Menu > Loa.$ 

Du kan for eksempel skulle betale for dine pakkedataforbindelser ud fra mængden af sendte og modtagne data.

#### Sådan vises mængden af sendte og modtagne data under pakkedataforbindelser — Vælg Datatæller > Alle sendte data eller Alle modt. data.

**Sletning af både sendte og modtagne oplysninger** — Vælg **Datatæller** > **Valg** > **Nulstil tællere**. Du skal bruge låsekoden for at kunne slette oplysningerne.

#### **Opkaldsvarighed**

Du kan få vist den omtrentlige varighed af dit seneste opkald samt indgående og udgående opkald og alle opkald.

Vælg Menu > Log og Opkaldsvarighed.

#### Overvågning af alle kommunikationshændelser

I den generelle logfil kan du se oplysninger om kommunikationshændelser, f.eks. taleopkald, SMS-beskeder eller dataforbindelser og trådløse LAN-forbindelser (WLAN), der er registreret på enheden.

## 5. Skrivning af tekst

Du kan indtaste bogstaver, tal og specialtegn på flere forskellige måder. Skærmtastaturet giver dig mulighed for at indtaste tegn ved at trykke på tegnene med fingrene eller pennen. Funktionen til håndskriftsgenkendelse gør det

#### Vælg Menu > Log.

Visning af oplysninger om pakkedataforbindelser — Gå til en indgående eller udgående pakkedataforbindelse, der er angivet med GPRS, og vælg Valg > Vis.

**Kopiering af et telefonnummer fra logfilen** — Vælg **Valg > Hent nummer > Kopiér.** Du kan f.eks. indsætte telefonnummeret i en SMS-besked.

**Filtrering af logfilen** — Vælg **Valg** > **Filtrer**, og vælg et filter.

Angivelse af varighed for logfilen — Vælg Valg > Indstillinger > Varighed for log. Hvis du vælger Ingen log, slettes hele loggens indhold, lister i Seneste opkald ryddes, og leveringsrapporter i Beskeder slettes permanent.

muligt at skrive tegn direkte på skærmen ved hjælp af pennen.

Tryk i et tekstindtastningsfelt for at indtaste bogstaver, tal og specialtegn.

#### Skrivning af tekst

Enheden kan fuldføre stavningen af delvist skrevne ord på grundlag af den indbyggede ordbog til det valgte sprog. Enheden kan desuden lære nye ord, som du angiver.

### Skærmtastatur

Du kan bruge skærmtastaturet i landskabstilstand.

Hvis du vil aktivere skærmtastaturet, skal du vælge 🇮 og **QWERTY i fuld skærm.** 

Når du bruger skærmtastaturet i landskabstilstand og i fuld skærmvisning, kan du vælge tasterne med fingrene.

Figuren nedenfor indeholder en beskrivelse af hver enkelt tast og dens funktion.

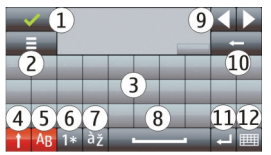

1 — Luk – luk skærmtastaturet.

2 — Inputmenu – åbn menuen med indstillinger til berøringsinput for at få adgang til kommandoer, f.eks. Skriftsprog.

3 — Skærmtastatur

4 — Skift og Caps Lock – hvis du vil skrive et stort bogstav, mens du skriver små bogstaver, eller omvendt, skal du vælge tasten, inden du skriver tegnet. Hvis du vil slå Caps Lock til, skal du vælge tasten to gange. En streg under tasten angiver, at Caps Lock er aktiveret.

5 — Bogstaver – indtast bogstaver.

6 — Tal og symboler – indtast tal og de mest anvendte specialtegn.

7 — Accenttegn – vælg accenttegn til forskellige sprog.

8 — Mellemrumstast – indsæt et mellemrum.

9 — Pile – flyt markøren frem eller tilbage.

10 — Tilbage – slet det sidst indtastede tegn.

11 — Enter – flyt markøren til den næste række eller det næste indtastningsfelt. Tasten kan have flere funktioner afhængigt af den aktuelle kontekst (f.eks. fungerer den som knappen Søg, når adressefeltet i internetbrowseren anvendes).

12 — Inputtilstand – vælg inputmetoden. Når du vælger et element, afsluttes den aktuelle inputmetode, og den valgte metode aktiveres.

## Håndskrift

Aktivér håndskrift ved at trykke på 🎹 og Håndskrift.

Skriv læselige, lodrette bogstaver eller tal i tekstområdet, og lav et mellemrum mellem hvert tegn.

Tryk på 🗐 og derefter Håndskriftstræning for at enheden kan lære din håndskrift at kende.

Skriv ordene, som du plejer, når du skal indtaste bogstaver og tal (standard). Hvis du kun vil skrive tal, skal du trykke på
#### Skrivning af tekst

i højre side af tekstområdet. Hvis du ønsker at indtaste ikke-latinske strifttegn, skal du trykke på det tilsvarende ikon, hvis det er tilgængeligt.

Skriv tegnene som normalt, hvis du ønsker at bruge specialtegn. Du kan også trykke på 🔐 i højre side af tekstområdet og vælge det ønskede tegn i et pop op-vindue.

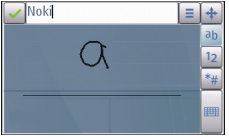

Lad fingeren glide bagud for at slette tegn eller flytte markøren bagud (se figur 1). Lad fingeren glide fremad for at lave <u>et mellemrum (se figur 2)</u>.

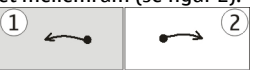

## Alfanumerisk tastatur

### Virtuelle taster

Med det virtuelle tastatur (Alfanumerisk tastatur) kan du indtaste tegn ligesom på et almindeligt fysisk tastatur med tal på tasterne.

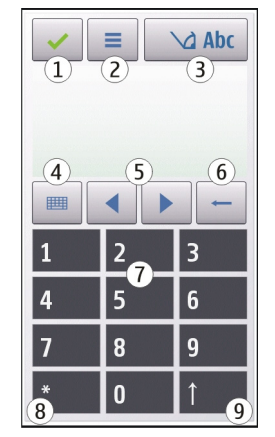

1 — Luk – lukker det virtuelle tastatur (Alfanumerisk tastatur).

2 — Inputmenu – åbn menuen til berøringsinput, der omfatter kommandoer som f.eks. Aktivér ordforslag og Skriftsprog.

3 — Indikator for tekstindtastning – åbner et pop op-vindue, hvor du kan aktivere eller deaktivere ordforslag, skifte mellem store og små bogstaver og skifte mellem bogstaver og tal.

4 — Inputtilstand – åbner et pop op-vindue, hvor du kan vælge inputtilstanden. Når du trykker på et element, afsluttes den aktuelle inputmetode, og den valgte metode aktiveres.

#### Skrivning af tekst

De tilgængelige inputtilstande kan variere, afhængigt af om den automatiske inputmetode (sensorindstillinger) er aktiveret.

5 — Piletaster - rul til venstre eller højre.

6 — Tilbage

7 — Tal

8 — Stjerne – åbn en tabel med specialtegn.

9 — Skift – skifter mellem store og små bogstaver, aktiverer eller deaktiverer ordforslag og skifter mellem alfabetet og tal.

### Traditionel tekstindtastning

Tryk på en taltast (1-9) flere gange, indtil det ønskede tegn vises. En taltast kan bruges til at skrive flere tegn end de tegn, der vises på tasten.

Hvis det næste bogstav er placeret på den samme tast som det foregående bogstav, skal du vente, indtil markøren vises (eller flytte markøren fremad for at afslutte ventetiden), og derefter skrive bogstavet.

Du kan indsætte et mellemrum ved at trykke på **0**. Hvis du vil flytte markøren til næste linje, skal du trykke på **0** tre gange.

### Ordforslag

Når ordforslag er aktiveret, kan du indtaste et ord ved at vælge én taltast for hvert bogstav i ordet. Ordforslagene er baseret på en indbygget ordbog, som du kan tilføje nye ord i. Det er ikke muligt at anvende ordforslag på alle sprog.

 Du kan aktivere ordforslag i alle redigeringsprogrammer på enheden ved at vælge > Aktivér ordforslag.

- Skriv et ord. Hvis du f.eks. vil skrive "Nokia", skal du vælge 6 for N, 6 for o, 5 for k, 4 for i og 2 for a.
  Ordforslaget ændres efter hvert tastetryk.
- Hvis det ikke er det korrekte ord, der vises, skal du vælge \* flere gange, indtil det korrekte ord vises. Hvis ordet ikke findes i ordbogen, skal du vælge Stav og indtaste ordet ved hjælp af traditionel tekstindtastning. Vælg derefter OK.

Hvis tegnet ? vises efter ordet, findes ordet ikke i ordbogen. Du kan tilføje et ord i ordbogen ved at vælge \*, indtaste ordet ved hjælp af traditionel tekstindtastning og vælge OK.

- 4. Du kan indsætte et tegnsætningstegn ved at vælge \*.
- 5. Du kan indsætte et mellemrum ved at vælge **0**.

### Skift mellem teksttilstande

Du kan deaktivere ordforslagsfunktionen i alle redigeringsprogrammer på enheden ved at vælge \_\_\_\_\_ > Deaktiver ordforslag eller ved at trykke hurtigt to gange på #. Du kan også vælge \_\_\_\_ > Ordforslag > Fra.

## Indstillinger for berøringsinput

Vælg Menu > Indstillinger, og vælg Telefon > Berøringsinput.

Vælg en af følgende indstillinger for at konfigurere indstillingerne for tekstindtastning på berøringsskærmen:

- Håndskriftstræning Åbn programmet til håndskriftstræning. Du kan træne enheden, så den bliver bedre til at genkende din håndskrift. Denne indstilling er ikke tilgængelig for alle sprog.
- **Skriftsprog** Angiv de sprogspecifikke tegn i din håndskrift og skærmtastaturets konfiguration.
- Skrivehastighed Angiv, hvor hurtigt håndskriften skal genkendes.

## 6. Kontakter (telefonbog) 🛂

Du kan gemme og opdatere kontaktoplysninger, f.eks. dine kontakters telefonnumre, privatadresser og e-mail-adresser. Du kan tilføje en personlig ringetone eller et miniaturebillede til en kontakt. Du kan også oprette kontaktgrupper, som giver dig mulighed for at sende SMS-beskeder eller e-mails til flere modtagere på én gang.

Vælg 🖪, hvis du vil åbne listen over kontakter på startskærmbilledet.

# Lagring og redigering af navne og numre

Vælg Menu > Kontakter.

### Tilføjelse af en ny kontakt på kontaktlisten

- 1. Vælg 🖪 .
- Vælg et felt for at indtaste oplysninger. Du kan lukke funktionen til tekstindtastning ved at vælge . Udfyld de relevante felter, og vælg Udfør.

- Hjælpelinjer Få vist eller skjul hjælpelinjen i skriveområdet. Hjælpelinjen gør det nemmere for dig at skrive på en lige linje, og den gør det desuden nemmere for enheden at genkende din håndskrift. Denne indstilling er muligvis ikke tilgængelig for alle sprog.
- Stregbredde for pen Rediger den stregbredde, der bruges til teksten.
- Skriftfarve Rediger tekstens farve.

**Redigering af kontakter** — Vælg en kontakt, og vælg Valg > Rediger.

## Værktøjslinjen til kontakter

Vælg Menu > Kontakter.

**Opkald til en kontakt** — Gå til en kontakt, og vælg **€**.

Afsendelse af en besked til en kontakt — Gå til en kontakt, og vælg

Oprettelse af en ny kontakt — Vælg 🗃.

## Administration af navne og numre

Vælg Menu > Kontakter.

Sletning af kontakter — Vælg en kontakt, og vælg Valg > Slet. Du kan slette flere kontakter ad gangen ved at vælge Valg > Markér/fjern markering for at markere de ønskede kontakter og derefter vælge Valg > Slet for at slette dem.

#### Kontakter (telefonbog)

**Kopiering af kontakter** — Vælg kontakten, **Valg** > **Kopiér**, og vælg derefter den ønskede placering.

Tilføjelse af kontakter til foretrukne — Tryk på en kontakt, hold fingeren nede, og vælg Tilføj til foretrukne.

#### Afspilning af stemmekoden til en kontakt — Vælg kontakten, og vælg Valg > Stemmekodedetaljer > Valg > Afspil stemmekode.

Inden du bruger stemmekoder, skal du huske følgende:

- Stemmekoder er ikke afhængige af sprog. De er afhængige af brugerens stemme.
- Udtal navnet præcist, som du udtalte det, da det blev optaget.
- Stemmekoder er følsomme over for baggrundsstøj. Optag og brug stemmekoder i rolige omgivelser.
- Meget korte navne accepteres ikke. Brug lange navne, og undgå at bruge enslydende navne til forskellige numre.

Bemærk: Det kan være vanskeligt at bruge stemmekoder i støjende omgivelser eller i nødsituationer, og du skal derfor være opmærksom på, at stemmeopkald ikke er pålidelige under alle forhold.

### Tildeling af standardnumre og adresser

Hvis en kontakt har flere numre eller adresser, kan et standardnummer eller en standardadresse gøre det nemmere at foretage opkald eller sende en besked til

kontakten. Standardnummeret bruges også i stemmestyrede opkald.

- 1. Vælg Menu > Kontakter.
- 2. Vælg en kontakt, og vælg Valg > Standard.
- 3. Vælg en standard, som du vil tilføje et nummer eller en adresse til, og vælg Tildel.
- 4. Vælg et nummer eller en adresse, som du vil angive som standard.
- 5. Hvis du vil forlade standardvisningen og gemme ændringer, skal du trykke uden for visningen.

### Ringetoner, billeder og tekst til opkald for kontakter

Du kan angive en ringetone for en kontakt eller en kontaktgruppe og et billede og en tekst, som vises, når kontakten ringer til dig. Når kontakten ringer til dig, afspiller enheden den valgte ringetone og viser teksten til ringesignalet eller billedet (hvis nummeret på den person, der ringer, sendes med opkaldet, og din enhed genkender det).

Vælg Menu > Kontakter.

Tilføjelse af flere felter til detaljerne om en kontakt — Vælg kontakten, og vælg Valg > Rediger > Valg > Tilføj detalje.

Angivelse af en ringetone for en kontakt eller en kontaktgruppe — Vælg en kontakt eller kontaktgruppe, vælg Valg > Ringetone, og vælg en ringetone.

Sådan fjernes ringetonen fra en kontakt — Vælg Standardtone på listen over ringetoner.

Tilføjelse af et billede til en kontakt — Vælg en kontakt, der er gemt i enhedens hukommelse, vælg Valg > Rediger > Tilføj billede, og vælg derefter et billede fra Galleri.

Angivelse af en tekst til opkald fra en kontakt — Vælg kontakten, og vælg Valg > Rediger > Tilføj tekst til ringesignal. Indtast opkaldsbeskeden, og vælg ✓.

#### Visning, ændring eller fjernelse af en kontakts billede

- 1. Vælg en kontakt, og vælg Valg > Rediger.
- 2. Gå til Billede, vælg Valg, og vælg den ønskede indstilling.

## Kopiering af kontakter

Vælg Menu > Kontakter.

Første gang du åbner listen over kontakter, bliver du spurgt om, hvorvidt du vil kopiere navne og numre fra SIM-kortet til enheden.

Start af kopiering — Vælg OK.

Annullering af kopiering — Vælg Annuller. Du bliver spurgt, om du vil have vist kontakterne fra SIM-kortet på kontaktlisten. Vælg OK for at få vist kontakterne. Listen over kontakter åbnes, og de navne, der er gemt på SIM-kortet, er markeret med

## SIM-tjenester

Kontakt din forhandler af SIM-kortet for at få yderligere oplysninger om adgangen til og brugen af SIM-korttjenester. Dette kan være netværksudbyderen eller en anden forhandler.

### SIM-kontakter

Der kan kun gemmes et begrænset antal kontakter på SIM-kortet.

Visning af kontakter fra SIM-kortet på kontaktlisten — Vælg Valg > Indstillinger > Visning af kontakter > SIMhukommelse.

De numre, du gemmer på listen over kontakter, gemmes ikke automatisk på dit SIM-kort.

**Kopiering af kontakter til SIM-kortet** — Gå til en kontakt, og vælg Valg > Kopiér > SIM-hukom..

Valg af den standardhukommelse, hvor nye kontakter skal gemmes — Vælg Valg > Indstillinger > Standardhukommelse > Telefonhukommelse eller SIMhukommelse.

De kontakter, der er gemt i enhedens hukommelse, kan have mere end ét telefonnummer og et billede.

### Begrænsede opkald

Med tjenesten Begrænsede numre kan du begrænse opkald fra enheden til bestemte telefonnumre. Ikke alle SIM-kort understøtter tjenesten Begrænsede numre. Kontakt din tjenesteudbyder for at få yderligere oplysninger.

#### Reskeder

#### Vælg Menu > Kontakter og Valg > SIM-numre > Kontakt, m. begr. nr.

Når der bruges sikkerhedsfunktioner, der begrænser opkald (f.eks. opkaldsspærring, lukket brugergruppe og begrænsede numre), er det muligt at ringe til det officielle alarmnummer, der er indkodet i enhedens hukommelse. Opkaldsspærring og viderestilling af opkald kan ikke være aktive på samme tid.

Du skal bruge din PIN2-kode for at kunne aktivere og deaktivere begrænsede numre eller redigere kontakter med begrænsede numre. Kontakt tienesteudbyderen for at få oplyst din PIN2-kode.

## 7. Beskeder 🛸

## Hovedvisning i Beskeder

Vælg Menu > Beskeder (netværkstieneste).

#### **Oprettelse af en ny besked** — Vælg Ny besked.

- **Tip!** Hvis du vil undgå at skrive enslydende beskeder
  - flere gange, kan du gemme og bruge beskederne i mappen Skabeloner i Mine mapper. Du kan også oprette og gemme dine egne skabeloner.

Beskeder indeholder følgende mapper:

- Managet, bortset 🔜 🔜 🔜 🔜 🔜 🔜 🔜 🔜 🔜 🔜 🔜 🔜 🔜 fra e-mails og cell broadcast-beskeder.
- Mine mapper Bruges til at organisere dine beskeder i mapper.

Vælg Valg, og vælg en af følgende valgmuligheder:

- Slå begrænsede nr. til eller Slå begrænsede nr. fra — Aktivér eller deaktiver begrænsede numre.
- Ny SIM-kontakt Indtast navn på kontakt og telefonnummer på de opkald, som tillades.
- Tilføi fra Kontakter Kopiér en kontakt fra kontaktlisten til listen over begrænsede numre.

Hvis du vil sende SMS-beskeder til SIM-kontakterne, mens tienesten Begrænsede numre er aktiv, skal du tilføie SMSbeskedcentralens nummer på listen over begrænsede numre.

- Martin Postkasse Herfra kan du oprette forbindelse til din fiernpostkasse for at hente nye e-mail-beskeder eller få vist tidligere hentede e-mail-beskeder offline.
- Kladder Kladdebeskeder, der ikke er blevet sendt. ٠
- Sendt De seneste beskeder, der er blevet sendt, bortset fra beskeder, som er sendt via en Bluetoothforbindelse. Du kan angive, hvor mange beskeder der kan gemmes i denne mappe.
- 🏦 Udbakke De beskeder, der venter på at blive sendt, gemmes midlertidigt i Udbakke, f.eks. hvis enheden er uden for netværkets dækningsområde.
- **M** Lev.rapporter Anmod netværket om at sende leveringsrapporter om sendte SMS- og MMS-beskeder (netværkstieneste).

## Skrivning og afsendelse af beskeder

Vælg Menu > Beskeder.

**Vigtigt:** Vær forsigtig, når du åbner beskeder. Beskeder kan indeholde skadelig software eller på anden måde være skadelige for enheden eller pc'en.

Du kan først oprette en MMS-besked eller skrive en mail, når de korrekte forbindelsesindstillinger er angivet.

Størrelsen af MMS-beskeder kan være begrænset i det trådløse netværk. Hvis det indsatte billede overskrider denne begrænsning, kan enheden gøre billedet mindre, så det kan sendes ved hjælp af MMS.

Kun enheder med kompatible funktioner kan modtage og vise MMS-beskeder. En beskeds udseende kan variere afhængigt af den modtagende enhed.

Kontakt tjenesteudbyderen for at få oplysninger om størrelsesbegrænsningen for mail-beskeder. Hvis du forsøger at sende en mail-besked, der overskrider mail-serverens størrelsesbegrænsning, forbliver beskeden i mappen Udbakke, og enheden forsøger med jævne mellemrum at sende den igen. Der kræves en dataforbindelse for at kunne sende en mail, og vedvarende forsøg på at sende mailen igen kan medføre gebyrer fra tjenesteudbyderen. I mappen Udbakke kan du slette en sådan besked, eller du kan flytte den til mappen Kladder.

Beskeder kræver netværkstjenester.

Afsendelse af en SMS- eller MMS-besked — Valg Ny besked.

Afsendelse af en lyd- eller mail-besked — Vælg Valg > Opret besked, og vælg den ønskede indstilling.

Valg af modtagere eller grupper på kontaktlisten — Vælg ${\,}_{\rm S}^{*}$  på værktøjslinjen.

Manuel indtastning af nummeret eller mail-adressen — Tryk på feltet Til.

**Indtastning af emnet til en mail eller MMS-besked** — Indtast det i feltet Emne. Hvis feltet Emne ikke er synligt, skal du vælge Valg > Felter i besked for at angive, hvilke felter der skal være synlige.

Skrivning af beskeden — Tryk på beskedfeltet.

Tilføjelse af et objekt til en besked eller en mail — Vælg  $U^{\dagger}$ , og vælg den ønskede type indhold. Beskedtypen kan blive ændret til en MMS-besked, hvis der indsættes multimedieindhold.

**Afsendelse af beskeden eller mailen** — Vælg **S**, eller tryk på opkaldstasten.

Enheden understøtter SMS-beskeder ud over grænsen for en enkelt besked. Længere beskeder sendes som to eller flere beskeder. Tjenesteudbyderen fakturerer muligvis i overensstemmelse hermed. Tegn med accenter eller andre specialtegn eller tegn fra nogle sprogindstillinger fylder mere og begrænser derved det antal tegn, der kan sendes i en enkelt besked. Reskeder

### Indbakke til beskeder Modtagelse af beskeder

Vælg Menu > Beskeder og Indbakke.

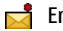

- 📩 En ulæst SMS-besked
- En ulæst MMS-besked
- En ulæst lydbesked
- Data modtaget via Bluetooth-forbindelse

Når du modtager en besked, vises 🐋 og 1 ny besked på startskærmbilledet.

Åbning af en besked fra startskærmbilledet — Vælg Vis.

**Abning af en besked i mappen Indbakke** — Vælg beskeden.

**Besvarelse af en modtaget besked** —  $V \approx \log V \log 2$ Besvar.

### **MMS-beskeder**

Vælg Menu > Beskeder.

Vigtigt: Vær forsigtig, når du åbner beskeder. Beskeder kan indeholde skadelig software eller på anden måde være skadelige for enheden eller pc'en.

Hentning af MMS-beskeder — Vælg Valg > Hent. Der åbnes en pakkedataforbindelse for at hente beskeden til enheden. Du modtager muligvis en meddelelse om, at der er en ventende MMS-besked i MMS-beskedcentralen.

Når du åbner en MMS-besked (M), vises et billede og en besked. 🛵 angiver, at beskeden indeholder et lvdklip. 🎆 angiver, at beskeden indeholder et videoklip.

**Afspilning af lvd- eller videoklippet** — Vælg indikatoren.

Visning af medieobjekterne i en MMS-besked — Vælg Valg > Objekter.

Hvis beskeden indeholder en MMS-præsentation, vises 🕋

**Afspilning af præsentationen** — Vælg indikatoren.

### Data, indstillinger og internettjenestebeskeder

Enheden kan modtage mange slags beskeder, der indeholder data, f.eks. visitkort, ringetoner, operatørlogger, kalenderposter og e-mail-meddelelser. Du kan også modtage indstillinger fra din tjenesteudbyder i en konfigurationsbesked.

Sådan gemmes dataene i en besked — Vælg Valg, og vælg den ønskede valgmulighed.

Internettjenestebeskeder er meddelelser (f.eks. nyhedsoverskrifter), der kan indeholde en SMS-besked eller et link. Kontakt din tjenesteudbyder for at få oplysninger om tilgængelighed og abonnementsmuligheder.

## **Oprettelse af en e-mail-konto**

Hvis du vil oprette en e-mail-konto, skal du vælge Menu > Beskeder og Postkasse.

Du kan oprette flere e-mail-konti, f.eks. en privat e-mailkonto og en arbejdsrelateret e-mail-konto.

Hvis du vil oprette en e-mail-konto fra startskærmbilledet, skal du vælge det relevante plug-in-program. Du kan også oprette en e-mail-konto ved at vælge Menu > Program. > Indstil.guide.

### Postkasse

### Angivelse af e-mail-indstillinger

Vælg Menu > Beskeder og Postkasse.

Du skal have angivet et gyldigt internetadgangspunkt og korrekte e-mail-indstillinger på enheden, for at du kan sende og modtage e-mails.

Du skal have en separat e-mail-konto. Følg instruktionerne fra udbyderen af fjernpostkassen og internetudbyderen.

Hvis du vælger **Beskeder** > **Postkasse**, uden at du har angivet indstillinger for din e-mail-konto, bliver du bedt om at gøre det. Du kan angive e-mail-indstillingerne ved hjælp af guiden til opsætning af postkassen ved at vælge **Start**.

Når du opretter en ny postkasse, erstatter det navn, du giver postkassen, Postkasse i hovedvisningen i Beskeder. Du kan højst have seks postkasser.

### Åbning af postkassen

Vælg Menu > Beskeder, og vælg en postkasse.

Når du åbner postkassen, bliver du spurgt om, hvorvidt du vil oprette forbindelse til postkassen.

Sådan opretter du forbindelse til postkassen og henter nye e-mail-overskrifter eller -beskeder — Vælg Ja. Når du ser beskeder online, har du løbende forbindelse til en fjernpostkasse via en dataforbindelse.

Visning af tidligere hentede e-mail-beskeder offline — Vælg Nej.

**Oprettelse af en ny e-mail-besked** — Vælg **Valg** > **Opret besked** > **E-mail**.

Afbrydelse af dataforbindelsen til fjernpostkassen — Vælg Valg > Afbryd forbindelsen.

### Hentning af e-mail-beskeder

Vælg Menu > Beskeder, og vælg en postkasse.

Hvis du er offline, skal du vælge Valg > Opret forbindelse for at oprette forbindelse til fjernpostkassen.

Vigtigt: Vær forsigtig, når du åbner beskeder. Beskeder kan indeholde skadelig software eller på anden måde være skadelige for enheden eller pc'en.

Hentning af beskeder, når du har en åben forbindelse til en fjernpostkasse — Vælg Valg > Hent e-mail > Nye for at hente alle nye beskeder, vælg De valgte for kun at hente de valgte beskeder, eller vælg Alle for at hente alle beskeder fra postkassen. Du kan annullere hentningen af beskeder ved at vælge Annuller.

Afbrydelse af forbindelsen og visning af e-mailbeskederne offline — Vælg Valg > Afbryd forbindelsen.

#### Beskeder

Åbning af en e-mail-besked offline — Hvis du vil åbne en e-mail-besked, skal du vælge den. Hvis e-mail-beskeden ikke er hentet, og du er offline, bliver du spurgt om, hvorvidt du vil hente beskeden fra postkassen.

**Visning af vedhæftede filer** — Åbn beskeden, og vælg feltet med vedhæftede filer, der er angivet med (). Hvis den vedhæftede fil ikke er blevet hentet til enheden, skal du vælge Valg > Gem.

## Automatisk hentning af e-mail-beskeder — Vælg Valg > E-mail-indstillinger > Automatisk hentning.

Hvis enheden indstilles til automatisk at hente e-mails, kan det medføre, at der overføres store mængder data via din tjenesteudbyders netværk. Kontakt tjenesteudbyderen for at få yderligere oplysninger om, hvad dataoverførsel koster.

### Sletning af e-mail-beskeder

Vælg Menu > Beskeder, og vælg en postkasse.

Sletning af indholdet i en e-mail kun fra enheden — Vælg Valg > Slet > Kun telefon. E-mailen slettes ikke fra fjernpostkassen.

Enheden afspejler e-mail-overskrifterne i fjernpostkassen. Hvis du sletter indholdet af beskeden, forbliver e-mailoverskriften på enheden. Hvis du også vil fjerne overskriften, skal der være forbindelse til serveren, når du sletter beskeden fra enheden og fjernpostkassen. Hvis der ikke er forbindelse til serveren, slettes overskriften, når du opretter forbindelse fra enheden til fjernpostkassen igen for at opdatere statussen. Sletning af en e-mail fra enheden og fra fjernpostkassen — Vælg Valg > Slet > Telefon og server.

Sådan annulleres sletningen af en e-mail, der er markeret til sletning fra enheden og serveren 2 – Vælg Valg > Annuller sletning.

### Afbrydelse af forbindelsen til postkassen

Når du er online, skal du vælge Valg > Afbryd forbindelsen for at afbryde dataforbindelsen til fjernpostkassen.

## **Mail for Exchange**

Med Mail for Exchange kan du modtage dine arbejdsrelaterede e-mails på enheden. Du kan læse og besvare e-mails, se og redigere kompatible vedhæftede filer, få vist kalenderoplysninger, modtage og svare på mødeindkaldelser, planlægge møder og få vist, tilføje eller redigere kontaktoplysninger.

#### ActiveSync

Brugen af Mail for Exchange er begrænset til trådløs synkronisering af PIM-oplysninger mellem Nokia-enheden og den autoriserede Microsoft Exchange-server.

Mail for Exchange kan kun konfigureres på enheden, hvis din virksomhed bruger Microsoft Exchange Server. Desuden skal virksomhedens it-administrator have aktiveret Mail for Exchange for din konto.

Inden du begynder at konfigurere Mail for Exchange, skal du sikre dig, at du har følgende:

- Et firma-e-mail-id
- Et brugernavn til kontornetværket
- En adgangskode til kontornetværket
- Netværksdomænenavnet (kontakt virksomhedens itafdeling)
- Navnet på Mail for Exchange-serveren (kontakt virksomhedens it-afdeling).

Afhængigt af virksomhedens Mail for Exchangeserverkonfiguration kan det være nødvendigt at indtaste flere oplysninger end dem, der er nævnt her. Kontakt virksomhedens it-afdeling, hvis du ikke har de korrekte oplysninger.

Låsekoden er muligvis påkrævet, når du bruger Mail for Exchange. Enhedens låsekode er som standard 12345, men virksomhedens it-administrator har muligvis angivet en anden kode, som du skal bruge.

Du kan få adgang til og redigere profilen og indstillingerne for Mail for Exchange under beskedindstillingerne.

## Visning af beskeder på et SIM-kort

Du kan få vist beskeder, der er gemt på et SIM-kort.

Vælg Menu > Beskeder, og vælg Valg > SIM-beskeder.

Før du kan se SIM-beskeder, skal du kopiere dem til en mappe på enheden.

- 1. Markér beskederne. Vælg Valg > Markér/fjern markering > Markér eller Markér alle.
- 2. Åbn en mappeliste. Vælg Valg > Kopiér.

- 3. Vælg den mappe, der skal kopieres.
- 4. Åbn mappen for at se beskederne.

## Cell broadcast-beskeder

Cell broadcast (netværkstjeneste) gør det muligt at modtage beskeder om forskellige emner, f.eks. vejr- eller trafikforhold, fra din tjenesteudbyder. Kontakt tjenesteudbyderen for at få oplysninger om tilgængelige emner og relevante emnenumre. Denne tjeneste kan muligvis ikke benyttes i alle områder.Det er ikke muligt at modtage Cell broadcastbeskeder på 3G-netværk. En pakkedataforbindelse kan forhindre cell broadcast-modtagelse.

Vælg Menu > Beskeder, og vælg Valg > Cell broadcast.

## Tjenestekommandoer

Med tjenestekommandoer (netværkstjeneste) kan angive og sende anmodninger om tjenester (også kaldet USSDkommandoer), f.eks. aktiveringskommandoer til netværkstjenester, til din tjenesteudbyder. Denne tjeneste er muligvis ikke tilgængelig i alle områder.

Vælg Menu > Beskeder, og vælg Valg > Tjenestekommandoer.

## Beskedindstillinger

Indstillingerne er muligvis forudindstillet på enheden, eller du kan modtage dem i en besked. Hvis du vil angive indstillinger manuelt, skal du udfylde alle felter, der er markeret med **Skal angives** eller en stjerne.

#### Beskeder

Nogle eller alle beskedcentraler eller adgangspunkter kan være forudindstillede på enheden af tjenesteudbyderen, og du kan måske ikke ændre, oprette, redigere eller fjerne dem.

### SMS-beskedindstillinger

Vælg Menu > Beskeder, og vælg Valg > Indstillinger > SMS-besked.

Vælg mellem følgende:

- Beskedcentraler Få vist en liste over alle de SMSbeskedcentraler, der er angivet.
- Beskedcentral i brug Vælg, hvilken beskedcentral der skal bruges til levering af SMS-beskeder.
- Tegnsæt Hvis du vil bruge tegnkonvertering til et andet tegnsæt, når dette er tilgængeligt, skal du vælge Reduceret understø..
- Modtag rapport Anmod netværket om at sende leveringsrapporter om sendte SMS-beskeder (netværkstjeneste).
- Beskeden afventer i Vælg, hvor længe beskedcentralen skal forsøge at sende beskeden igen, hvis det første forsøg mislykkes (netværkstjeneste). Hvis beskeden ikke kan sendes inden for denne tid, slettes beskeden fra beskedcentralen.
- Besked sendt som Kontakt tjenesteudbyderen for at få oplyst, om din beskedcentral kan konvertere SMSbeskeder til disse formater.
- Foretrukken forbindelse Vælg den forbindelse, der skal bruges.

• Svar via samme central — Svar på beskeder ved hjælp af det samme nummer til SMS-beskedcentralen (netværkstjeneste).

### Indstillinger for MMS-beskeder

Vælg Menu > Beskeder, og vælg Valg > Indstillinger > MMS-besked.

Vælg mellem følgende:

- Billedstørrelse Angiv størrelsen på billedet i en MMSbesked.
- MMS-oprettelsestilstand Hvis du vælger Med vejledning, får du besked, hvis du prøver at sende en besked, der muligvis ikke understøttes af modtageren. Hvis du vælger Begrænset, kan du ikke sende beskeder, der muligvis ikke understøttes. Hvis du vil kunne indsætte indhold i dine beskeder uden at få vist meddelelser, skal du vælge Ubegrænset.
- Adgangspunkt i brug Vælg, hvilket adgangspunkt der skal bruges som den foretrukne forbindelse.
- MMS-hentning Vælg, hvordan du vil modtage beskeder (hvis indstillingen er tilgængelig). Vælg Auto. i hjem.netværk, hvis du automatisk vil modtage beskeder i dit hjemmenetværk. Når du er uden for dit hjemmenetværk, modtager du en meddelelse om, at du kan hente en besked fra MMS-beskedcentralen. Hvis du vælger Altid automatisk, opretter enheden automatisk en aktiv pakkedataforbindelse for at hente beskeden, både når du er i og uden for dit hjemmenetværk. Vælg Manuel for at hente MMS-beskeder manuelt fra beskedcentralen, eller vælg Fra for at blokere for

modtagelsen af MMS-beskeder. Automatisk hentning understøttes muligvis ikke i alle områder.

- Tillad anonyme beskeder Afvis beskeder fra anonyme afsendere.
- Modtag reklamer Modtag MMS-beskeder med reklamer (netværkstjeneste).
- Modtag rapporter Få vist status for sendte beskeder i logfilen (netværkstjeneste).
- Afvis rapportafsendelse Angiv, at der ikke skal sendes leveringsrapporter for modtagne beskeder fra enheden.
- Beskeden afventer i Vælg, hvor længe beskedcentralen skal forsøge at sende beskeden igen, hvis det første forsøg mislykkes (netværkstjeneste). Hvis beskeden ikke kan sendes inden for denne tid, slettes beskeden fra beskedcentralen.

Enheden kan kun vise, at en sendt besked er modtaget eller læst, hvis denne funktion understøttes af netværket. Disse oplysninger kan være fejlagtige pga. netværkets tilstand eller andre forhold.

#### E-mail-indstillinger Administration af postkasser

Vælg Menu > Beskeder, og vælg Valg > Indstillinger > E-mail.

## 8. Tilpasning af enheden

Du kan tilpasse enheden ved at ændre startskærmbilledet, toner og temaer.

Valg af den postkasse, der skal bruges til at sende og modtage e-mail — Vælg Postkasse i brug, og vælg en postkasse.

Sådan fjernes en postkasse og dens beskeder fra enheden — Vælg Postkasser, gå til den ønskede postkasse, og vælg Valg > Slet.

**Oprettelse af en ny postkasse** — Vælg **Postkasser** > Valg > Ny postkasse. Det navn, du giver den nye postkasse, erstatter Postkasse i hovedvisningen i Beskeder. Du kan højst have seks postkasser.

Ændring af forbindelsesindstillinger, brugerindstillinger og indstillinger for hentning og automatisk hentning — Vælg Postkasser, og vælg en postkasse. Mappen Musik

## Ændring af enhedens udseende

Du kan bruge temaer til at ændre skærmens udseende, f.eks. baggrunden og hovedmenuens layout.

Vælg Menu > Indstillinger, og vælg Personlig > Temaer.

Visning af et tema — Vælg Generelt, gå til temaet, og vent i nogle få sekunder.

Aktivering af temaet — Vælg Valg > Anvend.

Ændring af hovedmenuens layout — Vælg Menu.

Ændring af startskærmbilledets udseende – Vælg Startskærmtema.

Valg af et billede eller diasshow som baggrund på startskærmbilledet — Vælg Baggrund > Billede eller Diasshow.

## 9. Mappen Musik

## Musikafspiller 🎝

Musikafspilleren understøtter filformater som f.eks. AAC, AAC +, eAAC+, MP3 og WMA. Musikafspilleren understøtter ikke nødvendigvis alle funktioner i et filformat eller alle varianter af filformater.

Du kan også bruge musikafspilleren til at lytte til podcasts. Podcasting er en metode til overførsel af lyd- eller videoindhold via internettet ved hjælp af RSS- eller Atomteknologi, som muliggør afspilning på mobilenheder og computere.

## Ændring af baggrundsbilledet på startskærmbilledet ved indgående opkald — Vælg Opkaldsbillede.

## Profiler

Du kan bruge profiler til at angive og tilpasse ringetoner, signaler ved beskeder og andre toner til forskellige hændelser, miljøer eller opkaldsgrupper. Navnet på den valgte profil vises på startskærmbilledet. Hvis profilen Normal er i brug, vises kun datoen.

Vælg Menu > Indstillinger, og vælg Personlig > Profiler.

### Afspilning af en sang eller en podcast

Du kan åbne musikafspilleren ved at vælge Menu > Musik > Musikafspil.

Du skal muligvis opdatere musik- og podcastbibliotekerne, efter at du har opdateret musik- eller podcastudvalget på enheden. Hvis du vil tilføje alle tilgængelige elementer til biblioteket, skal du vælge Valg > Opdater bibliotek.

Sådan afspiller du en sang eller en podcast:

- 1. Vælg kategorier for at navigere hen til den sang eller podcast, du vil høre.
- 2. Du kan afspille et element ved at vælge elementet på listen.

Hvis du vil standse afspilningen midlertidigt, skal du trykke på []. Tryk på ▷ for at fortsætte afspilningen.

Tryk på [X] eller [X], og hold dem nede for at spole hurtigt frem eller tilbage.

Tryk på ) [for at gå til det næste element. Du kan vende tilbage til starten af elementet ved at trykke på (] [] [] Hvis du vil gå til det forrige element, skal du trykke på [] [] [] igen inden for 2 sekunder, efter at en sang eller podcast er startet.

Hvis du vil slå tilfældig afspilning (雪) til eller fra, skal du vælge Valg > Tilfældig afspilning.

Hvis du vil gentage det aktuelle element ((1), alle elementer (()) eller slå gentaget afspilning fra, skal du vælge Valg > Gentag.

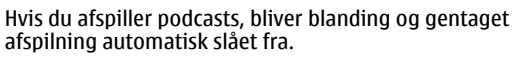

Du kan justere lydstyrken med lydstyrketasten.

1/3 Nokia Tune Nokia 00:41 00:15 Hvis du vil ændre musikafspilningens tone, skal du vælge Valg > Equalizer.

Hvis du vil ændre balancen og stereobilledet eller øge bassen, skal du vælge Valg > Indstillinger.

Hvis du vil vende tilbage til startskærmbilledet og lade musikafspilleren spille i baggrunden, skal du trykke på afslutningstasten.

Vælg Valg > Afslut for at lukke afspilleren.

### Afspilningslister

Vælg Menu > Musik > Musikafspil. og Afspilningslister.

Du kan få vist oplysningerne om afspilningslisten ved at vælge Valg > Afspilningslist.detaljer.

### Oprettelse af en afspilningsliste

- 1. Vælg Valg > Ny afspilningsliste.
- 2. Indtast et navn til afspilningslisten, og vælg OK.
- Du kan tilføje sange med det samme ved at vælge Ja. Du kan tilføje sange på et senere tidspunkt ved at vælge Nej.
- Hvis du vælger Ja, skal du vælge de ønskede kunstnere for at søge efter de sange, du vil tilføje på afspilningslisten. Vælg Tilføj for at tilføje elementer.

Hvis du vil have vist sanglisten under et kunstnernavn, skal du vælge <mark>Udvid</mark>. Vælg <mark>Skjul</mark> for at skjule sanglisten.

5. Når du har foretaget dine valg, skal du vælge Udfør.

#### Mappen Musik

Hvis der er indsat et kompatibelt hukommelseskort, gemmes afspilningslisten på hukommelseskortet.

Du kan tilføje flere sange senere, når du får vist afspilningslisten, ved at vælge Valg > Tilføj sange.

Hvis du vil tilføje sange, albummer, kunstnere, genrer og komponister på en afspilningsliste fra de forskellige visninger i musikmenuen, skal du vælge et element og vælge Valg > Tilføj på afspilningsliste > Gemt afspilningsliste eller Ny afspilningsliste.

Du kan fjerne en sang fra en afspilningsliste ved at vælge Valg > Fjern. Dette sletter ikke sangen fra enheden; den fjernes blot fra afspilningslisten.

Hvis du vil ændre placeringen af sangene på en afspilningsliste, skal du vælge den sang, der skal flyttes, og derefter vælge Valg > Rediger afspil.liste. Hvis du vil flytte en sang og indsætte den på en ny placering, skal du vælge sangen, mens du er på den ønskede placering, og derefter vælge Sæt ind. Når du er færdig med at ændre sangenes placering på listen, skal du vælge Udfør.

### Podcasts

Vælg Menu > Musik > Musikafspil. og Podcasts.

Podcastepisoder har tre tilstande: aldrig afspillet, delvist afspillet og helt afspillet. Hvis tilstanden er delvist afspillet, afspilles episoden fra den sidste afspilningsposition, næste gang den afspilles. Hvis tilstanden er aldrig afspillet eller helt afspillet, afspilles episoden fra begyndelsen.

### Overførsel af musik fra en computer

Du kan overføre musik på følgende måder:

- Hvis du vil installere Nokia Ovi Player for at administrere og organisere dine musikfiler, kan du overføre pcsoftwaren fra www.ovi.com og følge instruktionerne.
- Hvis du vil have vist enheden på en computer som en lagerenhed, du kan overføre alle datafiler til, skal du oprette forbindelse ved hjælp af et kompatibelt USBdatakabel eller en Bluetooth-forbindelse. Hvis du bruger et USB-datakabel, skal du vælge Dataoverførsel som forbindelsestilstand. Der skal være indsat et kompatibelt hukommelseskort i enheden.
- Hvis du vil synkronisere musik med Windows Media Player, skal du tilslutte et kompatibelt USB-datakabel og vælge Medieoverførsel som forbindelsestilstand. Der skal være indsat et kompatibelt hukommelseskort i enheden.

Hvis du vil skifte standardtilstand for USB-forbindelser, skal du vælge Menu > Indstillinger og Forbindelse > USB > USB-forbindelsestilstand.

### Nokia Ovi Player

Med Nokia Ovi Player kan du overføre musik fra Ovi Musik, flytte musikken til din enhed fra computeren samt administrere og organisere dine musikfiler.

Hvis du vil overføre Nokia Ovi Player, skal du gå til www.ovi.com.

Du har brug for en internetforbindelse til at overføre musik.

## Overfør, flyt og administrer musik mellem computeren og den mobile enhed

- 1. Åbn Nokia Ovi Player på computeren. Hvis du vil overføre musik, skal du tilmelde dig eller logge på.
- 2. Brug et kompatibelt USB-datakabel til at forbinde enheden med computeren.
- 3. Vælg Ovi Suite som USB-forbindelsestilstand.

## Nokias Musikbutik

Wed Nokias musikbutik (netværkstjeneste) kan du søge efter, gennemse og købe musik, som du kan hente til enheden. Du skal tilmelde dig tjenesten for at kunne købe musik.

Vælg Menu > Musik > Ovi Musik.

Der skal være angivet et gyldigt internetadgangspunkt på enheden, for at du kan få adgang til Nokias musikbutik.

Det kan variere, hvilke indstillinger til Nokias Musikbutik der er tilgængelige, og hvordan disse indstillinger vises. Indstillingerne kan være angivet på forhånd, og du kan muligvis ikke ændre dem.

Valg af et adgangspunkt — Du bliver muligvis bedt om at vælge det adgangspunkt, der skal bruges til at oprette forbindelse til Nokias musikbutik. Vælg Standardadgangspunkt. **Indstillinger for Nokias musikbutik** — Du kan muligvis ændre indstillingerne for Nokias musikbutik, mens du bruger butikken, ved at vælge **Valg** > **Indstillinger**.

Nokias Musikbutik er ikke tilgængelig i alle lande og områder.

## Nokia Podcasting 🖗

Med Nokias podcastprogram (netværkstjeneste) kan du søge efter, opleve, abonnere på og hente podcasts trådløst til enheden samt afspille, administrere og dele lyd- og videopodcasts med andre ved hjælp af enheden.

### Podcastindstillinger

Vælg Menu > Musik > Podcasting.

Før du bruger programmet Podcasting, skal du angive forbindelses- og overførselsindstillingerne.

#### Forbindelsesindstillinger

Vælg Valg > Indstillinger > Forbindelse, og vælg en af følgende indstillinger:

- Standardadgangspunkt Vælg det adgangspunkt, der skal bruges til at oprette forbindelse til internettet.
- URL på søgetjeneste Angiv internetadressen til den søgetjeneste, der skal bruges til at søge efter podcasts.

### Overførselsindstillinger

Vælg Valg > Indstillinger > Hentning, og vælg en af følgende indstillinger:

• Gem i/på — Angiv, hvor dine podcasts skal gemmes.

#### Mappen Musik

- Opdateringsinterval Angiv, hvor ofte podcasts skal opdateres.
- Næste opdateringstid Angiv tidspunktet for den næste automatiske opdatering.

Der sker kun automatiske opdateringer, hvis der er valgt et bestemt standardadgangspunkt, og programmet Podcasting er åbent.

- Hentningsgrænse (%) Angiv procentdelen af hukommelse, der skal reserveres til hentning af podcasts.
- Når grænse overskrides Angiv, hvad der skal ske, hvis overførselsgrænsen overskrides.

Hvis programmet indstilles til automatisk at hente podcasts, kan det medføre, at der overføres store mængder data via din tjenesteudbyders netværk. Kontakt din tjenesteudbyder for at få oplysninger om priser på dataoverførsler.

Gendannelse af standardindstillingerne — Vælg Valg > Indstillinger > Valg > Gendan standarder.

### Hentning af podcasts

Når du har abonneret på en podcast, kan du hente, afspille og administrere podcastepisoderne.

Vælg Menu > Musik > Podcasting.

Visning af en liste over podcasts, du abonnerer på — Vælg Podcasts.

**Visning af de enkelte episodetitler** — Vælg podcasttitlen. En episode er en bestemt mediefil i en podcast.

 ${\rm Start}$  af en overførsel — Vælg episodetitlen. Du kan hente flere episoder på samme tid.

## **Afspilning af en podcast, inden overførslen er fuldført** — Gå til en podcast, og vælg **Valg** > **Afspil eksempel**.

De hentede podcasts gemmes i mappen Podcasts, men det er ikke sikkert, at de vises med det samme.

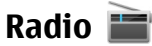

### Sådan lytter du til radioen

Vælg Menu > Musik > Radio.

FM-radioen er afhængig af en anden antenne end den trådløse enheds antenne. Der skal sluttes et kompatibelt headset eller kompatibelt tilbehør til enheden, for at FMradioen kan fungere korrekt.

Første gang du åbner programmet, kan du vælge at få indstillet de lokale stationer (kanaler) automatisk.

Du kan slå radiolyden fra ved at vælge 🕼.

Vælg Valg, og vælg en af følgende indstillinger:

- Kanaler Få vist gemte radiostationer.
- Stil ind på stationer Søg efter radiostationer.
- Gem Gem en radiostation.
- Aktivér højttaler eller Deaktiver højttaler Slå højttaleren til eller fra.
- Alternative frekvenser Vælg, om radioen automatisk skal søge efter en bedre RDS-frekvens for stationen, hvis signalet på stationens aktuelle frekvens bliver for svagt.

• Afspil i baggrunden — Vend tilbage til startskærmbilledet, mens radioen spiller i baggrunden.

### Administration af radiostationer

Vælg Menu > Musik > Radio.

Hvis du vil lytte til en gemt station, skal du vælge Valg >Kanaler og vælge en station på listen.

## 10. Galleri 🗾

Du kan gemme og organisere dine billeder, videoklip, lydklip og streaminglinks ved at trykke på Menu > Galleri.

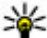

Tip! Hvis du hurtigt vil have adgang til billederne eller

videoklippene, skal du trykke på medietasten (\*\*)) for at åbne mediepanelet og vælge 🛺

## Visning og organisering af filer

Vælg Menu > Galleri, og vælg en af følgende indstillinger:

- 🜃 Billeder & video Få vist billeder i billedfremviseren og videoer i videocentralen.
- Sange Åbn musikafspilleren.
- **Lydklip** Hør lydklip.
- 📴 Andre medier Få vist præsentationer.

Du kan gennemse, åbne og oprette mapper samt markere. kopiere, flytte og tilføie elementer til mapper.

Filer, der er gemt på dit kompatible hukommelseskort (hvis der er indsat ét), vises med 🗔

Du kan fierne eller omdøbe en station ved at vælge Valg > Kanaler > Valg > Slet eller Omdøb.

Du kan indstille den ønskede frekvens manuelt ved at vælge Valg > Stil ind på stationer > Valg > Manuel indstilling.

Hvis du vil åbne en fil, skal du vælge filen på listen. Videoklip og filer med filtvpenavnet .ram åbnes og afspilles i videocentralen, mens musik- og lydklip afspilles i musikafspilleren.

Hvis du vil kopiere eller flytte filer til hukommelseskortet (hvis der er indsat et hukommelseskort) eller til enhedens hukommelse, skal du vælge en fil og Valg > Organiser > Kopiér eller Flyt. Vælg derefter en af de tilgængelige indstillinger.

## Visning af billeder og videoer

Vælg Menu > Galleri og Billeder & video.

Billeder, videoklip og mapper organiseres som standard efter dato og klokkeslæt.

Hyis du vil åbne en fil, skal du vælge filen på listen. Hyis du vil zoome ind på et billede, skal du bruge lydstyrketasten.

Hvis du vil redigere et videoklip eller et billede, skal du vælge Valg > Rediger.

#### Galleri

Vælg Valg > Brug fil, og vælg en af følgende indstillinger:

- Som baggrund Brug billedet som baggrund på startskærmbilledet.
- **Som opkaldsbillede** Anvend billedet som standardbillede under opkald.
- Tildel til kontakt Anvend billedet som opkaldsbillede for en kontakt.

På værktøjslinjen kan du vælge de funktioner, du oftest bruger til at håndtere billeder, videoklip og mapper.

Vælg en af følgende indstillinger på værktøjslinjen:

- Send Send et billede eller et videoklip.
- Rediger Rediger et billede eller et videoklip.
- The set of the set of the set o

## Organisering af billeder og videoer

Vælg Menu > Galleri, vælg Billeder & video > Valg, og vælg en af følgende indstillinger:

- Mappevalg Vælg Flyt til mappe for at flytte filer til mapper. Vælg Ny mappe for at oprette en ny mappe.
- Organiser Vælg Kopiér for at kopiere filer til mapper. Vælg Flyt for at flytte filer til mapper.
- Vis efter Få vist filer efter dato, navn eller størrelse.

### Tv-udgang

Du kan få vist dine billeder og videoklip på et kompatibelt tv. Vælg Menu > Indstillinger. Hvis du vil se dine billeder eller videoklip på et kompatibelt tv, skal du bruge et Nokia-videoudgangskabel.

Du skal angive tv-systemet (PAL eller NTSC) og tv-billedets format (bredformat eller normal format), inden du kan få vist billeder og videoklip på tv'et.

#### Angivelse af tv-systemet og billedformatet — Vælg Telefon > Tilbehør > Tv-udgang.

Du kan ikke bruge tv'et som kameraets søger i tvudgangstilstand.

#### Visning af billeder og afspilning af videoklip på et tv

- 1. Tilslut et Nokia-videoudgangskabel til videoindgangen på et kompatibelt tv.
- 2. Tilslut den anden ende af kablet til Nokia-av-stikket på enheden.
- 3. Du skal muligvis vælge USB-kabeltilstanden.
- 4. Vælg Menu > Galleri, og vælg et billede eller et videoklip.

Billederne vises i billedfremviseren, og videoklippene afspilles i RealPlayer.

Al lyd, herunder aktive opkald, videoklip i stereo, tastaturtoner og ringetoner, afspilles via tv'et. Du kan bruge enhedens mikrofon på normal vis.

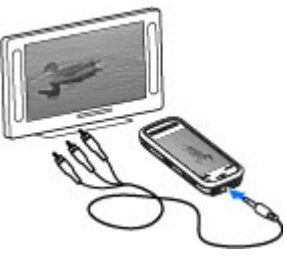

Det åbnede billede vises i fuld skærmtilstand på tv'et. Når du åbner et billede i miniaturevisningen, mens det bliver vist på tv'et, er zoomfunktionen ikke tilgængelig.

Når du vælger et videoklip, afspilles det på enhedens skærm og på tv-skærmen.

Du kan få vist billeder som diasshow på tv'et. Alle elementer i et album eller markerede billeder vises på tv'et i fuld skærmtilstand.

## 11. Kamera

Din Nokia 5800 XpressMusic har to kameraer, et kamera med høj opløsning på bagsiden af enheden og et kamera med en lavere opløsning på forsiden. Begge kameraer kan bruges til at tage billeder og optage video.

Enheden understøtter en opløsning ved billedoptagelse på 2048 x 1536 pixel. Billedopløsningen kan se anderledes ud i denne vejledning.

## Aktivering af kameraet

Du kan aktivere kameraet ved at trykke på udløsertasten (optagelsestasten).

Hvis du vil aktivere det sekundære kamera, skal du aktivere hovedkameraet og vælge Valg > Brug sekundært kamera. Kvaliteten af tv-billedet kan variere, afhængigt af opløsningen på den tilsluttede enhed.

Trådløse radiosignaler, som f.eks. indgående opkald, kan medføre interferens i tv-billedet.

### Billedtagning Stillbilleder – kontrolelementer og indikatorer på skærmen

Der vises følgende elementer i stillbilledkameraets søger:

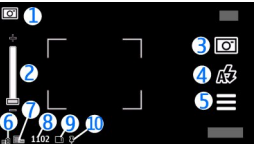

- 1- Indikator for optagelsestilstand.
- 2 Zoomskala. Tryk på skærmen for at aktivere eller deaktivere zoomskalaen.
- 3 Optagelsesindikator. Vælg at tage et billede.

4 — Blitztilstand. Vælg dette ikon for at ændre indstillingerne.

#### Kamera

5- Optagelses indstillinger. Vælg dette ikon for at ændre indstillingerne.

6 — Indikator for batteriets opladningsniveau.

7 — Indikator for billedopløsning.

8 — Billedtæller (det anslåede antal billeder, du kan tage med de aktuelle indstillinger for billedkvalitet og hukommelse).

9 — Den anvendte hukommelse. Alt efter hvordan enheden er konfigureret, er der følgende valgmuligheder: Enhedens hukommelse () eller hukommelseskort ().

10 — Indikator for GPS-signal

### Fotograferings- og optagelsesindstillinger

Hvis du vil åbne visningen af fotograferings- og optagelsesindstillingerne, før du tager et billede eller indspiller et videoklik, skal du vælge Menu > Program. > Kamera og

Visningen af fotograferings- og optagelsesindstillingerne har genveje til forskellige elementer og indstillinger, før der tages et billede eller optages et videoklip.

Fotograferings- og optagelsesindstillingerne vender tilbage til standardindstillingerne, når du har lukket kameraet.

Vælg mellem følgende indstillinger:

 $\mathbf{A}$  — Vælg scenen.

 $\bigcirc$  eller  $\bigcirc$  — Skift mellem video- og billedtilstand.

🗰 eller 📈 — Vis eller skjul søgerens gitter (kun billeder).

 $\mathfrak{C} - \mathbf{A}$ ktivér selvudløseren (kun billeder).

 $\Box$  — Aktiver sekvenstilstand (kun billeder).

🛱 — Åbn Galleri.

Billedindstillinger:

🐣 — Vælg en farveeffekt.

**A** — Juster hvidbalancen. Vælg de aktuelle lysforhold. Dette gør det muligt for kameraet at gengive farver mere præcist.

✓ — Juster eksponeringskompensationen (kun billeder). Hvis du vil tage billeder af et mørkt motiv med en meget lys baggrund, f.eks. sne, skal du justere eksponeringen til +1 eller +2 for at kompensere for den lyse baggrund. Hvis du vil tage billeder af et lyst motiv med en mørk baggrund, skal du bruge -1 eller -2.

<sup>150</sup> — Juster lysfølsomheden (kun billeder). Øg lysfølsomheden i situationer med dårlige lysforhold, så billederne ikke bliver for mørke og slørede. Hvis du øger lysfølsomheden, kan der komme mere billedstøj på billederne.

igoplus - Juster kontrasten (kun billeder). Juster forskellen mellem de lyseste og mørkeste dele af billedet.

Juster skarphed (kun billeder).

Visningen på skærmen ændres i overensstemmelse med de indstillinger, du har angivet.

Optagelsesindstillingerne gælder kun for den valgte optagelsestilstand. De angivne indstillinger nulstilles ikke, hvis du skifter mellem tilstandene.

Hvis du vælger en ny scene, erstattes fotograferingsindstillingerne af den valgte scene. Du kan ændre fotograferingsindstillingerne efter valg af en scene, hvis det er nødvendigt.

Det kan tage længere tid at gemme det billede, der er taget, hvis du har ændret indstillingerne for zoom, belysning eller farve.

### Billedoptagelse

Når du tager et billede, skal du være opmærksom på følgende:

- Brug begge hænder til at holde kameraet stille.
- Et digitalt zoomet billede er af en lavere kvalitet end et billede, hvor der ikke er brugt zoom.
- Kameraet skifter til batterisparetilstand, når der ikke har været nogen aktivitet i ca. 1 minut.
- Hold behørig afstand, når du benytter blitzen. Benyt ikke blitzen for tæt på personer eller dyr. Hold ikke hånden hen over blitzen, når du tager et billede.
- Hvis du vil skifte fra videotilstand til billedtilstand, skal du vælge > <u>O</u>.
- 2. Tryk på udløsertasten. Flyt ikke enheden, før billedet er gemt, og det endelige billede vises.

### Billedtagning med det sekundære kamera

- 1. Vælg Valg > Brug bagsidekamera.
- 2. Vælg of for at tage et billede. Flyt ikke enheden, før billedet er gemt, og det endelige billede vises.

Sådan zoomes der ind eller ud, når du tager et billede — Brug zoomskyderen. Lad kameraet være åbent i baggrunden, mens du bruger andre programmer — Tryk på menutasten. Du kan vende tilbage til kameraet ved at trykke på udløsertasten og holde den nede.

### Når du har taget et billede

Når du har taget et billede, skal du vælge mellem følgende indstillinger (kun muligt, hvis du har valgt Valg > Indstillinger > Vis taget billede > Ja):

 Send billedet i en MMS-besked eller en e-mail eller via en specifik forbindelse, f.eks. en Bluetooth-forbindelse.

Hvis du vil sende billedet til den person, du taler med, skal du vælge under opkaldet.

- 🚱 Overfør billedet til et kompatibelt onlinealbum.
- **Slet** Slet billedet.

Brug billedet som baggrund på startskærmbilledet. — Vælg Valg > Brug billede > Som baggrund.

Valg af billedet som standardopkaldsbillede — Vælg Valg > Brug billede > Som opkaldsbillede.

Tildeling af billedet til en kontakt — Vælg Valg > Brug billede > Tildel til kontakt.

Sådan vender du tilbage til søgeren for at tage et nyt billede — Tryk på udløsertasten.

### **Blitz- og videolys**

Enhedens kamera har en dobbelt LED-blitz til situationer med dårlige lysforhold.

#### Kamera

Du kan vælge den ønskede blitztilstand ved at vælge den aktuelle indikator for blitztilstand. Der er følgende indikatorer: AfAutomatisk, **SRødøjeredu., FTil** og **Fra.** 

Pas på, at du ikke kommer til at berøre LED-blitzen, når enhedens bagcover er fjernet. LED-indikatorerne kan blive varme efter længere tids brug.

Hold behørig afstand, når du benytter blitzen. Benyt ikke blitzen for tæt på personer eller dyr. Hold ikke hånden hen over blitzen, når du tager et billede.

Sådan øges lysniveauerne ved videooptagelse under dårlige lysforhold —  $\,$  Vælg  ${}_{\!\!O\!}$ 

### Scener

En scene hjælper dig med at finde de rigtige farve- og belysningsindstillinger til de aktuelle omgivelser. Indstillingerne for hver scene er angivet i overensstemmelse med en bestemt stilart eller bestemte omgivelser.

Standardscenen i billed- og videotilstanden er Automatisk (angives med **A**).

Du skifter scene ved at vælge **> Scenetilstande** og derefter vælge en scene.

Hvis du vil oprette din egen scene, der passer til bestemte omgivelser, skal du vælge **Brugerdefineret** > **Skift**. I den brugerdefinerede scene kan du ændre forskellige farve- og belysningsindstillinger. Hvis du vil kopiere indstillingerne fra en anden scene, skal du vælge **Baseret på scenetilstand** og vælge den ønskede scene. Du kan gemme ændringerne og vende tilbage til listen over scener ved at trykke på **Tilbage**. Hvis du vil aktivere din egen scene, skal du vælge Brugerdefineret > Vælg.

### Stedsoplysninger

Du kan automatisk få tilføjet oplysninger om, hvor et billede er taget, til billedets filoplysninger.

Vælg Menu > Program. > Kamera.

**Tilføjelse af stedsoplysninger til alt optaget materiale** — Vælg **Valg > Indstillinger > Vis GPS-oplysninger > Til**. Stedsoplysningerne er kun tilgængelige for billeder, der er taget med hovedkameraet.

Det kan tage flere minutter, inden du har koordinaterne for din position. GPS-signalernes tilgængelighed og kvalitet kan påvirkes af din position, bygninger, naturlige forhindringer og vejrforhold. Hvis du deler en fil, der indeholder stedsoplysninger, bliver stedsoplysningerne også delt, og de personer, der har adgang til filen, kan se, hvor du befinder dig. Enheden skal bruge netværkstjenester til at hente stedsoplysningerne.

Ikoner for stedsoplysninger

- > Der er ingen tilgængelige stedsoplysninger. GPS forbliver aktiveret i baggrunden i flere minutter. Hvis der oprettes en satellitforbindelse, og indikatoren skifter til inden for denne tidsramme, kodes alle de billeder og videoklip, du tager og optager i løbet af tidsrammen, på grundlag af de oplysninger, som er modtaget om GPSpositionen.
- **I** Der er tilgængelige stedsoplysninger. Stedsoplysninger tilføjes til filoplysningerne.

### Selvudløser

Brug selvudløseren til at forsinke billedoptagelsen, så du selv kan komme med på billedet.

#### Indstilling af forsinkelsen for selvudløseren — Vala = >

🕅 og den ønskede forsinkelse, inden billedet tages.

**Aktivering af selvudløseren** — Vælg **Aktivér**, Ikonet for stopuret på skærmen blinker, og den resterende tid vises, når selvudløseren er aktiveret. Kameraet tager billedet, når den valgte forsinkelse er udløbet.

### Deaktivering af selvudløseren — Vælg $\equiv > \mathfrak{R} > \mathfrak{R}$

**Tip!** Prøv at bruge en forsinkelse på **2 sekunder** for at undgå rystelser, når du tager et billede.

### Optage en sekvens af billeder

Vælg Menu > Program. > Kamera.

Sekvenstilstanden er kun tilgængelig i hovedkameraet.

Hvis du vil tage en hurtig sekvens af billeder, skal du vælge Menu > Program. > Kamera og > Sekvens. Du kan lukke vinduet med indstillinger ved at trykke på skærmbilledet over vinduet. Tryk på udløsertasten, og hold den nede. Enheden tager billeder, indtil du slipper tasten, eller indtil der er taget 18 billeder. Hvis du kortvarigt trykker på udløsertasten, tager enheden en sekvens af 18 billeder.

De billeder, du har taget, vises i et gitter. Vælg et billede for at få det vist. Hvis du vil vende tilbage til søgeren i sekvenstilstand, skal du trykke på udløsertasten.

Du kan også bruge sekvenstilstanden sammen med selvudløseren

Du kan deaktivere sekvenstilstand ved at vælge = > Ét billede.

## Videooptagelse

### Optagelse af et videoklip

- 1. Vælg om nødvendigt => 👝 for at skifte fra billedtilstand til videotilstand.
- 2. Tryk på udløsertasten, eller vælg 🔴 for at starte optagelsen. Et rødt optagelsesikon vises.
- 3. Vælg Pause for at standse optagelsen midlertidigt. Du kan fortsætte optagelsen ved at vælge Fortsæt. Hvis du stopper optagelsen midlertidigt, og ikke trykker på nogen knapper inden for ét minut, vil optagelsen stoppe.

Zoom ind eller ud ved at bruge zoomtasterne.

4. Tryk på optagelsestasten (udløsertasten) for at stoppe optagelsen. Videoklippet gemmes automatisk i Galleri.

### Videooptagelse – kontrolelementer og indikatorer på skærmen

Der vises følgende elementer i videosøgeren:

#### Positionering (GPS)

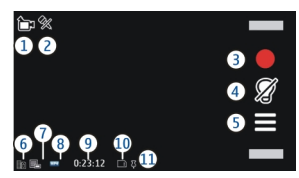

- 1 Indikator for optagelsestilstand.
- 2 Lyd slået fra
- 3 Optagelsesikon. Vælges for at optage videoklip.
- 4 Videolysindikator
- 5 Optagelsesindstillinger. Vælges for at skifte indstillinger.
- 6 Indikator for batteriets opladningsniveau.
- 7 Indikator for videokvalitet. Vælg Valg > Indstillinger > Videokvalitet for at ændre denne indstilling.
- 8 Videofiltype

## 12. Positionering (GPS)

Du kan bruge programmer, som f.eks. GPS-data, til at beregne din position eller til at få beregnet afstande. Disse programmer kræver en GPS-forbindelse.

## Brug af GPS

GPS (Global Positioning System) drives af den amerikanske regering, der alene er ansvarlig for dets nøjagtighed og vedligeholdelse. Nøjagtigheden af positionsdata kan blive påvirket af justeringer af GPS-satellitter foretaget af den 9 — Tilgængelig optagelsestid. Når du optager video, viser indikatoren for varighed af den aktuelle video også den forløbne og resterende tid.

- 10 Placeringen af det gemte videoklip
- 11 GPS-signalindikator

### Når du har optaget et videoklip

Når du har optaget et videoklip, skal du vælge en af følgende indstillinger (de er kun tilgængelige, hvis du har valgt Valg > Indstillinger > Vis optaget video > Ja):

- Afspil Afspil det videoklip, du lige har optaget.
- 😪 Overfør billedet til et kompatibelt onlinealbum.
- 🕈 👕 Slet Slet videoklippet.

Hvis du vil vende tilbage til søgeren og optage et nyt videoklip, skal du trykke på optagelsestasten (udløsertasten).

amerikanske regering og er underkastet ændringer i henhold til det amerikanske forsvarsministeriums civile GPS-politik og den føderale radionavigationsplan (Federal Radionavigation Plan). Nøjagtigheden kan også blive påvirket af ugunstige satellitpositioner. Tilgængeligheden og kvaliteten af GPSsignaler kan påvirkes af din position, bygninger, naturlige forhindringer og vejrforhold. GPS-signaler er muligvis ikke tilgængelige i bygninger eller under jorden, og de kan blive svækket af materialer som beton og metal. GPS bør ikke benyttes til præcise positionsmålinger, og du bør aldrig udelukkende være afhængig af positionsdata fra GPS-modtageren og trådløse radionetværk i forbindelse med positionsbestemmelse eller navigation.

Triptælleren har begrænset nøjagtighed, og der kan forekomme afrundingsfejl. Nøjagtigheden kan også påvirkes af GPS-signalernes tilgængelighed og kvalitet.

GPS-koordinaterne angives ved hjælp af det internationale koordinatsystem WGS-84. Koordinaterne er ikke tilgængelige i visse områder.

## A-GPS (Assisted GPS)

Enheden understøtter også A-GPS (Assisted GPS).

A-GPS er en netværkstjeneste.

A-GPS (Assisted GPS) benyttes til at hente hjælpedata via en pakkedataforbindelse, hvilket hjælper med at beregne koordinaterne for din nuværende position, når enheden modtager satellitsignaler.

Når du aktiverer A-GPS, modtager enheden nyttige satellitoplysninger fra en hjælpedataserver via mobilnetværket. Ved hjælp af hjælpedata kan enhedens GPSposition fastslås hurtigere.

Enheden er forudkonfigureret til at bruge Nokias A-GPStjeneste, hvis der ikke er nogen tilgængelige A-GPSindstillinger fra specifikke udbydere. Hjælpedataene hentes kun fra Nokias A-GPS-tjenesteserver, når det er nødvendigt.

Du skal have angivet et internetadgangspunkt på enheden for at hente hjælpedata fra Nokias A-GPS-tjeneste via en pakkedataforbindelse. Hvis du vil angive et adgangspunkt for A-GPS, skal du vælge Menu > Program. > Sted og Positionering > Positioneringsserver > Adgangspunkt. Der kan ikke bruges et adgangspunkt til trådløst LAN (WLAN) til denne tjeneste.Der kan kun bruges et

internetadgangspunkt til pakkedata. Du bliver bedt om at angive internetadgangspunktet, første gang der anvendes GPS.

## Sådan holdes enheden korrekt

Når du bruger GPS-modtageren, skal du sørge for, at du ikke dækker for antennen med hånden.

Det kan tage fra et par sekunder til adskillige minutter at oprette en GPS-forbindelse. Det kan tage længere tid at oprette en GPSforbindelse i et køretøj.

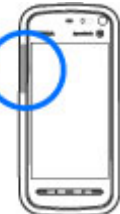

GPS-modtageren bruger strøm fra enhedens batteri. Når du bruger GPS-modtageren, aflades batteriet muligvis hurtigere.

### Gode råd til, hvordan du opretter en GPS-forbindelse

Kontrol af statussen for satellitsignaler — Vælg Menu > Program. > Sted og GPS-data > Valg > Satellitstatus.

#### Positionering (GPS)

Hvis der blev fundet satellitter, vises der en indikator for hver satellit i satellitinfovisningen. Jo højere indikatoren er, desto stærkere er satellitsignalet. Når

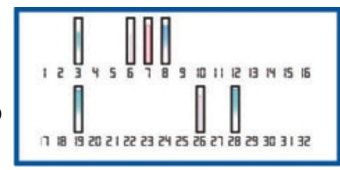

enheden har modtaget tilstrækkelige data fra satellitsignalet til at kunne beregne positionen, skifter indikatoren farve.

Enheden skal indledningsvis modtage signaler fra mindst fire satellitter for at kunne beregne din position. Når den indledende beregning er foretaget, er det muligvis muligt at fortsætte beregningen af positionen med tre satellitter. Nøjagtigheden er dog bedre, desto flere satellitter, der findes.

Du kan få vist de fundne satellitters positioner ved at vælge Skift visn.

Hvis enheden ikke kan finde noget satellitsignal, skal du være opmærksom på følgende:

- Hvis du er indendørs, skal du gå udenfor for at modtage et bedre signal.
- Hvis du er udendørs, skal du gå hen til en mere åben plads.
- Hvis vejrforholdene er dårlige, kan signalstyrken også blive påvirket.
- Nogle køretøjer har tonede (atermiske) ruder, som kan blokere for satellitsignaler.

Sørg for, at du ikke dækker antennen med hånden.

Det kan tage fra et par sekunder til adskillige minutter at oprette en GPS-forbindelse. Det kan tage længere tid at oprette en GPSforbindelse i et køretøj.

GPS-modtageren bruger strøm fra enhedens batteri. Når du bruger GPS, aflades batteriet muligvis hurtigere.

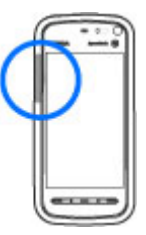

## Positionsanmodninger

Du kan modtage en anmodning fra en netværkstjeneste om at modtage dine positionsoplysninger. Tjenesteudbydere kan tilbyde oplysninger om lokale emner, f.eks. vejr- eller trafikforhold, baseret på enhedens position

Når du modtager en positionsanmodning, vises den tjeneste, som anmodningen kommer fra. Vælg Acceptér for at tillade, at dine positionsoplysninger bliver sendt eller Afvis for at afvise anmodningen.

## Lokaliteter

Med programmet Lokaliteter kan du gemme positionsoplysninger for geografiske steder på enheden. Du kan sortere de gemte steder i forskellige kategorier, f.eks. erhverv, og tilføje oplysninger. De gemte lokaliteter kan bruges i kompatible programmer.

Vælg Menu > Program. > Sted og Lokaliteter.

Vælg Valg, og vælg en af følgende indstillinger:

- Ny lokalitet Opret en ny lokalitet. Du kan få vist din aktuelle position ved at vælge Aktuel position. Du kan angive positionsoplysningerne manuelt ved at vælge Indtast manuelt.
- Rediger Rediger en gemt lokalitet (tilføj f.eks. en adresse).
- Tilføj til kategori Tilføj en lokalitet til en kategori. Markér alle de kategorier, du vil tilføje lokaliteten til.
- Send Send en eller flere lokaliteter til en kompatibel enhed.

**Oprettelse af en ny lokalitetskategori** — Vælg **Valg** > **Rediger kategorier** under fanen med kategorier.

## GPS-data 🔮

Med GPS-data kan du få rutevejledninger til en udvalgt destination og oplysninger om turen, f.eks. den omtrentlige afstand til destinationen og turens omtrentlige varighed. Du kan også få vist oplysninger om din aktuelle position.

Vælg Menu > Program. > Sted og GPS-data.

## Positioneringsindstillinger

Positioneringsindstillingerne angiver de metoder, den server og de notationsindstillinger, der skal benyttes til positionering.

#### Vælg Menu > Program. > Sted og Positionering. Angivelse af positioneringsmetoder

Anvendelse af kun den integrerede GPS-modtager på enheden — Vælg Integreret GPS.

Brug af A-GPS (Assisted GPS) til at modtage hjælpedata fra en positioneringsserver — Vælg Assisteret GPS.

Brug af oplysninger fra mobilnetværket (netværkstjeneste) — Vælg Netværksbaseret.

Angivelse af positioneringsserver

Angivelse af adgangspunkt og positioneringsserver til netværksbaseret positionering — Vælg Positioneringsserver. Denne bruges til A-GPS eller netværksbaseret positionering. Positioneringsserveren kan være forudindstillet af din tjenesteudbyder, og du kan muligvis ikke redigere indstillingerne.

### Angivelse af notationsindstillinger

Valg af målesystem til måling af hastigheder og afstande — Vælg Målesystem > Metrisk eller Britisk.

Angivelse af format til visning af koordinatoplysninger på enheden — Vælg Koordinatformat, og vælg det ønskede format.

#### Kort

## **13. Kort**

## **Oversigt over Kort**

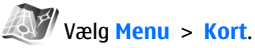

Velkommen til Kort.

I Kort kan du se, hvilke steder der er i nærheden, få hjælp til at planlægge din rute og blive guidet til dit bestemmelsessted.

- Find byer, gader og tjenester.
- Find vej med ruteanvisninger sving for sving.
- Tjek vejrudsigten og andre oplysninger om lokalområdet, hvis de er tilgængelige.

Bemærk: Når du henter indhold, f.eks. kort, satellitbilleder, stemmefiler, vejledninger eller trafikoplysninger, kan det medføre, at der overføres store mængder data (netværkstjeneste).

Nogle tjenester kan muligvis ikke benyttes i alle lande og er muligvis ikke tilgængelige på alle sprog. Tjenesterne kan være netværksafhængige. Kontakt din netværksudbyder for at få yderligere oplysninger.

Næsten al digital kartografi er til en vis grad unøjagtig og ufuldstændig. Vær aldrig udelukkende afhængig af den kartografi, som du overfører til denne enhed.

Indhold såsom satellitbilleder, vejledninger, vejr- og trafikoplysninger samt relaterede tjenester genereres af tredjeparter, som er uafhængige af Nokia. Indholdet kan til en vis grad være unøjagtigt og ufuldstændigt, og det er ikke nødvendigvis tilgængeligt alle steder. Vær aldrig udelukkende afhængig af sådant indhold og relaterede tjenester.

## Få vist din position og kortet

Se din aktuelle position på kortet, og brug kort over forskellige byer og lande.

#### Vælg Menu > Kort og Min position.

Når GPS-forbindelsen er aktiv, angiver 
din aktuelle eller sidst kendte position på kortet. Hvis ikonets farver er svage, er der ikke noget tilgængeligt GPS-signal.

Hvis det kun er muligt at benytte celle-id-baseret positionering, angiver en rød ring omkring positioneringsikonet det generelle område, du formentlig befinder dig i. Positionen kan anslås med større nøjagtighed i tæt befolkede områder.

Sådan flytter du rundt på kortet — Træk kortet med fingeren. Kortet vender som standard mod nord.

Få vist din aktuelle eller sidst kendte position — Vælg

#### Zoome ind eller ud — Vælg + eller -.

Hvis du har en aktiv dataforbindelse og navigerer til et område, som ikke er dækket af de kort, der allerede er gemt på enheden, hentes der automatisk nye kort. Kortdækningen varierer fra land til land og fra område til område.

## Kortvisning

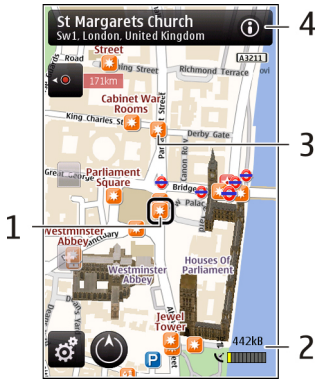

- 1 Den valgte position
- 2 Indikatorområde
- 3 Steder af interesse (f.eks. en togstation eller et museum)
- 4 Informationsområde

## Ændre kortets udseende

Du kan vælge forskellige kortvisninger, så du nemt kan finde ud af, hvor du befinder dig.

### Vælg Menu > Kort og Min position.

Vælg 🛃, og vælg en af følgende indstillinger:

- Kortvisning I standardkortvisningen er oplysninger som stednavne og motorvejsnumre nemme at læse.
- Satellitvisning Brug satellitbilleder for at få en detaljeret visning.
- Terrænvisning Få et hurtigt overblik over terræntype og højde, f.eks. når du rejser uden for det almindelige vejnet.
- 3D Du kan få en mere realistisk visning ved at ændre perspektivet på kortet.
- Lokaliteter Få vist særlige bygninger og attraktioner på kortet.
- Aftentilstand Gør farverne på kortet svagere. Hvis du rejser om aftenen, er kortet er nemmere læse i denne tilstand.

## Hente og opdatere kort

Du kan undgå udgifter til dataoverførsel ved at hente de nyeste kort og stemmevejledningsfiler til computeren ved hjælp af programmet Nokia Map Loader og derefter gemme dem på enheden.

Hvis du vil hente og installere Nokia Ovi Suite på din kompatible computer, skal du gå ind på www.ovi.com.

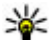

Tip! Gem nye kort på enheden før en rejse, så du kan

bruge kortene uden en internetforbindelse, når du rejser i udlandet. Kort

Du kan sikre dig, at enheden ikke bruger en internetforbindelse, ved at vælge S > Internet > Forbindelse > Offline i hovedmenuen.

## Om positioneringsmetoder

Programmet Kort bruger GPS-, A-GPS-, WLAN- eller celle-idbaseret positionering til at vise din position på kortet.

GPS (Global Positioning System) er et satellitbaseret navigationssystem, der bruges til at beregne din position. A-GPS (Assisted GPS) er en netværkstjeneste, der sender dine GPS-data og gør positionsbestemmelsen hurtigere og mere nøjagtig.

WLAN-positionering (positionering via trådløst lokalnetværk) gør positioneringen mere præcis, når der ikke er nogen tilgængelige GPS-signaler, især når du er indendørs eller er omgivet af høje bygninger.

Med celle-id-baseret positionering bestemmes positionen via den antennemast, som mobilenheden har forbindelse til.

Første gang du bruger Kort, bliver du bedt om at angive det internetadgangspunkt, der skal anvendes til at hente kortoplysninger, bruge A-GPS eller oprette forbindelse til et WLAN-netværk.

GPS (Global Positioning System) drives af den amerikanske regering, der alene er ansvarlig for dets nøjagtighed og vedligeholdelse. Nøjagtigheden af positionsdata kan blive påvirket af justeringer af GPS-satellitter foretaget af den amerikanske regering og er underkastet ændringer i henhold til det amerikanske forsvarsministeriums civile GPS-politik og den føderale radionavigationsplan (Federal Radionavigation Plan). Nøjagtigheden kan også blive påvirket af ugunstige satellitpositioner. Tilgængeligheden og kvaliteten af GPSsignaler kan påvirkes af din position, bygninger, naturlige forhindringer og vejrforhold. GPS-signaler er muligvis ikke tilgængelige i bygninger eller under jorden, og de kan blive svækket af materialer som beton og metal.

GPS bør ikke benyttes til præcise positionsmålinger, og du bør aldrig udelukkende være afhængig af positionsdata fra GPS-modtageren og trådløse radionetværk i forbindelse med positionsbestemmelse eller navigation.

Triptælleren har begrænset nøjagtighed, og der kan forekomme afrundingsfejl. Nøjagtigheden kan også påvirkes af GPS-signalernes tilgængelighed og kvalitet.

**Bemærk:** I Frankrig er det kun tilladt at bruge WLAN indendørs.

## Søge efter et sted

I Kort kan du få hjælp til at finde de specifikke steder eller typer af erhverv, som du leder efter.

Vælg Menu > Kort og Find steder.

- Indtast søgetermerne, f.eks. en adresse eller et postnummer. Du kan rydde søgefeltet ved at vælge .
- 2. Vælg 🔍
- 3. Vælg et element på listen med forslag.

Stedet vises på kortet. Hvis du vil have vist de andre steder på listen over søgeresultater på kortet, skal du vælge en af pilene ud for området med oplysninger ().

#### Vende tilbage til listen med forslag — Vælg Liste.

Søge efter forskellige typer steder i nærheden — Vælg Gennemse kategorier og en kategori, f.eks. indkøb, indlogering eller transport.

Hvis søgningen ikke giver nogen resultater, skal du kontrollere, om søgeordene er stavet korrekt. Problemer med internetforbindelsen kan også påvirke dine onlinesøgninger.

Hvis du vil undgå omkostninger til dataoverførsel, kan du hente søgeresultaterne uden en aktiv internetforbindelse, når der er gemt kort for det område, du søger i, på enheden. Hvis du vil sikre dig, at enheden ikke benytter internetforbindelsen, skal du vælge > Internet > Forbindelse > Offline i hovedmenuen.

## Få vist stedsoplysninger

Du kan få vist oplysninger om et bestemt sted, f.eks. et hotel eller en restaurant, hvis de er tilgængelige.

Vælg Menu > Kort og Min position.

**Få vist detaljer om et sted** — Vælg et sted, vælg området med oplysninger (**()**, og vælg Vis detaljer.

**Bedømme et sted** — Vælg et sted, vælg området med oplysninger () og Vis detaljer, og vælg et antal stjerner som vurdering. Hvis du f.eks. vil give et sted 3 ud af 5 stjerner, skal du vælge den tredje stjerne. Du skal have en internetforbindelse for at kunne bedømme et sted.

Hvis du finder et sted, der ikke eksisterer, eller som har upassende eller forkerte oplysninger, f.eks. forkerte kontaktoplysninger eller adresseoplysninger, anbefales det, at du rapporterer det til Nokia.

**Rapportere forkerte oplysninger** — Vælg et sted, og vælg området med oplysninger (). Vælg derefter Vis detaljer > **Rapportér dette sted** og den relevante valgmulighed. Du skal have en internetforbindelse for at kunne rapportere et sted.

De tilgængelige indstillinger kan variere.

### Gemme steder og ruter

Gem adresser, steder af interesse og ruter, så du hurtigt kan få adgang til dem på et senere tidspunkt.

#### Vælg Menu > Kort.

#### Gemme et sted

- 1. Tryk på stedet i kortvisningen. Vælg Søg, hvis du vil søge efter en adresse eller et sted.
- 2. Tryk på området med oplysninger om stedet (6).
- 3. Vælg Gem sted.

### Gemme en rute

- 1. Tryk på stedet i kortvisningen. Vælg Søg, hvis du vil søge efter en adresse eller et sted.
- 2. Tryk på området med oplysninger om stedet 🔞.
- Hvis du vil tilføje et andet rutepunkt, skal du vælge Tilføj på rute.
- 4. Vælg Tilføj et nyt rutepunkt, og vælg den ønskede indstilling.

#### Kort

5. Vælg Vis rute > Valg > Gem rute.

Se dine gemte steder og ruter — Vælg Foretrukne > Steder eller Ruter.

# Visning og organisering af steder eller ruter

Brug Foretrukne til at få hurtigt adgang til steder og ruter, du har gemt.

Gruppér steder og ruter i en samling, f.eks. når du planlægger en rejse.

Vælg Menu > Kort og Foretrukne.

### Visning af et gemt sted på kortet

- 1. Vælg Steder.
- 2. Gå til stedet.
- 3. Vælg Vis på kort.

Vælg Liste for at vende tilbage til listen over gemte steder.

**Oprettelse af en samling** — Vælg **Opret en ny samling**, og indtast navnet på en samling.

### Tilføjelse af et gemt sted til en samling

- 1. Vælg Steder, og vælg stedet.
- 2. Vælg Organiser samlinger.
- 3. Vælg Ny samling eller en eksisterende samling.

## Afsendelse af steder til dine venner

Når du vil dele oplysninger om steder med dine venner, skal du sende disse oplysninger direkte til deres enheder.

Vælg Menu > Kort, og vælg Min position.

Afsendelse af et sted til din vens kompatible enhed — Vælg et sted, tryk på området med oplysninger om stedet (), og vælg Send.

### Brug af talevejledning

Hvis talevejledningen kan benyttes på dit sprog, kan du bruge den til at finde vej til din destination og samtidig få bedre mulighed for at nyde turen.

Vælg Menu > Kort og I bil eller Til fods.

Første gang du bruger navigation i bil eller til fods, bliver du bedt om at vælge sproget til talevejledningen og hente de relevante filer.

Hvis du vælger et sprog, der omfatter gadenavne, bliver gadenavnene også sagt højt. Talevejledningen kan muligvis ikke benyttes på alle sprog.

Ændring af talevejledningens sprog — Vælg 🔧 >

Navigation > Kørselsvejledning eller Fodgængervejledning i hovedvisningen og den relevante indstilling.

**Gentagelse af talevejledning til bilnavigation** — Vælg Valg > **Gentag** i hovedvisningen. Justering af lydstyrken for talevejledning til bilnavigation — Vælg Valg > Lydstyrke i hovedvisningen.

### Til destinationen i bil

I Kort kan du få vejledning sving for sving til din destination, når du kører i bil.

Vælg Menu > Kort og I bil.

**Køre til en destination** — Vælg **Vælg som destination**, og vælg den ønskede indstilling.

#### Køre til dit hjem — Vælg Kør hjem.

Første gang du vælger Kør hjem eller Gå hjem, bliver du bedt om at angive din hjemmeadresse. Du kan ændre hjemmeadressen på et senere tidspunkt ved at gøre følgende:

- 1. Vælg 🔧 i hovedvisningen.
- Vælg Navigation > Hjem eller Hjemmeadresse > Angivny.
- 3. Vælg den ønskede indstilling.
- 🐙 Tip! Hvis du vil køre uden at angive en bestemt
  - destination, skal du vælge Kort. Din position vises midt på kortet under turen.

**Ændre visninger under navigation** — Glid fingeren over skærmen, og vælg **2D-visning**, **3D-visning**, **Pilevisning** eller **Ruteoversigt**.

Overhold alle lokale love. Hold altid hænderne fri til betjening af køretøjet under kørsel. Det første hensyn under kørsel skal være til trafiksikkerheden.

## Navigationsvisning

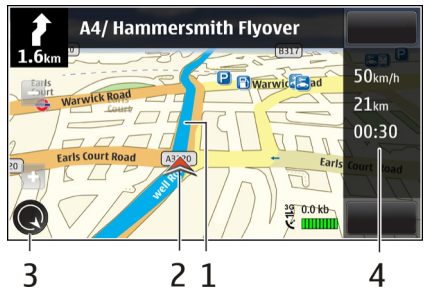

- 1 Rute
- 2 Din position og retning
- 3 Kompas
- 4 Informationspanel (hastighed, afstand, tid)

## Få trafik- og sikkerhedsoplysninger

Kom nemmere frem med realtidsoplysninger om hændelser i trafikken, vejbaner og hastighedsbegrænsninger, hvis disse oplysninger er tilgængelige i dit land eller område.

Vælg Menu > Kort og I bil.

Få vist trafikale hændelser på kortet — Vælg Valg > Trafikinfo, mens du navigerer i bil. Hændelserne vises som trekanter og streger. Kort

## **Opdatere trafikoplysninger** — Vælg **Valg** > **Trafikinfo** > **Opdater trafikinfo**.

Når du planlægger en rute, kan du indstille enheden, så du undgår forskellige trafikale problemer, f.eks. køer eller vejarbejder.

Undgå problemer i trafikken — Vælg 🔌 og Navigation > Genber. rute pga. trafik i hovedvisningen.

Du kan få vist placeringen af hastighedskameraer på ruten under navigation, hvis denne funktion er aktiveret. I nogle retskredse er brugen af data vedrørende placeringen af hastighedskameraer forbudt eller reguleret. Nokia er ikke ansvarlig for nøjagtigheden af data vedrørende placeringen af hastighedskameraer eller konsekvenserne af at bruge disse data.

## Til destinationen til fods

Når du har brug for rutevejledning til fods, bliver du guidet over torve og gennem parker, fodgængerzoner og endda indkøbscentre i programmet Kort.

Vælg Menu > Kort.

**Gå til en destination** — Vælg **Vælg som destination**, og vælg den ønskede indstilling.

#### Gå til dit hjem — Vælg Gå hjem.

Først gang du vælger Kør hjem eller Gå hjem, bliver du bedt om at angive din hjemmeadresse. Du kan ændre hjemmeadressen på et senere tidspunkt ved at gøre følgende:

- 1. Vælg 🔧 i hovedvisningen.
- 2. Vælg Navigation > Hjem eller Hjemmeadresse > Angivny.
- 3. Vælg den ønskede indstilling.
- **Tip!** Hvis du vil gå uden at angive en bestemt
  - destination, skal du vælge Kort. Din position vises midt på kortet under turen.

## Planlægning af en rute

Planlæg din tur, og opret din rute, og få den vist på kortet, inden du tager af sted.

Vælg Menu > Kort.

### Oprette en rute

- 1. Tryk på et sted i kortvisningen. Vælg Søg, hvis du vil søge efter en adresse eller et sted.
- 2. Tryk på området med oplysninger om stedet (6).
- 3. Vælg Tilføj på rute.
- 4. Du kan tilføje et andet rutepunkt ved at vælge Tilføj et nyt rutepunkt og vælge den ønskede indstilling.

### Ændre rutepunkternes rækkefølge

- 1. Vælg et rutepunkt.
- 2. Vælg Flyt.
- 3. Tryk på det sted, hvor rutepunktet skal placeres.

**Redigere placeringen af et rutepunkt** — Tryk på rutepunktet, vælg **Rediger**, og vælg den ønskede indstilling.
Få vist ruten på kortet — Vælg Vis rute.

Navigation til destinationen — Vælg Vis rute > Valg > Begynd at køre eller Begynd at gå.

#### Ændre indstillingerne for en rute

Ruteindstillingerne har betydning for navigationsvejledningen og visningen af ruten på kortet.

- Åbn fanen Indstillinger i visningen til ruteplanlægning. Hvis du vil skifte fra ruteplanlægningsvisningen til navigationsvisningen, skal du vælge Valg > Rutepunkter eller Liste over rutepunkter.
- Indstil transportformen til I bil eller Til fods. Hvis du vælger Til fods, betragtes ensrettede gader som normale veje, og det er muligt at benytte fortove, fodgængerstier og ruter gennem f.eks. parker og indkøbscentre.
- 3. Vælg den ønskede indstilling.

# 14. Forbindelse

Enheden giver dig flere muligheder for at oprette forbindelse til internettet eller til en anden kompatibel enhed eller pc.

# Dataforbindelser og adgangspunkter

Enheden understøtter pakkedataforbindelser (netværkstjeneste) såsom GPRS på GSM-netværket. Når du bruger enheden i GSM- og 3G-netværk, kan flere dataforbindelser være aktive på samme tid, og flere adgangspunkter kan dele en dataforbindelse. I 3G-netværk kan dataforbindelser forblive aktive under taleopkald. Vælge tilstand for fodgængere — Åbn fanen Indstillinger, og vælg Til fods > Foretrukken rute > Veje eller Fugleflugtslinje. Fugleflugtslinje viser den retning, du skal gå i, og kan med fordel benyttes, hvis der ikke er nogen almindelig vej til destinationen.

**Bruge en hurtigere eller kortere rute i bil** — Åbn fanen Indstillinger, og vælg I bil > Rutevalg > Hurtigere rute eller Kortere rute.

**Bruge den optimerede rute i bil** — Åbn fanen Indstillinger, og vælg I bil > Rutevalg > Optimeret. Du kan optimere kørselsruten ved at kombinere fordelene ved både den kortere og hurtigere rute.

Du kan også vælge at tillade eller undgå brugen af f.eks. motorveje, betalingsveje eller færger.

Du kan også bruge en WLAN-dataforbindelse. Der kan kun være én aktiv forbindelse på et trådløst LAN-netværk ad gangen, men flere programmer kan anvende samme adgangspunkt.

Der kræves et adgangspunkt for at oprette en dataforbindelse. Du kan angive forskellige slags adgangspunkter, f.eks.:

 MMS-adgangspunkter til at sende og modtage MMSbeskeder

#### Forbindelse

• Internetadgangspunkter (IAP) til at sende og modtage emails og oprette forbindelse til internettet

Spørg din tjenesteudbyder, hvilken type adgangspunkt der kræves til den tjeneste, du vil have adgang til. Kontakt tjenesteudbyderen, hvis du ønsker oplysninger om abonnement på pakkedataforbindelsestjenester og deres tilgængelighed.

# Netværksindstillinger

Vælg Menu > Indstillinger, og vælg Forbindelse > Netværk.

Enheden kan skifte mellem GSM- og UMTS-netværk automatisk. GSM-netværk angives med  $\P$ . UMTS-netværk angives med 3G.

Vælg mellem følgende indstillinger:

 Netværkstilstand — Vælg, hvilket netværk der skal bruges. Hvis du vælger Dobbelt netværk, anvender enheden automatisk GSM- eller UMTS-netværket i overensstemmelse med netværksparametrene og roamingaftalerne mellem udbyderne af trådløse tjenester. Kontakt din netværksserviceudbyder for at få yderligere oplysninger og roamingpriser. Denne valgmulighed vises kun, hvis den understøttes af udbyderen af den trådløse tjeneste.

En roamingaftale er en aftale mellem to eller flere tjenesteudbydere, som sætter brugerne af én tjenesteudbyder i stand til at bruge de andre udbyderes tjenester.

- Valg af operatør Vælg Automatisk for at indstille enheden til at søge efter og vælge et af de tilgængelige netværk, eller vælg Manuelt for at vælge netværket på en liste manuelt. Hvis forbindelsen til det manuelt valgte netværk afbrydes, afgiver enheden en fejltone, og du bliver bedt om at vælge et netværk igen. Det valgte netværk skal have en roamingaftale med dit hjemmenetværk.
- Celleinformation Indstil enheden til at angive, om den bruges i et trådløst netværk, der er baseret på MCNnetværksteknologien (Micro Cellular Network), og for at aktivere modtagelse af celleinformation.

# Trådløst LAN-netværk

Enheden kan registrere og oprette forbindelse til trådløse lokalnetværk (WLAN). Hvis du anvender en WLANforbindelse, kan enheden oprette forbindelse til internettet eller kompatible enheder, der understøtter WLAN.

### Om WLAN

Hvis du vil benytte en trådløs LAN-forbindelse (WLAN), skal den være tilgængelig på stedet, og din enhed skal have forbindelse til WLAN-netværket. Nogle WLAN-netværk er beskyttede, og du skal bruge en adgangsnøgle fra din tjenesteudbyder for at oprette forbindelse til dem.

Bemærk: Brugen af WLAN kan være underlagt restriktioner i nogle lande. I Frankrig er det f.eks. kun tilladt at bruge WLAN indendørs. Kontakt de lokale myndigheder for at få yderligere oplysninger.

Funktioner, der bruger WLAN-netværk, eller som kører i baggrunden, mens andre funktioner anvendes, øger behovet for batteristrøm og reducerer batteriets levetid.

Enheden understøtter følgende WLAN-funktioner:

- IEEE 802.11b/g- og WAPI-standarder
- Brug ved 2.4 GHz
- Godkendelsesmetoderne WEP (Wired Equivalent Privacy) med nøgler på op til 128 bit. WPA (Wi-Fi Protected Access) og 802.1x. Disse funktioner kan kun bruges, hvis de understøttes af netværket.

Vigtigt: Aktivér altid en af de tilgængelige krypteringsmetoder for at øge sikkerheden ved den trådløse LAN-forbindelse. Hvis du bruger kryptering, nedsættes risikoen for uautoriseret adgang til dine data.

#### WLAN-forbindelser

Hvis du vil anvende en WLAN-forbindelse (trådløst lokalnetværk), skal du oprette et internetadgangspunkt til WLAN. Brug adgangspunktet til programmer, der kræver forbindelse til internettet.

Der oprettes en WLAN-forbindelse, når du opretter en dataforbindelse via et internetadgangspunkt til WLAN. Den aktive WLAN-forbindelse afbrydes, når du afbryder dataforbindelsen.

Du kan bruge WLAN under et taleopkald, eller når pakkedata er aktiv. Du kan kun have forbindelse til én WLANadgangspunktsenhed ad gangen, men mange programmer kan bruge et og samme internetadgangspunkt.

Når enheden er i offlineprofilen, kan du stadig bruge WLAN (hvis det er tilgængeligt). Husk at overholde alle gældende sikkerhedskrav, når du opretter og bruger en WLANforbindelse.

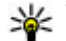

**Tip!** Du kan kontrollere den entydige MAC-adresse (Media Access Control), som identificerer din enhed, ved at åbne opkaldsfunktionen og indtaste \*#62209526#.

# WLAN-guide 🕅

Vælg Menu > Indstillinger og Forbindelse > Trådløst IAN.

WLAN-guiden hiælper dig med at oprette forbindelse til et trådløst LAN (WLAN) og administrere WLAN-forbindelserne.

Hvis der findes WLAN-netværk ved søgningen, skal du vælge en forbindelse og Start webbrowseren for at oprette et internetadgangspunkt til forbindelsen og bruge internetbrowseren via dette adgangspunkt.

Hvis du vælger et sikret WLAN-netværk, bliver du bedt om at angive den relevante adgangskode. Hvis du vil oprette forbindelse til et skiult netværk, skal du angive det korrekte netværksnavn (SSID, Service Set IDentifier).

Hvis du allerede har startet internetbrowseren, og den anvender den aktive WLAN-forbindelse, skal du vende tilbage til internetbrowseren og vælge Fortsæt i webbrowseren. Hvis du vil afbryde den aktive forbindelse, skal du vælge forbindelsen og derefter vælge Afbryd WLAN-forbindelse.

Forbindelse

#### WLAN-internetadgangspunkter

Vælg Menu > Indstillinger og Forbindelse > Trådløst LAN.

Filtrering af WLAN'er på listen over fundne netværk — Vælg Valg > Filtrer WLAN-netværk. De valgte netværk vises ikke, næste gang WLAN-guiden søger efter WLAN-netværk.

Visning af oplysninger om et netværk — Vælg Valg > Detaljer. Hvis du vælger en aktiv forbindelse, vises oplysningerne om forbindelsen.

#### Driftstilstande

Der er to driftstilstande i et WLAN-netværk: Infrastruktur og Ad hoc.

Driftstilstanden Infrastruktur giver mulighed for to slags kommunikation: De trådløse enheder er forbundet med hinanden via en WLAN-adgangspunktsenhed, eller også er de trådløse enheder forbundet med et kabelbaseret LANnetværk via en WLAN-adgangspunktsenhed.

I driftstilstanden Ad hoc kan enhederne indbyrdes sende og modtage data direkte.

### Indstillinger for trådløst LAN

Under indstillingerne for trådløst LAN-netværk (WLAN) kan du angive, om WLAN-indikatoren skal vises, når der er et tilgængeligt netværk, og hvor ofte netværket skal scannes. Du kan desuden angive, om og hvordan internetforbindelsen skal testes, og få vist de avancerede WLAN-indstillinger. Vælg Menu > Indstillinger, og vælg Forbindelse > Trådløst LAN > Valg > Indstillinger.

Visning af ₩, når der er et tilgængeligt WLAN — Vælg Vis WLAN-tilgængelighed > Ja.

Søgning efter tilgængelige WLAN-netværk — Vælg Vis WLAN-tilgængelighed > Ja og Scan efter netværk.

**Angivelse af indstillinger for internettest** — Vælg **Internetforbindelsestest**, og vælg, om testen skal udføres automatisk, efter en bekræftelse eller aldrig skal udføres. Hvis forbindelsestesten fuldføres, gemmes adgangspunktet på listen over internetdestinationer.

Visning af de avancerede indstillinger — Vælg Valg > Avancerede indstillinger. Det anbefales, at du ikke ændrer de avancerede WLAN-indstillinger.

#### Adgangspunkter Oprettelse af et nyt adgangspunkt

Vælg Menu > Indstillinger, og vælg Forbindelse > Destinationer.

Du modtager muligvis indstillinger for adgangspunkt i en SMS-besked fra en tjenesteudbyder. Nogle eller alle adgangspunkter kan være forudprogrammerede af tjenesteudbyderen, og du kan måske ikke ændre, oprette, redigere eller fjerne dem.

- 1. Vælg **Adgangspunkt**.
- 2. Du bliver bedt om at kontrollere, om der er tilgængelige forbindelser. Efter søgningen vises forbindelser, der

allerede er tilgængelige, og de kan derefter deles af et nyt adgangspunkt. Hvis du springer dette trin over, bliver du bedt om at vælge en forbindelsesmetode og angive de nødvendige indstillinger.

Vælg en adgangspunktsgruppe for at få vist de adgangspunkter, der er gemt på enheden. Der er følgende adgangspunktsgrupper:

- Internetadgangspunkter
- MMS-adgangspunkter
- WAP-adgangspunkter
- Ikke-kategoriserede adgangspunkter

De forskellige adgangspunkttyper angives på følgende måde:

- Beskyttet adgangspunkt
- Adgangspunkt til pakkedata

(👷) Adgangspunkt til trådløst LAN-netværk (WLAN)

## Administration af adgangspunktsgrupper

Du kan undgå at skulle vælge et enkelt adgangspunkt, hver gang enheden opretter forbindelse til et netværk, ved at oprette en gruppe, der indeholder forskellige adgangspunkter, der opretter forbindelse til det netværk og definerer den rækkefølge, som adgangspunkterne skal bruges i. Du kan f.eks. tilføje trådløse LAN-adgangspunkter (WLAN) eller pakkedataadgangspunkter i en internetadgangspunktsgruppe og anvende gruppen, når du vil oprette forbindelse til internettet. Hvis du giver WLAN den højeste prioritet, opretter enheden forbindelse til internettet via WLAN, hvis det er muligt, og via en pakkedataforbindelse, hvis det ikke er.

Vælg Menu > Indstillinger, og vælg Forbindelse > Destinationer.

**Oprettelse af en ny adgangspunktsgruppe** — Vælg Valg > Administrer > Ny destination.

Tilføjelse af adgangspunkter i en adgangspunktsgruppe — Vælg gruppen, og tryk på Valg > Nyt adgangspunkt.

Kopiering af et eksisterende adgangspunkt fra en anden gruppe — Vælg gruppen, gå til adgangspunktet for at kopiere det, og vælg Valg > Organiser > Kopiér til anden dest.

Ændringen af et adgangspunkts prioritet i en gruppe — Vælg Valg > Organiser > Skift prioritet.

### Indstillinger for adgangspunkt til pakkedata

Vælg Menu > Indstillinger ogForbindelse > Destinationer > Adgangspunkt, og følg instruktionerne.

**Redigering af et adgangspunkt til pakkedata** — Vælg en adgangspunktsgruppe og et adgangspunkt, der er markeret med ↔. Følg vejledningen fra din tjenesteudbyder.

Vælg mellem følgende indstillinger:

- Adgangspunktsnavn Du får oplyst adgangspunktets navn af tjenesteudbyderen.
- Brugernavn Brugernavnet kan være nødvendigt for at oprette en dataforbindelse, og det leveres normalt af tjenesteudbyderen.

#### Forbindelse

- Anmod om adgangskode Hvis du skal indtaste en ny adgangskode, hver gang du logger på en server, eller hvis du ikke vil gemme din adgangskode på enheden, skal du vælge Ja.
- Adgangskode Det kan være nødvendigt med en adgangskode for at oprette en dataforbindelse, og du får normalt adgangskoden af tjenesteudbyderen.
- Godkendelse Vælg Sikker, hvis adgangskoden altid skal sendes krypteret. Hvis adgangskoden skal krypteres, når det er muligt, skal du vælge Normal.
- Startside Afhængigt af det adgangspunkt du er ved at konfigurere, skal du skrive internetadressen eller adressen på MMS-beskedcentralen.
- **Brug adgangspunkt** Angiv, at enheden skal oprette forbindelse til destinationen via dette adgangspunkt enten automatisk eller efter en bekræftelse.

# Redigering af avancerede indstillinger for et adgangspunkt til pakkedata — Vælg Valg > Avancerede indstillinger.

Vælg mellem følgende indstillinger:

- Netværkstype Vælg en internetprotokoltype til overførsel af data til og fra din enhed. De andre indstillinger afhænger af den valgte netværkstype.
- Telefon-IP-adresse (kun til IPv4). Indtast enhedens IPadresse.
- DNS-adresser Indtast den primære og sekundære DNSservers IP-adresse, hvis din tjenesteudbyder kræver det. Du kan få disse adresser ved at kontakte din internetudbyder.
- **Proxyserveradresse** Indtast proxyserverens adresse.

• **Proxyportnummer** — Indtast proxyserverens portnummer.

## Indstillinger for WLAN-adgangspunkt

Vælg Menu > Indstillinger ogForbindelse > Destinationer > Adgangspunkt, og følg instruktionerne.

Redigering af adgangspunkt til trådløst LAN (WLAN) — Vælg en adgangspunktsgruppe og et adgangspunkt, der er markeret med (M). Følg vejledningen fra din udbyder af WLANtjenester.

Vælg en af følgende indstillinger:

- Navn på WLAN-netværk Vælg Indtast manuelt eller Søg efter netværk. Hvis du vælger et eksisterende netværk, bestemmes WLAN-netværkstilstanden og WLANsikkerhedstilstanden af indstillingerne for netværkets adgangspunktsenhed.
- Netværksstatus Angiv, om netværkets navn skal vises.
- WLAN-netværkstilstand Vælg Ad hoc for at oprette et ad hoc-netværk og for at give enheder tilladelse til at sende og modtage data direkte. Det er ikke nødvendigt med en adgangspunktsenhed til WLAN. På et ad hocnetværk skal alle enheder bruge samme WLANnetværksnavn.
- WLAN-sikkerhedstilstand Vælg den kryptering, der skal bruges: WEP, 802.1x eller WPA/WPA2 (802.1x og WPA/WPA2 er ikke tilgængelige til ad hoc-netværk). Hvis du vælger Åbent netværk, anvendes der ikke kryptering. WEP-, 802.1x- og WPA-funktionerne kan kun anvendes, hvis netværket understøtter dem.
- **Startside** Indtast startsidens internetadresse.

**Brug adgangspunkt** — Angiy, at enheden skal oprette • forbindelse via dette adgangspunkt – enten automatisk eller efter en bekræftelse

De tilgængelige indstillinger kan variere.

## Visning af dine aktive dataforbindelser

Vælg Menu > Indstillinger, og vælg Forbindelse > Forbind.stvring.

I visningen med aktive dataforbindelser kan du se dine dataforbindelser.

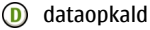

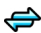

pakkedataforbindelser

((R)) WLAN-forbindelser

Afbrydelse af en forbindelse —  $V \approx lg V \approx J \approx Afbryd$ forbindelsen.

Afbrydelse af alle åbne forbindelser — Valg Valg >Afbrvd alle forbindelser.

Visning af detalier om en forbindelse —  $V \approx \log V \log 2$ **Detaljer**.

# Svnkronisering

Ned programmet Synkronisering kan du synkronisere noter, beskeder, browserbogmærker og kontakter med kompatible programmer på en kompatibel pc eller på internettet.

Vælg Menu > Indstillinger, og vælg Forbindelse > Flyt data > Synkronisering.

Du modtager muligvis indstillingerne for synkronisering i en særlig besked fra tienesteudbyderen.

En synkroniseringsprofil indeholder alle de indstillinger, der er nødvendige for at synkronisere data. Når du åbner programmet, vises standardprofilen eller den profil, der sidst har været anvendt.

**Oprettelse af en nv svnkroniseringsprofil** —  $V \approx \log V \log v$ Ny synkroniseringsprofil.

#### Angivelse af de funktioner, der skal medtages i synkroniseringsprofilen — Vælg et synkroniseringselement for at medtage det i profilen eller for

at udelade det.

Administration of synkroniseringsprofiler — Vælg Valg og den ønskede valgmulighed.

Synkronisering af data —  $V \approx \log V \log > Synkroniser$ .

# Bluetooth 👪

### Om Bluetooth-forbindelse

Med Bluetooth kan du oprette en trådløs forbindelse til andre kompatible enheder, f.eks. mobilenheder, computere, headset og bilsæt.

Du kan bruge forbindelsen til at sende elementer fra enheden, overføre filer fra din kompatible pc og udskrive filer med en kompatibel printer.

#### Forbindelse

# Vælg Menu > Indstillinger og Forbindelse > Bluetooth.

Enheder med trådløs Bluetooth-teknologi kommunikerer vha. radiobølger, så de kan godt kommunikere, selvom den direkte synsvinkel er blokeret. De må dog maksimalt befinde sig 10 meter fra hinanden. Forbindelsen kan dog blive udsat for forstyrrelser pga. hindringer, f.eks. vægge, eller fra andre elektroniske enheder.

Denne enhed er kompatibel med Bluetooth-specifikationen 2.0 + EDR, der understøtter følgende profiler: advanced audio distribution, basic imaging, device identification, dial-up networking, file transfer, generic access, generic audio/video distribution, generic object exchange, hands-free, headset, object push, phone book access, serial port og SIM access. Indbyrdes anvendelighed med andre enheder, der understøtter Bluetooth-teknologi, sikres ved at bruge tilbehør, som er godkendt af Nokia til denne model. Kontakt producenterne af andre enheder for at få at vide, om de er kompatible med denne enhed.

Når enheden er låst, er det kun muligt at oprette forbindelse til godkendte enheder.

Funktioner, der bruger Bluetooth-teknologi, øger behovet for batteristrøm og reducerer batteriets levetid.

#### **Bluetooth-indstillinger**

Vælg Menu > Indstillinger, og vælg Forbindelse > Bluetooth.

Vælg mellem følgende:

- **Bluetooth** Aktivér Bluetooth.
- Telefonens synlighed Vælg Vist for alle, hvis du vil tillade, at enheden er synlig for andre Bluetooth-enheder. Hvis du vil angive en tidsperiode, hvorefter enheden skjules, skal du vælge Angiv synligh.periode. Du kan skjule enheden for andre enheder ved at vælge Skjult.
- Telefonens navn Rediger enhedens navn. Navnet vises for andre Bluetooth-enheder.
- SIM-fjernadgangstilstand Gør det muligt for en anden enhed, f.eks. et kompatibelt bilsæt (tilbehør), at bruge SIM-kortet i din enhed til at oprette forbindelse til netværket.

### Gode råd om sikkerhed

Vælg Menu > Indstillinger, og vælg Forbindelse > Bluetooth.

Når du ikke bruger Bluetooth, skal du vælge Bluetooth > Fra eller Telefonens synlighed > Skjult for at styre, hvem der kan finde din enhed og oprette forbindelse til den. Det påvirker ikke enhedens øvrige funktioner, hvis du deaktiverer Bluetooth-funktionen.

Du bør ikke oprette bindinger til ukendte enheder eller godkende anmodninger om forbindelse fra ukendte enheder. Dette beskytter enheden mod skadeligt indhold. Hvis du bruger enheden i tilstanden Skjult, er den bedre beskyttet mod skadelig software.

#### Afsendelse af data via en Bluetoothforbindelse

Der kan være flere aktive Bluetooth-forbindelser på én gang. Hvis du f.eks. har oprettet forbindelse til et kompatibelt headset, kan du også overføre filer til en anden kompatibel enhed

- 1. Åbn det program, hvori det element, du vil sende, er gemt.
- 2. Gå til et element, og vælg Valg > Send > Via **Bluetooth**.

Enheder med trådløs Bluetooth-teknologi, der er inden for rækkevidde, vises. Der er følgende enhedsikoner:

- Ξ. computer
- telefon
- ↓ Ivd- eller videoenhed
- anden enhed

Vælg Stop for at afbryde søgningen.

- 3. Vælg den enhed, du vil oprette forbindelse til.
- 4. Hvis den anden enhed kræver, at der oprettes en binding. før der kan overføres data, lyder der en tone, og du bliver bedt om at indtaste en adgangskode. Den samme adgangskode skal indtastes på begge enheder.

Når forbindelsen er oprettet, vises Sender data.

🗤 Tip! På nogle enheder er det kun den entydige adresse (enhedsadressen), som vises, når der søges efter enheder. Hvis du vil finde den entydige adresse på

enheden, skal du angive \*#2820# på startskærmhilledet

### **Binding af enheder**

Du kan oprette en binding mellem din enhed og en kompatibel enhed, så Bluetooth-forbindelserne mellem enhederne bliver hurtigere. Inden du opretter en binding, skal du oprette din egen adgangskode (1 til 16 cifre) og aftale med eieren af den anden enhed, at denne kode skal anvendes. Adgangskoden er fabriksindstillet på enheder, der ikke har en brugergrænseflade. Adgangskoden bruges kun én gang.

Vælg Menu > Indstillinger, og vælg Forbindelse > Bluetooth

- 1. Åbn fanen Forbundne enheder.
- 2. Vælg Valg > Ny forbundet enhed. Enheder, der er inden for rækkevidde, vises.
- 3. Vælg enheden.
- 4. Indtast adgangskoden på begge enheder.

\* angiver en forbundet enhed i visningen til enhedssøgning.

**Tilslutning of tilbehør efter oprettelse of binding** — Vælg Valg > Opret forb. til lydenhed. Visse typer lydtilbehør opretter automatisk forbindelse til din enhed, når bindingen er oprettet.

**Angivelse af en enhed som godkendt** — Vælg Angiv som godkendt. Der kan oprettes forbindelse mellem din enhed og den godkendte enhed, uden at du ved det. Giv kun denne status til dine egne enheder, f.eks. dit kompatible headset

#### Forbindelse

eller din pc, eller til enheder, som tilhører personer, du har tillid til. angiver godkendte enheder i visningen med forbundne enheder.

Annullering af en binding til en enhed — Vælg Valg > Slet.

Annullering af alle bindinger — Vælg Valg > Slet alle.

#### Modtagelse af data via en Bluetoothforbindelse

Når du modtager data via en Bluetooth-forbindelse, lyder der en tone, og du kan vælge, om du vil acceptere beskeden, på enheden. Hvis du accepterer, vises , og du modtager en besked med oplysninger om dataene i mappen Indbakke i Beskeder. De data, du har modtaget, gemmes automatisk i enhedens hukommelse. Beskeder, der er modtaget via en Bluetooth-forbindelse, angives med ).

#### **Blokering af enheder**

Du kan forhindre, at andre enheder opretter en Bluetoothforbindelse til din enhed.

Vælg Menu > Indstillinger, og vælg Forbindelse > Bluetooth.

**Blokering af en enhed** — Gå til en enhed, du vil blokere, under fanen Forbundne enheder, og vælg Valg > Bloker.

Sådan fjernes blokeringen af en enhed — Gå til en enhed under fanen Blokerede enheder, og vælg Valg > Slet.

# Sådan fjernes blokeringen af alle blokerede enheder — Vælg Valg > Slet alle.

Hvis du afviser en bindingsanmodning fra en anden enhed, bliver du spurgt om, hvorvidt du vil blokere for alle fremtidige anmodninger om forbindelse fra denne enhed. Hvis du accepterer forespørgslen, tilføjes enheden på listen over blokerede enheder.

## SIM-fjernadgangstilstand

Med SIM-fjernadgangstilstand kan du bruge et kompatibelt bilsæt (tilbehør). Inden SIM-fjernadgangstilstanden kan aktiveres, skal der oprettes en binding mellem de to enheder, og bindingen skal oprettes fra den anden enhed. Når der oprettes en binding mellem enhederne, skal du bruge en 16cifret adgangskode og angive den anden enhed som godkendt.

Vælg Menu > Indstillinger, og vælg Forbindelse > Bluetooth.

#### Aktivering af SIM-fjernadgangstilstand

- 1. Aktivér Bluetooth. Vælg Bluetooth.
- 2. Aktivér SIM-fjernadgangstilstand på din enhed. Vælg SIMfjernadgangstilstand.
- 3. Aktivér SIM-fjernadgangstilstand på den anden enhed.

Når SIM-fjernadgangstilstand er aktiveret, vises SIMfjernadgangstilstand på startskærmbilledet. Forbindelsen til det trådløse netværk er afbrudt, og du kan ikke bruge SIMkorttjenester og -funktioner, der kræver dækning fra mobilnetværket. Når enheden er i SIM-fjernadgangstilstand, kan du kun foretage og modtage opkald ved hjælp af det tilsluttede tilbehør. Enheden kan kun foretage opkald til de alarmnumre, der er indkodet i enhedens hukommelse.

**Deaktivering af SIM-fjernadgangstilstand** — Tryk på tænd/sluk-tasten, og vælg **Afslut SIM-fjernadgang**.

# Overførsel af data via et USB-kabel

Vælg Menu > Indstillinger og Forbindelse > USB.

#### Valg af USB-tilstand, hver gang et kompatibelt datakabel tilsluttes — Vælg Spørg ved forbindelse > Ja.

Hvis indstillingen **Spørg ved forbindelse** ikke er aktiveret, eller hvis du vil skifte USB-tilstand under en aktiv forbindelse, skal du vælge **USB-forbindelsestilstand** og vælge en af følgende indstillinger:

- Ovi Suite Brug Nokia-pcprogrammer, som f.eks. Nokia Ovi Suite eller Nokia Software Updater.
- Dataoverførsel Overfør data mellem enheden og en kompatibel pc.
- Billedoverførsel Udskriv billeder på en kompatibel printer.

 Medieoverførsel — Synkroniser musik med Nokia Music eller Windows Media Player.
Pc-forbindelser
Du kan bruge mobilenheden sammen med forskellige

kompatible pc-forbindelses- og datakommunikationsprogrammer. Med Nokia Ovi Suite kan du f.eks. overføre filer og billeder mellem enheden og en kompatibel computer.

Hvis du vil bruge Ovi Suite i tilstanden for USB-forbindelser, skal du vælge Ovi Suite-tilstand.

Du kan finde flere oplysninger om Ovi Suite i området med supportoplysninger på www.ovi.com.

# Administrative indstillinger

Vælg Menu > Indstillinger, og vælg Forbindelse > Admin.indstil.

Hvis du vil indstille onlinetiden for dataopkaldsforbindelsen, skal du vælge Dataopkald. Indstillingerne for dataopkald berører alle adgangspunkter, som bruger et GSM-dataopkald.

## SIP-indstillinger

Vælg Menu > Indstillinger, og vælg Forbindelse > Admin.indstil. > SIP-indstillinger.

SIP-indstillinger (Session Initiation Protocol) er nødvendige for visse netværkstjenester, der bruger SIP. Du modtager muligvis indstillingerne som en særlig SMS-besked fra din

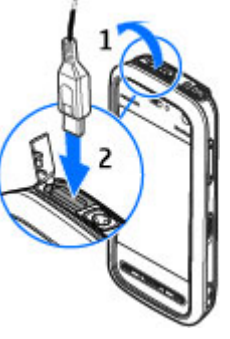

#### Onlinedeling

tjenesteudbyder. Du kan få vist, slette eller oprette disse indstillingsprofiler under SIP-indstillingerne.

#### Kontrol af navn på adgangspunkt

Vælg Menu > Indstillinger, og vælg Forbindelse > Admin.indstil. > APN-kontrol.

Ved hjælp af tjenesten til kontrol af navn på adgangspunkt kan du begrænse pakkedataforbindelser og kun tillade enheden at bruge visse pakkedataadgangspunkter.

Denne indstilling er kun tilgængelig, hvis SIM-kortet understøtter tjenesten til kontrol af adgangspunkter.

Du kan slå kontroltjenesten til eller fra eller skifte de tilladte adgangspunkter ved at vælge Valg og vælge den relevante indstilling. Hvis du vil ændre indstillingerne, skal du bruge PIN2-koden. Kontakt din tjenesteudbyder for at få koden.

#### Pakkedataindstillinger

Vælg Menu > Indstillinger, og vælg Forbindelse > Admin.indstil. > Pakkedata.

# 15. Onlinedeling

# Om Onlinedeling

Vælg Menu > Internet > Onlinedeling.

Med programmet Onlinedeling (netværkstjeneste) kan du sende dine billeder, videoklip og lydklip fra enheden til kompatible tjenester til onlinedeling, f.eks. albummer og blogs. Du kan desuden få vist og sende kommentarer til Pakkedataindstillingerne berører alle adgangs-punkter, som bruger en pakkedataforbindelse.

Vælg mellem følgende indstillinger:

- Pakkedataforbindelse Hvis du vælger Når tilgængelig, og du befinder dig inden for et netværk, der understøtter pakkedata, registreres enheden på pakkedatanetværket. Det er hurtigere, hvis du starter en aktiv pakkedataforbindelse (f.eks. for at sende og modtage e-mails), end hvis enheden opretter en pakkedataforbindelse, når det kræves. Hvis der ikke er pakkedatadækning, forsøger enheden periodisk at oprette en pakkedataforbindelse. Hvis du vælger Efter behov, bruger enheden kun en pakkedataforbindelse, hvis du starter et program eller foretager en handling, hvor det kræves.
- Adgangspunkt Navnet på adgangspunktet skal angives, hvis du vil bruge enheden som pakkedatamodem til en kompatibel computer.
- Højhastighedspakkedata Aktivér eller deaktiver brugen af HSDPA (netværkstjeneste) på UMTS-netværk.

indlæggene på disse tjenester og hente indhold til din kompatible Nokia-enhed.

De understøttede indholdstyper kan variere, og Onlinedeling er muligvis ikke tilgængelig i alle områder.

# Abonnement på tjenester

Vælg Menu > Internet > Onlinedeling.

Hvis du vil abonnere på en tjeneste til onlinedeling, skal du gå til tjenesteudbyderens websted og kontrollere, at din Nokia-enhed er kompatibel med tjenesten. Opret en konto i overensstemmelse med vejledningen på webstedet. Du modtager et brugernavn og en adgangskode, som du skal bruge til at konfigurere enheden med kontooplysningerne.

- 1. Hvis du vil aktivere en tjeneste, skal du åbne programmet Onlinedeling på enheden, vælge en tjeneste og derefter vælge Valg > Aktivér.
- 2. Lad enheden oprette en netværksforbindelse. Hvis du bliver bedt om at angive et internetadgangspunkt, skal du vælge ét på listen.
- 3. Log på din konto på den måde, der er angivet på tjenesteudbyderens websted.

Hvis du vil have oplysninger om tilgængeligheden af tredjepartstjenester og priserne for dataoverførsel, skal du kontakte din tjenesteudbyder eller den relevante tredjepartsudbyder.

# Administration af dine konti

Du kan få vist dine konti ved at vælge Valg > Indstillinger > Mine konti.

Du kan oprette en ny konto ved at vælge Valg > Tilføj ny konto.

Hvis du vil skifte brugernavn eller adgangskode til en konto, skal du vælge kontoen og derefter vælge Valg > Åbn.

Hvis du vil angive, at kontoen skal bruges som standardkonto, når du sender indlæg fra enheden, skal du vælge Valg > Brug som standard.

Du kan fjerne en konto ved at vælge kontoen og trykke på Valg > Slet.

## Oprettelse af et indlæg

Vælg Menu > Internet > Onlinedeling.

Hvis du vil sende mediefiler til en tjeneste, skal du gå til tjenesten og vælge Valg > Ny overførsel. Hvis tjenesten til onlinedeling benytter kanaler i forbindelse med anbringelse af filer, skal du vælge den ønskede kanal.

Hvis du vil tilføje et billede, videoklip eller lydklip til indlægget, skal du vælge Valg > Indsæt.

Angiv en titel eller beskrivelse for indlægget, hvis denne indstilling er tilgængelig.

Hvis du vil tilføje koder til indlægget, skal du vælge Koder:.

Du kan aktivere udgivelse af positionsoplysningerne i filen ved at vælge **Sted:**.

Du sender indlægget til tjenesten ved at vælge Valg > Overfør.

# Afsendelse af filer fra Galleri

Du kan sende filer fra Galleri til en tjeneste til onlinedeling.

#### Nokias videocentral

- 1. Vælg Menu > Galleri og de filer, du vil sende.
- 2. Vælg Valg > Send > Overfør og den ønskede konto.

# 16. Nokias videocentral 🕅

Med Nokias videocentral (netværkstjeneste) kan du hente og streame videoklip trådløst til enheden fra kompatible videotjenester på internettet ved hjælp af en pakkedata- eller WLAN-forbindelse. Du kan også overføre videoklip fra en kompatibel pc til enheden og få dem vist i videocentralen.

Hentning af videoer ved hjælp af adgangspunkter til pakkedata kan medføre, at der overføres store mængder data via din tjenesteudbyders netværk. Kontakt tjenesteudbyderen for at få yderligere oplysninger om, hvad dataoverførsel koster.

Der kan være forudindstillede tjenester på enheden.

Tjenesteudbydere kan tilbyde indhold gratis eller mod et gebyr. Du kan få yderligere oplysninger om priserne i tjenesten eller fra tjenesteudbyderen.

## Visning og hentning af videoklip Oprette forbindelse til videotjenester

- 1. Vælg Menu > Program. > Videocentral.
- Hvis du vil oprette forbindelse til en tjeneste for at installere videotjenester, skal du vælge Tilføj nye tjenester og vælge den ønskede videotjeneste fra tjenestekataloget.

- 3. Rediger eventuelt indlægget.
- 4. Vælg Valg > Overfør.

#### Se et videoklip

Hvis du vil have vist indholdet af de installerede videotjenester, skal du vælge Videokilder.

I nogle videotjenester er indholdet inddelt i kategorier. Hvis du vil gennemse videoklip, skal du vælge en kategori.

Vælg Videosøgning for at søge efter et videoklip i tjenesten. Søgningen er muligvis ikke tilgængelig i alle tjenester.

Nogle videoklip kan streames trådløst, mens andre først skal hentes til enheden. Vælg Valg > Hent, hvis du vil hente et videoklip. Overførsler fortsættes i baggrunden, hvis du afslutter programmet. De hentede videoklip gemmes i mappen Mine videoer.

Vælg Valg > Afspil, hvis du vil streame et videoklip eller have vist et hentet klip. Når videoklippet afspilles, skal du trykke på skærmen for at kunne bruge betjeningstasterne til at betjene afspilleren. Brug lydstyrketasten, hvis du vil justere lydstyrken.

Advarsel: Længerevarende lytning ved høj lydstyrke kan beskadige hørelsen. Lyt til musik ved moderat lydstyrke, og hold ikke enheden tæt ved øret, når højttaleren er i brug. Vælg Valg, og vælg mellem følgende muligheder:

- Fortsæt overførsel Fortsæt en overførsel, der mislykkedes eller er sat på pause.
- Annuller overførsel Annuller en overførsel.
- Afspil eksempel Afspil et eksempel på et videoklip. Denne valgmulighed er tilgængelig, hvis den understøttes af tjenesten.
- Detaljer for kilde Få vist oplysninger om et videoklip.
- Opdater liste Opdater listen over videoklip.
- Åbn link i browser Åbn et link i internetbrowseren.

#### Planlægning overførsler

Hvis programmet indstilles til automatisk at hente videoklip, kan det medføre, at der overføres store mængder data via din tjenesteudbyders netværk. Kontakt din tjenesteudbyder for at få oplysninger om priser på dataoverførsler. Hvis du vil planlægge en automatisk overførsel af videoklip i en tjeneste, skal du vælge **Valg** > **Planlæg overførsler**. Videocentralen henter automatisk nye videoklip dagligt, på det tidspunkt du har angivet.

Hvis du vil annullere planlagte overførsler, skal du vælge Manuel overførsel som overførselsmetode.

# Videokilder

Vælg Menu > Program. > Videocentral.

Indholdet af de installerede videotjenester distribueres ved hjælp af RSS-kilder. Hvis du vil have vist og administrere dine kilder, skal du vælge Videokilder.

Vælg Valg, og vælg mellem følgende muligheder:

- Abonnement på kilder Kontrollér dine nuværende kildeabonnementer.
- **Detaljer for kilde** Få vist oplysninger om en video.
- Tilføj kilde Abonner på nye kilder. Vælg Via Videooversigt for at vælge en kilde fra tjenesterne i videooversigten.
- **Opdater kilder** Opdater indholdet af alle kilder.
- Kontostyring Administrer dine kontoindstillinger for en bestemt kilde, hvis det er muligt.
- Flyt Flyt videoklip til en ønsket placering.

Hvis du vil have vist de tilgængelige videoer i en kilde, skal du vælge kilden på listen.

# **Mine videoer**

Mine videoer er et opbevaringssted for alle videoer i programmet Videocentral. Du kan få vist hentede videoklip og de videoklip, du har optaget med enhedens kamera, i separate visninger.

- 1. Hvis du vil åbne en mappe og se videoklip, skal du vælge mappen. Når et videoklip afspilles, skal du trykke på skærmen for at kunne bruge betjeningstasterne til at betjene afspilleren.
- 2. Tryk på lydstyrketasten for at justere lydstyrken.

Vælg Valg, og vælg mellem følgende muligheder:

- Fortsæt overførsel Fortsæt en overførsel, der mislykkedes eller er sat på pause.
- Annuller overførsel Annuller en overførsel.
- Videodetaljer Få vist oplysninger om et videoklip.

#### **Nokias videocentral**

- Søg Find et videoklip. Skriv et søgeord, som svarer til filnavnet.
- Hukommelsesstatus Få vist mængden af ledig og anvendt hukommelse.
- Sortér efter Sortér videoklip. Vælg den ønskede kategori.
- Flyt og kopiér Flyt eller kopiér videoklip. Vælg Kopiér eller Flyt, og vælg derefter den ønskede placering.

# Overførsel af videoer fra en pc

Du kan overføre dine egne videoklip til videocentralen fra kompatible enheder ved hjælp af et kompatibelt USBdatakabel. Videocentralen viser kun de videoklip, der er i et format, som understøttes af enheden.

- 1. Hvis du vil have vist enheden på pc'en som en lagerenhed, som du kan overføre alle datafiler til, skal du oprette forbindelse ved hjælp af et USB-datakabel.
- 2. Vælg Dataoverførsel som forbindelsestilstand. Der skal være indsat et kompatibelt hukommelseskort i enheden.
- 3. Vælg de videoklip, du vil kopiere fra pc'en.
- 4. Overfør videoklippene til **E:\Mine videoer** på hukommelseskortet.

De overførte videoklip vises i mappen Mine videoer i videocentralen. Videofiler i andre mapper på enheden vises ikke.

# Indstillinger for videocentralen

Tryk på Valg > Indstillinger i videocentralens hovedvisning, og vælg mellem følgende indstillinger:

- Valg af videotjeneste Vælg de videotjenester, der skal vises i videocentralen. Du kan også tilføje, fjerne og redigere en videotjeneste samt få vist oplysninger om tjenesten. Det er ikke muligt at redigere forudinstallerede videotjenester.
- Forbindelsesindstillinger Hvis du vil angive den netværksdestination, der skal bruges til netværksforbindelsen, skal du vælge Netværksforbindelse. Hvis du vil vælge forbindelsen manuelt, hver gang videocentralen åbner en netværksforbindelse, skal du vælge Spørg altid.

Hvis du vil aktivere eller deaktivere GPRS-forbindelsen, skal du vælge Bekræft brug af GPRS.

Hvis du vil slå roaming til eller fra, skal du vælge Bekræft roaming.

- Forældrekontrol Angiv en aldersgrænse for videoer. Adgangskoden er den samme som enhedens låsekode. Låsekoden er fra fabrikken sat til 12345. I forbindelse med video på bestilling-tjenester skjules videoer med en aldersgrænse, der er identisk med eller højere end den aldersgrænse, du har angivet.
- Foretruk. hukommelse Vælg, om hentede videoer skal gemmes i enhedens hukommelse eller på et kompatibelt hukommelseskort.
- Miniaturer Vælg, om du vil hente og have vist miniaturebilleder fra videokilderne.

# **17.** Internet

## Om internetbrowseren

#### Vælg Menu > Internet > Internet.

Få de seneste nyheder, og besøg dine foretrukne websteder. Du kan bruge internetbrowseren på telefonen til at få vist websider på internettet.

Du skal have forbindelse til internettet for at kunne søge og surfe på internettet.

# Brug af browseren på internettet

Vælg Menu > Internet > Internet.

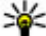

- **Tip!** Hvis du har et abonnement, hvor du for et fast månedligt beløb har ubegrænset datatrafik, hos din
  - tjenesteudbyder, kan du bruge et WLAN-netværk til at oprette forbindelse til internettet, så du sparer omkostninger til datatrafik.

Sådan går du til et websted — Vælg webadressefeltet, indtast en webadresse, og vælg  $\triangleright$ .

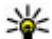

**Tip!** Hvis du vil søge på internettet, skal du vælge webadressefeltet og indtaste søgeordet. Vælg derefter

linket under webadressefeltet.

**Zoom ind eller ud** — Placer to fingre på skærmen, og knib fingrene sammen, eller lad dem glide fra hinanden.

En cache er en hukommelsesplacering, som anvendes til midlertidig lagring af data. Hvis du har fået eller har forsøgt at få adgang til fortrolige oplysninger, der kræver adgangskoder, skal du tømme cachen efter hver anvendelse. De oplysninger eller tienester, som du har fået adgang til. gemmes i cachen.

Tømning af cachehukommelsen — Vælg 🝙 > 🔧 > Personlige data > Slet personlige data > Cache.

# Tilføjelse af bogmærke

Hvis du ofte bruger de samme websteder, kan du føie dem til visningen Bogmærker, så du nemt kan få adgang til dem.

Vælg Menu > Internet > Internet.

Vælg 🕞 > ∎∎, mens du er på internettet.

Åbning af et websted, der er gemt som bogmærke — Vælg 🕞 > 🔖, og vælg et bogmærke.

# Abonnement på en internetkilde

Du behøver ikke at gå ind på dine foretrukne internetsider regelmæssigt for at holde dig opdateret om, hvad der sker på dem. Du kan abonnere på internetkilder, så du automatisk får links til det nyeste indhold.

Vælg Menu > Internet > Internet.

#### Søgning

Internetkilder på internetsider markeres som regel med De bruges til at dele f.eks. de seneste nyhedsoverskrifter eller indlæg på blogs.

Gå til en blog eller internetside, der indeholder en internetkilde, og vælg 🍙 > 🔝 og den ønskede kilde.

# 18. Søgning

# Om søgning

Vælg Menu > Internet > Søgning.

Søgefunktionen giver dig mulighed for at bruge forskellige internetbaserede søgetjenester til at finde f.eks. websteder og billeder. Tjenesternes indhold og tilgængelighed kan variere.

## Sådan starter du en søgning

Vælg Menu > Internet > Søgning.

Hvis du vil søge i indholdet på din mobilenhed, skal du indtaste søgeordene i søgefeltet eller gennemse indholdskategorierne. Mens du indtaster søgeord, bliver resultaterne organiseret i kategorier. De resultater, der sidst er blevet åbnet, vises øverst på resultatlisten, hvis de passer til søgeordene. **Opdatering af en kilde** — Vælg og hold kilden i visningen med internetkilder, og vælg **Opdater** i genvejsmenuen.

Automatisk opdatering af en kilde — Vælg og hold kilden i visningen med internetkilder, og vælg Rediger > Automatisk opdatering i genvejsmenuen.

Du kan søge efter websider på internettet ved at vælge Søg på internettet og en søgetjeneste og indtaste søgeordene i søgefeltet. Den søgetjeneste, som du vælger, angives som standardsøgetjeneste til internetsøgning.

Hvis der allerede er angivet en standardudbyder af søgetjenester, skal du vælge denne udbyder for at starte en søgning eller vælge Flere søgetjenester for at benytte en anden udbyder af søgetjenester.

Du kan ændre standardsøgetjenesten ved at vælge Valg > Indstillinger > Søgetjenester.

Hvis du vil ændre lande- eller områdeindstillingerne for at finde flere udbydere af søgetjenester, skal du vælge Valg > Indstillinger > Land eller region.

# 19. Ovi Marked

## Om Ovi Marked

i Ovi Marked kan du hente mobilspil, programmer, videoer, billeder, temaer og ringetoner til din enhed. Nogle af elementerne er gratis, andre skal du betale for ved hjælp af dit kreditkort eller via telefonregningen. De tilgængelige

# 20. Andre programmer

## Ur

## Indstilling af klokkeslæt og dato

Vælg Menu > Program. > Ur.

Vælg Valg > Indstillinger, og vælg en af følgende indstillinger:

- Tid Indstil klokkeslættet.
- **Dato** Indstil datoen.
- Autoopdatering af tid Angiv, at netværket automatisk skal opdatere oplysningerne om klokkeslæt, dato og tidszone på enheden (netværkstjeneste).

#### Alarm

Vælg Menu > Program. > Ur.

#### Indstilling af en ny alarm

- 1. Vælg Ny alarm.
- 2. Indstil alarmtidspunktet.

betalingsmetoder afhænger af, hvilket land du befinder dig i, og hvilken netværksudbyder du benytter. I Ovi Marked kan du finde indhold, der er kompatibelt med din mobilenhed, og som passer til din smag og er relevant for det sted, du befinder dig.

- 3. Vælg Gentag for at angive, om og hvornår alarmen skal gentages.
- 4. Vælg Udfør.

**Visning af alarmerne** — Vælg **Alarmer**.  $\bigcirc$  angiver en aktiv alarm.  $\bigcirc$  angiver en alarm, der gentages.

Fjernelse af en alarm — Vælg Alarmer, gå til alarmen, og vælg Valg > Fjern alarm.

**Afbrydelse af alarmen** — Vælg **Stop**. Hvis enheden er slukket, når en alarm udløses, tænder enheden automatisk, og der lyder en alarmtone.

**Udsættelse af alarmen** — Vælg **Udsæt**.

Angivelse af udsættelsestiden for alarmen — Vælg Valg > Indstillinger > Alarmudsættelsestid.

Ændring af alarmtonen — Vælg Valg > Indstillinger > Alarmtone.

#### Andre programmer

#### Verdensur

Verdensuret giver dig mulighed for at få vist det aktuelle klokkeslæt forskellige steder.

Vælg Menu > Program. > Ur.

Visning af tiden — Vælg Verdensur.

Tilføjelse af steder på listen — Vælg Valg > Tilføj sted.

Angivelse af din aktuelle position — Gå til et sted, og vælg Valg > Indstil som aktuelt sted. Klokkeslættet på enheden ændres i overensstemmelse med det valgte sted. Kontrollér, at klokkeslættet er korrekt og passer til den tidszone, du er i.

# Kalender 🔟

Du kan åbne kalenderen ved at vælge Menu > Kalender.

## Kalendervisninger

Hvis du vil skifte mellem måneds-, uge- og opgavevisning, skal du vælge Valg > Skift visning > Dagsvisning, Ugevisning eller Opgavevisning.

Du kan ændre ugens første dag, den visning, der vises, når du åbner kalenderen, eller indstillingerne for kalenderalarmer ved at vælge Valg > Indstillinger.

Vælg Valg > Gå til dato for at gå til en bestemt dato.

#### Værktøjslinjen i kalenderen

Vælg følgende på værktøjslinjen:

- **31 Næste visning** Vælg månedsvisningen.
- **7** Næste visning Vælg ugevisningen.
- **1** Næste visning Vælg dagsvisningen.
- **Næste visning** Vælg opgavevisningen.
- 🔊 Nyt møde Tilføj en ny mødepåmindelse.
- 📑 Ny opgavenote Tilføj en ny opgavenote.

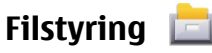

## **Om Filstyring**

Vælg Menu > Program. > Filstyring.

Med Filstyring kan du gennemse, administrere og åbne filer på enheden eller på et kompatibelt eksternt drev.

#### Søgning efter og organisering af filer

Vælg Menu > Program. > Filstyring.

**Søgning efter en fil** — Vælg **Valg** > **Søg.** Skriv en søgetekst, som svarer til filnavnet.

Flytning og kopiering af filer og mapper — Vælg Valg > Organiser og den ønskede valgmulighed.

**Sortering af filer** — Vælg Valg > Sortér efter og den ønskede kategori.

### Redigering af hukommelseskortet

Du kan formatere et hukommelseskort for at slette dataene på det, eller du kan beskytte dataene på hukommelseskortet med en adgangskode.

Vælg Menu > Program. > Filstyring.

Vælg Valg, og vælg en af følgende indstillinger:

- Hukommelseskortvalg Omdøb eller formatér et hukommelseskort.
- Adg.kode til hukom.kort Beskyt et hukommelseskort med en adgangskode.
- Lås hukommelseskort op Lås et hukommelseskort op.

Disse indstillinger er kun tilgængelige, hvis der er indsat et hukommelseskort i enheden.

## Sikkerhedskopiering af filer

Vælg Menu > Program. > Filstyring.

Det anbefales, at du regelmæssigt sikkerhedskopierer enhedens hukommelse til et hukommelseskort eller en kompatibel computer.

Sikkerhedskopiering af data fra enhedens hukommelse til et hukommelseskort — Vælg Valg > Sikkerh.kopiér tlf.hukom.

Gendannelse af data fra hukommelseskortet til enhedens hukommelse — Vælg Valg > Gendan fra hukom.kort.

Du kan også tilslutte enheden til en kompatibel computer og bruge Nokia Ovi Suite til at sikkerhedskopiere data.

# Programstyring 🔡

Med Programstyring kan du se, hvilke programpakker der er installeret på enheden. Du kan få vist oplysninger om

installerede programmer, fjerne programmer og angive installationsindstillinger.

Du kan installere to typer programmer og software på enheden:

- JME-programmer, der er baseret på Java™-teknologi, med filtypenavnene .jad eller .jar
- Andre programmer og anden software, der passer til operativsystemet Symbian, med filtypenavnene .sis eller .sisx.

Installer kun software, der er kompatibel med enheden.

## Installation af programmer

Du kan overføre installationsfiler til enheden fra en kompatibel computer, hente dem, når du bruger internettet, modtage dem i en MMS-besked, som vedhæftet fil i en e-mail eller ved hjælp af andre forbindelsesmetoder, f.eks. en Bluetooth-forbindelse.

Du kan bruge Nokia Application Installer i Nokia Ovi Suite til at installere et program på enheden.

Vælg Menu > Indstillinger og Programstyring.

Installationsfilerne er placeret i mappen Installationsfiler, mens de installerede programmer er i mappen Instal. progr..

Ikonerne angiver følgende:

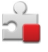

SIS- eller SISX-program

Java-program

## Andre programmer Widget

Program, der er installeret på hukommelseskortet

**Vigtigt:** Installer og anvend kun programmer og anden software fra pålidelige kilder, f.eks. programmer med certifikatet Symbian Signed eller programmer, der er godkendt som Java Verified™.

Kontrollér følgende før installation af et program:

- Vis programtypen, serienummeret og leverandører eller producenten af programmet. Vælg Valg > Vis detalier.
- Vis oplysningerne om programmets sikkerhedscertifikat. Vælg Detalier: > Certifikater: > Vis detalier. Du kan styre brugen af certifikater i Certifikatstyring.

Hvis du installerer en fil, der indeholder en opdatering eller reparation af et eksisterende program, kan du kun gendanne det originale program, hvis du har den originale installationsfil eller en komplet sikkerhedskopi af den programpakke, du har fiernet. Hvis du vil gendanne det originale program, skal du fierne programmet og derefter installere programmet igen fra den originale installationsfil eller sikkerhedskopien.

En .iar-fil er påkrævet til installation af Java-programmer. Hvis filen mangler, bliver du muliquis bedt om at hente den. Hvis der ikke er angivet et adgangspunkt for programmet. bliver du bedt om at vælge et.

#### Installation af et program

- 1. Find installationsfilen i mappen med installationsfiler i Programstyring, eller søg efter den i Filstyring eller din indbakke under Beskeder
- 2. Vælg det program, du vil installere i Programstyring, og Valg > Installer. I andre programmer skal du vælge installationsfilen for at starte installationen

Under installationen vises der oplysninger om installationens forløb. Hvis du installerer et program uden en digital signatur eller certifi-cering, vises der en advarsel. Fortsæt kun installationen, hvis du er sikker på programkilden og -indholdet.

**Åbn et installeret program** — Vælg programmet i menuen. Hvis programmet ikke har en standardmappe, installeres det i mappen Instal, progr. i hovedmenuen.

Se, hvilke softwarepakker der er installeret eller fiernet —  $V \approx \log V \log > V \log \log Q$ 

**Wigtigt:** Enheden kan kun understøtte ét antivirusprogram. Hvis der er mere end ét program med antivirusfunktioner, kan det påvirke enhedens vdeevne og drift eller få den til at holde op med at fungere.

Når du installerer programmer på et kompatibelt hukommelseskort, forbliver installationsfilerne (.sis, .sisx) i enhedens hukommelse. Filerne kan bruge store mængder hukommelse og forhindre dig i at gemme andre filer. Du kan bevare en tilstrækkelig mængde hukommelse ved at bruge Nokia Ovi Suite til at sikkerhedskopiere installationsfiler på en kompatibel pc og derefter bruge filstvring til at fierne

installationsfilerne fra enhedens hukommelse. Hvis .sis-filen er en vedhæftet fil i en besked, skal du slette beskeden fra heskedindbakken

#### Fiernelse af programmer

Du kan fierne programmer, som du har installeret, f.eks, for at få mere ledig hukommelse.

Vælg Menu > Indstillinger.

- 1. Vælg Programstyring.
- 2. Vælg Instal. progr. > Valg > Fjern.
- 3. Vælg la.

Hvis du fierner et program, kan du kun installere det igen. hvis du har den oprindelige programpakke eller en komplet sikkerhedskopi af den fiernede programpakke. Hvis du fjerner en programpakke, kan du ikke længere åbne dokumenter, der er oprettet med de pågældende programmer.

Hvis en anden programpakke er afhængig af den programpakke, du har fiernet, kan den anden programpakke muliavis ikke længere benyttes. Yderligere oplysninger finder du i dokumentationen til den installerede programpakke.

### Indstillinger for Programstyring

Vælg Menu > Indstillinger og Programstyring. Vælg Installationsindstil, og vælg en af følgende valgmuligheder:

- Softwareinstallation Tillad eller afvis installationen af Symbian-software, der ikke har en bekræftet digital signatur.
- Certifikatkontrol online Kontrollér onlinecertifikaterne, inden du installerer et program.
- Standardwebadresse Angiv den standardinternetadresse, der skal bruges til at kontrollere onlinecertifikaterne.

# Opdatering af software via enheden

Du kan kontrollere, om der er opdateringer til din enhed og hente dem til enheden (netværkstieneste).

Væla Menu > Indstillinger > Enhedsstyring, og vælg Valg > Søg efter opdateringer.

# RealPlayer 🥨

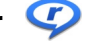

Med RealPlayer kan du afspille videoklip eller streame mediefiler trådløst uden først at gemme dem på enheden.

RealPlayer understøtter ikke nødvendigvis alle filformater eller alle varianter af filformater.

Vælg Menu > Program. > RealPlayer.

## Værktøjslinjen i RealPlayer

Vælg Menu > Program. > RealPlayer.

I visningerne Videoklip, Streaminglinks og Senest afspillet er følgende ikoner på værktøjslinjen muligvis tilgængelige:

• Send — Send et videoklip eller streaminglink.

#### Andre programmer

- Afspil Afspil et videoklip eller videostream.
- **The Set of Set of Se**
- Ex Fiern Fiern en fil på listen over senest afspillede filer.

### Afspilning af et videoklip

Vælg Menu > Program. > RealPlayer.

Afspilning af et videoklip — Vælg Videoklip, og vælg et videoklip.

**Listen over de senest afspillede filer** — Vælg Senest afspillet i hovedvisningen.

Gå til et videoklip, vælg Valg, og vælg en af følgende indstillinger:

- Brug videoklip Tildel et videoklip til en kontakt, eller vælg det som ringetone.
- Markér/fjern markering Markér eller fjern markeringen af et element for at sende eller slette flere elementer samtidig.
- Vis detalier Få vist detalier, f.eks. format, opløsning og varighed.
- Indstillinger Rediger indstillingerne for videoafspilning eller -streaming.

## Trådløs streaming af indhold

Vælg Menu > Program. > RealPlayer.

Trådløs streaming af indhold udføres via en netværkstjeneste. Vælg Streaminglinks, og vælg et link. Du kan også modtage et streaminglink i en SMS- eller MMSbesked eller åbne et link på en internetside.

Inden den direkte streaming af indholdet begynder, oprettes der forbindelse fra enheden til webstedet, og indholdet hentes. Indholdet gemmes ikke på enheden.

I RealPlayer kan du kun åbne RTSP-links. RealPlayer kan dog også afspille en RAM-fil, hvis du åbner et HTTP-link til den i en browser

## Optager

**A** Du kan bruge programmet Optager til at optage diktater (talte noter) og telefonsamtaler. Du kan også sende lvdklip til dine venner

Vælg Menu > Program. > Optager.

**Optagelse af et lydklip** — Vælg •.

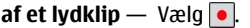

Sådan stoppes optagelsen af et lydklip — Vælg .

Afspilning af lydklippet — Vælg **•**.

Afsendelse af et lvdklip som en besked —  $V \approx \log \frac{V \log 2}{2}$ Send.

**Optagelse af en telefonsamtale** — Åbn optageren under et taleopkald, og vælg •. Begge parter hører med jævne mellemrum en tone under optagelsen.

Valg af optagelseskvalitet og mappe til gemte lydklip — Vælg Valg > Indstillinger.

Optageren kan ikke bruges, når et dataopkald eller en GPRSforbindelse er aktiv.

# Skrivning af en note

- 1. Vælg Menu > Program. > Noter.
- 2. Vælg Valg > Ny note.
- 3. Skriv teksten i notefeltet.
- 4. Vælg 🗸.

# Sådan foretages en udregning

- 1. Vælg Menu > Program. > Regnemask..
- 2. Indtast det første tal i udregningen.
- 3. Vælg en funktion, såsom adder eller subtraher.
- 4. Indtast det andet tal i udregningen.
- 5. Vælg =.

Denne regnemaskine har en begrænset nøjagtighed og er designet til enkle beregninger.

# Konvertering 🚣

Med Konvertering kan du konvertere (omregne) mål fra én enhed til en anden.

Konverteringens nøjagtighed i Konvertering er begrænset, og der kan forekomme afrundingsfejl.

# 21. Indstillinger 🔌

Visse indstillinger kan være forudindstillet på enheden af din tjenesteudbyder, og du kan muligvis ikke ændre dem. Vælg Menu > Program. > Konvert..

# Ordbog

Du kan oversætte ord fra et sprog til et andet. Det er ikke sikkert, at alle sprog understøttes.

#### Oversættelse af et ord

- 1. Vælg Menu > Program. > Ordbog.
- 2. Indtast teksten i søgefeltet. Mens du indtaster teksten, vises der ordforslag til oversættelse.
- 3. Vælg ordet på listen.

Vælg Valg, og vælg mellem følgende muligheder:

- Aflyt Hør det valgte ord.
- **Oversigt** Find tidligere oversatte ord fra den aktuelle session.
- **Sprog** Skift kilde- eller målsprog, hent sprog på internettet, eller fjern et sprog fra ordbogen. Du kan ikke slette engelsk fra ordbogen. Ud over engelsk kan du have to yderligere sprog installeret.
- Tale Rediger indstillingerne for de stemmestyrede funktioner. Du kan justere talehastigheden og lydstyrken.

Indstillinger

# Telefonindstillinger

### Indstillinger for dato og klokkeslæt

Vælg Menu > Indstillinger, og vælg Telefon > Dato og tid.

Vælg mellem følgende indstillinger:

- Tid Angiv det aktuelle klokkeslæt.
- Tidszone Vælg dit sted.
- Dato Indtast den aktuelle dato.
- Datoformat Vælg datoformatet.
- Datoseparator Vælg det symbol, der bruges til at adskille dage, måneder og år.
- Tidsformat Vælg tidsformatet.
- Tidsseparator Vælg det symbol, der bruges til at adskille timer og minutter.
- Urtype Vælg urtypen.
- Alarmtone Vælg tonen til alarmen.
- Alarmudsættelsestid Juster udsættelsestiden.
- Hverdage Angiv dine hverdage eller arbejdsdage. Du kan derefter f.eks. indstille alarmen til kun at gå i gang om morgenen på hverdage eller arbejdsdage.
- Autoopdatering af tid Indstil enheden til at opdatere klokkeslættet, datoen og tidszonen automatisk. Denne netværkstjeneste er muligvis ikke tilgængelig på alle netværk.

### Sprogindstillinger

Vælg Menu > Indstillinger, og vælg Telefon > Sprog. Vælg Sprog på telefon for at skifte sproget på enheden. Vælg Skriftsprog for at skifte skriftsprog.

Du kan slå ordforslag (intelligent tekstindtastning) til eller fra ved at vælge Ordforslag.

#### Skærmindstillinger

Vælg Menu > Indstillinger, og vælg Telefon > Skærm.

Vælg mellem følgende indstillinger:

- Lysføler Juster følsomheden af enhedens lysføler. Lysføleren tænder lyset, når lysforholdene er dårlige, og slukker det, når lysforholdene er gode.
- Skriftstørrelse Vælg størrelsen på teksten og ikonerne på skærmen.
- **Opstartstekst/-logo** Vælg, om der skal vises en tekst eller et billede, når du tænder enheden.
- Timeout for lys Indstil, hvor lang tid lyset skal være tændt, efter at du er holdt op med at bruge enheden.

#### Stemmekommandoer

Du kan bruge avancerede stemmekommandoer til at styre enheden.

Hvis du vil aktivere avancerede stemmekommandoer til start af programmer og profiler, skal du holde opkaldstasten nede på startskærmbilledet.

Hvis du vil bruge avancerede stemmekommandoer, skal du holde opkaldstasten nede på startskærmbilledet, mens du indtaler en stemmekommando. Stemmekommandoen er navnet på det program eller den profil, der vises på listen. Vælg Menu > Indstillinger, og vælg Telefon > Stem.kommand..

Du kan redigere stemmekommandoerne ved at vælge Valg > Rediger kommando.

Vælg Valg > Afspil, hvis du vil høre den syntetiserede stemmekode.

Du kan fjerne en stemmekommando, du har tilføjet manuelt, ved at vælge Valg > Fjern stemmekommando.

Vælg Valg > Indstillinger, og vælg mellem følgende indstillinger:

- Syntese Aktivér eller deaktiver den synthesizer, der afspiller genkendte stemmekoder og -kommandoer på det valgte enhedssprog.
- Lydstyrke ved afspilning Juster lydstyrken for afspilning af stemmekommandoer.
- Genkendelsesfølsomhed Juster, hvor nemt det skal være for synthesizeren at genkende tale. Hvis følsomheden er sat for højt, accepteres kommandoerne muligvis ikke på grund af baggrundsstøj.
- Kommandobekræftelse Vælg, om den indtalte kommando skal accepteres manuelt, ved hjælp af tale eller automatisk.
- Nulstil taletilpasning Nulstil stemmegenkendelsestræningen, f.eks. når enheden har fået ny hovedbruger.

#### Indstillinger for tilbehør

Vælg Menu > Indstillinger, og vælg Telefon > Tilbehør.

Nogle stik til tilbehør angiver, hvilken type tilbehør der er tilsluttet til enheden.

Vælg tilbehør, og vælg en af følgende indstillinger:

- Standardprofil Angiv den profil, der skal aktiveres, hver gang du tilslutter et bestemt stykke kompatibelt tilbehør til enheden.
- Automatisk svar Vælg denne funktion, hvis du vil indstille enheden til automatisk at besvare et indgående opkald efter fem sekunder. Hvis ringetypen er indstillet til Enkelt bip eller Lydløs, kan automatisk svar ikke benyttes.
- Lys Indstil, om lyset skal være tændt efter timeoutperioden.

De tilgængelige indstillinger afhænger af typen af tilbehør.

#### Indstillinger for tv-udgang

Du kan ændre indstillingerne for en tv-udgangs-forbindelse ved at vælge **Tv-udgang** og vælge en af følgende valgmuligheder:

- Standardprofil Angiv den profil, der skal aktiveres, hver gang du tilslutter et Nokia-videotilslutningskabel til enheden.
- Tv-skærmstørrelse Vælg tv'ets skærmformat: Normal eller Bredformat ved brug af tv i bredformat.
- Tv-system Vælg det signalsystem til analog video, som er kompatibelt med dit tv.
- Flimmerfilter Du kan forbedre billedkvaliteten på tv'ets skærm ved at vælge Til. Flimmerfilteret reducerer muligvis ikke flimrende billeder på alle tv-skærme.

Indstillinger

#### Programindstillinger

Vælg Menu > Indstillinger, og vælg Telefon > Programindstil.

Under programindstillingerne kan du redigere indstillingerne for nogle af programmerne på enheden.

Hvis du vil redigere indstillingerne, kan du også vælge Valg > Indstillinger i det enkelte program.

#### **Opdateringer af enheden**

Vælg Menu > Indstillinger, og vælg Telefon > Telefonstyring > Enhedsopdat..

Med Enhedsopdateringer kan du oprette forbindelse til en server og modtage konfigurationsindstillinger til enheden, oprette nye serverprofiler, se den aktuelle softwareversion og oplysninger om enheden eller få vist og administrere de eksisterende serverprofiler.

Hvis netværket understøtter trådløse softwareopdateringer, kan du også anmode om opdateringer gennem enheden.

Du modtager muligvis serverprofiler og forskellige konfigurationsindstillinger fra dine tjenesteudbydere eller den afdeling, der håndterer virksomhedsoplysninger. Disse konfigurationsindstillinger kan omfatte indstillinger for forbindelser og andre indstillinger, der bruges af forskellige programmer på enheden.

Hvis du vil oprette forbindelse til en server og modtage konfigurationsindstillinger til enheden, skal du vælge Valg > Serverprofiler, vælge en profil og vælge Valg > Start konfiguration. Du kan oprette en serverprofil ved at vælge Valg > Serverprofiler > Valg > Ny serverprofil.

Du kan slette en serverprofil ved at vælge profilen og vælge Valg > Slet.

Vælg Valg > Søg efter opdateringer for at kontrollere, om der er nye softwareopdateringer.

## Advarsel:

Når du henter softwareopdateringer, kan det medføre, at der overføres store mængder data (netværkstjeneste).

Kontrollér, at enhedens batteri er tilstrækkeligt opladet, eller tilslut opladeren, før opdateringen sættes i gang.

#### Sikkerhedsindstillinger Telefon og SIM

Vælg Menu > Indstillinger, og vælg Telefon > Telefonstyring > Sikkerhed > Telefon og SIM-kort.

Vælg mellem følgende indstillinger:

- PIN-kodeanmodning Hvis PIN-kodeanmodningen er aktiv, skal koden indtastes, hver gang enheden tændes. Visse SIM-kort tillader muligvis ikke, at PINkodeanmodningen deaktiveres.
- PIN-kode og PIN2-kode Skift PIN- og PIN2-koden. Disse koder må kun indeholde tal. Undgå at bruge adgangskoder, der ligner eller anvendes som alarmnumre, for at forhindre, at du ved et uheld ringer op til alarmnummeret. Hvis du glemmer PIN- eller PIN2koden, skal du kontakte din tjenesteudbyder. Hvis du

glemmer låsekoden, skal du kontakte et Nokia Careservicested eller din tjenesteudbyder.

- Låsekode Låsekoden bruges til at låse enheden op. Hvis du vil undgå uautoriseret brug af enheden, skal du ændre låsekoden. Den forudindstillede kode er 12345. Den nye kode må indeholde 4-255 tegn. Der kan anvendes alfanumeriske tegn og både store og små bogstaver. Der vises en meddelelse på enheden, hvis låsekoden ikke er korrekt formateret. Hold den nye kode hemmelig, og opbevar den et andet sted end enheden.
- Tid for telefonautolås Du kan undgå uautoriseret brug af enheden ved at angive en tid, som skal gå, hvorefter enheden låses automatisk. En låst enhed kan ikke anvendes, før den korrekte låsekode er indtastet. Hvis du vil slå automatisk låsning fra, skal du vælge Ingen.
- Lås ved SIM-kortændring Indstil enheden, så låsekoden skal indtastes, hvis der indsættes et ukendt SIMkort i enheden. Enheden fører løbende en liste over SIMkort, der genkendes som ejerens kort.
- Fjernlåsning af telefonen Slå fjernlåsning af enheden til eller fra.
- Lukket brugergruppe Angiv en gruppe personer, som du kan ringe til, og som kan ringe til dig (netværkstjeneste).
- Bekræft SIM-tjenester Indstil enheden, så der vises bekræftelsesmeddelelser, når du bruger en SIMkorttjeneste (netværkstjeneste).

#### Certifikatstyring

Vælg Menu > Indstillinger, og vælg Telefon > Telefonstyring > Sikkerhed > Certifikatstyring. Digitale certifikater bør bruges, hvis du vil oprette forbindelse til en onlinebank, et andet websted eller en anden fjernserver for at udføre handlinger, der omfatter overførsel af fortrolige oplysninger. De bør også bruges, hvis du vil nedsætte risikoen for virus eller andre former for skadelige programmer og vil være sikker på, at de programmer, du henter og installerer, er ægte.

Vælg mellem følgende indstillinger:

- Godkendelsescertifikater Få vist og rediger godkendelsescertifikater.
- Webstedscertif. (tillid til) Få vist og rediger certifikater for websteder, der er tillid til.
- Personlige certifikater Få vist og rediger personlige certifikater.
- Telefoncertifikater Få vist og rediger enhedens certifikater.

Digitale certifikater garanterer ikke for sikkerheden, men bruges til at verificere, hvor programmer eller software kommer fra.

Vigtigt: Selvom brugen af certifikater mindsker risikoen væsentligt ved eksterne forbindelser og softwareinstallation, skal de bruges korrekt for at kunne udnytte den øgede sikkerhed. Tilstedeværelsen af et certifikat giver ikke nogen beskyttelse i sig selv. Certifikatstyring skal indeholde korrekte, ægte eller pålidelige certifikater, hvis der skal være øget sikkerhed. Certifikatet har en begrænset levetid. Hvis teksten "Certifikatet er udløbet" eller "Certifikatet er endnu ikke gyldigt" vises, selvom certifikatet skulle være gyldigt, skal du

#### Indstillinger

kontrollere, at den aktuelle dato og det aktuelle klokkeslæt på enheden er korrekte.

#### Visning af certifikatdetaljer – kontrol af ægthed

Du kan kun være sikker på, at det er den rigtige server, når signaturen og gyldighedsperioden for et servercertifikat er kontrolleret.

Du får en meddelelse herom, hvis serverens identitet ikke er ægte, eller hvis du ikke har det rigtige sikkerhedscertifikat på enheden.

Du kan kontrollere oplysningerne om et certifikat ved at vælge Valg > Certifikatdetaljer. Certifikatets gyldighed kontrolleres, og en af de følgende meddelelser kan blive vist:

- Der er ikke tillid til certifikatet Du har ikke indstillet noget program til at bruge certifikatet.
- Certifikatet er udløbet Certifikatets gyldighedsperiode er udløbet.
- Certifikatet er ikke gyldigt endnu Certifikatets gyldighedsperiode er ikke startet.
- Certifikatet er beskadiget Certifikatet kan ikke bruges. Kontakt certifikatudstederen.

#### Ændring af tillidsindstillinger

Før du ændrer certifikatindstillingerne, skal du sikre dig, at du har tillid til ejeren af certifikatet, og at certifikatet faktisk tilhører den angivne ejer.

Vælg Valg > Tillidsindstillinger, hvis du vil ændre indstillingerne for et godkendelsescertifikat. Afhængigt af certifikatet vises der en liste over de programmer, der kan bruge det valgte certifikat. For eksempel:

- Symbian-installation: Ja Certifikatet kan godkende oprindelsen af et nyt program til operativsystemet Symbian.
- Internet: Ja Certifikatet kan godkende servere.
- **Programinstallation: Ja** Certifikatet kan godkende oprindelsen af et nyt Java-program.

Vælg Valg > Skift tillidsindstillinger for at ændre værdien.

#### Sikkerhedsmodul

Vælg Menu > Indstillinger, og vælg Telefon > Telefonstyring > Sikkerhed > Sikkerhedsmodul.

Du kan få vist eller redigere et sikkerhedsmodul (hvis det er tilgængeligt) ved at vælge det på listen.

Hvis du vil have vist detaljerede oplysninger om et sikkerhedsmodul, skal du vælge Valg > Sikkerhedsdetaljer.

### Gendannelse af oprindelige indstillinger

Vælg Menu > Indstillinger, og vælg Telefon > Telefonstyring > Fabriksindstil.

Du kan nulstille nogle af indstillingerne til deres oprindelige værdier. Hvis du vil gøre det, skal du bruge låsekoden.

Når du har nulstillet indstillinger, kan enheden tage længere tid om at blive tændt. Dokumenter og filer påvirkes ikke.

#### **Beskyttet indhold**

Hvis du vil administrere licenser til digitale rettigheder, skal du vælge Menu > Indstillinger og vælge Telefon > Telefonstyring > Sikkerhed > Beskyttet indhold.

#### Styring af digitale rettigheder

Ejere af indhold kan bruge forskellig teknologi til styring af digitale rettigheder (DRM) for at beskytte deres immaterialrettigheder, herunder ophavsrettigheder. Enheden bruger forskellige typer DRM-software til at få adgang til DRM-beskyttet indhold. Med denne enhed kan du få adgang til indhold, der er beskyttet med WMDRM 10, OMA DRM 1.0 og OMA DRM 2.0. Hvis en bestemt type DRM-software ikke beskytter indholdet, kan ejerne af indholdet bede om at få sådan DRM-softwares evne til at få adgang til nyt DRMbeskyttet indhold tilbagekaldt. Tilbagekaldelse kan også forhindre, at DRM-beskyttet indhold, der allerede findes på enheden, fornys. Tilbagekaldelse af sådan DRM-software påvirker ikke brugen af indhold, der er beskyttet med andre DRM-typer, eller brug af indhold, der ikke er DRM-beskyttet.

DRM-beskyttet indhold har en tilhørende licens, der definerer dine rettigheder til at bruge indholdet.

Hvis der findes OMA DRM-beskyttet indhold på enheden, skal du bruge funktionen til sikkerhedskopiering i Nokia Ovi Suite til at sikkerhedskopiere såvel aktiveringsnøgler som indhold.

Hvis der findes WMDRM-beskyttet indhold på enheden, går både licens og indhold tabt, hvis enhedens hukommelse formateres. Du kan også risikere at miste licensen og indholdet, hvis filerne på enheden beskadiges. Hvis du mister licensen eller indholdet, kan det begrænse muligheden for at bruge det samme indhold på enheden igen. Kontakt din tjenesteudbyder for at få yderligere oplysninger.

Nogle licenser kan tilknyttes et bestemt SIM-kort, og der er kun adgang til det beskyttede indhold, hvis dette SIM-kort er indsat i enheden.

#### Meddelelseslys

Vælg Menu > Indstillinger og Telefon > Meddelelseslys.

Du kan slå den pulserende lyseffekt til eller fra ved at vælge Puls. standbylys. Når det pulserende standbylys er aktiveret, lyser menutasten med jævne mellemrum.

Du kan slå meddelelseslyset til eller fra ved at vælge Meddelelseslys. Når meddelelseslyset er slået til, lyser menutasten med et mellemrum, som du angiver, for at informere dig om hændelser, som du ikke har reageret på, f.eks. ubesvarede opkald og ulæste beskeder.

## **Opkaldsindstillinger** Opkaldsindstillinger

Vælg Menu > Indstillinger. Vælg Opkald > Opkald, og vælg mellem følgende indstillinger:

- Send eget opkalds-id Vælg Ja, hvis dit telefonnummer skal vises til den person, du ringer til. Du kan bruge den indstilling, der er aftalt med tjenesteudbyderen, ved at vælge Netværksafhængig (netværkstjeneste).
- Banke på Indstil enheden til at informere dig om et indgående opkald, mens du er i gang med et opkald

#### Indstillinger

(netværkstjeneste), eller kontrollér, om funktionen er aktiveret.

- Afvis opkald med besked Afvis et opkald, og send en SMS-besked til den person, der foretog opkaldet, hvor du informerer om, hvorfor du ikke besvarede opkaldet.
- Beskedtekst Skriv den standardtekst, der skal sendes i en SMS-besked, når du afviser et opkald.
- Egen video i indg. opkald Vælg, om der må sendes video under et videoopkald fra enheden.
- **Billede i videoopkald** Hvis der ikke sendes video under et videoopkald, kan du vælge at få vist et stillbillede i stedet for.
- Automatisk genopkald Indstil enheden til at forsøge at få forbindelse til et nummer efter et mislykket opkaldsforsøg maksimalt 10 gange. Tryk på afslutningstasten for at stoppe automatisk genopkald.
- Vis varighed af opkald Få vist varigheden af et opkald under opkaldet.
- **Oversigt efter opkald** Få vist varigheden af et opkald efter opkaldet.
- Hurtigkald Aktivér hurtigkaldsfunktionen.
- Valgfri svartast Aktivér brug af en valgfri svartast.
- Linje i brug Denne indstilling (netværkstjeneste) vises kun, hvis SIM-kortet understøtter to abonnentnumre, dvs. to telefonlinjer. Vælg, hvilken telefonlinje du vil bruge til at foretage opkald og sende SMS-beskeder. Opkald på begge linjer kan besvares, uanset hvilken linje der er valgt. Hvis du vælger Linje 2, og du ikke har oprettet abonnement på denne netværkstjeneste, kan du ikke foretage opkald. Når du har valgt linje 2, vises 2 på startskærmbilledet.

• Linjeskift — Vælg, om du vil forhindre linjevalg (netværkstjeneste), hvis det understøttes af SIM-kortet. Hvis du vil ændre indstillingen, skal du bruge PIN2-koden.

#### Omstilling

Du kan omstille indgående opkald til telefonsvareren eller et andet telefonnummer. Kontakt din tjenesteudbyder for at få yderligere oplysninger.

Vælg Menu > Indstillinger, og vælg Opkald > Omstilling.

# Sådan omstilles alle taleopkald til telefonsvareren eller et andet telefonnummer

- 1. Vælg Taleopkald > Alle taleopkald.
- 2. Du kan aktivere opkaldsomstilling ved at vælge Aktivér.
- 3. Vælg Til telefonsvarer, hvis du vil omstille opkald til din telefonsvarer.
- Hvis du vil omstille opkald til et andet telefonnummer, skal du vælge Til et andet nummer og indtaste nummeret eller vælge Søg for at hente et nummer, der er gemt på kontaktlisten.

Der kan være flere aktive omstillingsindstillinger ad gangen. På startskærmbilledet angiver \_\_\_\_\_, at alle opkald omstilles.

### Opkaldsspærring

Opkaldsspærring (netværkstjeneste) gør det muligt at begrænse de opkald, du foretager eller modtager med enheden. Du kan for eksempel begrænse alle udgående, internationale opkald eller indgående opkald, når du er i udlandet. Hvis du vil ændre indstillingerne, skal du bruge spærringsadgangskoden fra din tjenesteudbyder.

# Vælg Menu > Indstillinger, og vælg Opkald > Opkaldsspærring.

Når der bruges sikkerhedsfunktioner, der begrænser opkald (f.eks. opkaldsspærring, lukket brugergruppe og

# 22. Fejlfinding

Hvis du vil have vist ofte stillede spørgsmål om enheden, skal du gå ind på siderne for produktsupport på www.nokia.com/ support.

#### Sp.: Hvad er min låsekode, PIN-kode og PUK-kode?

Sv.: Låsekoden er som standard 12345. Hvis du glemmer låsekoden, skal du kontakte den forhandler, du købte enheden hos. Hvis du glemmer en PIN-kode, eller hvis du ikke har modtaget sådan en kode, skal du kontakte udbyderen af netværkstjenesten. Hvis du vil have oplysninger om adgangskoder, skal du kontakte udbyderen af dit adgangspunkt, f.eks. din internetudbyder eller netværksudbyder.

# Sp.: Hvordan lukker jeg et program, der ikke svarer?

Sv.: Tryk på menutasten, og hold den nede. Vælg og hold programikonet, og vælg derefter Afslut.

begrænsede numre), er det muligt at ringe til det officielle alarmnummer, der er indkodet i enhedens hukommelse. Opkaldsspærring og viderestilling af opkald kan ikke være aktive på samme tid.

#### Spærring af taleopkald

Vælg den ønskede indstilling for opkaldsspærring, og vælg Aktivér, Deaktiver eller Kontrollér status.

Opkaldsspærring berører alle opkald, herunder dataopkald.

#### Sp.: Hvorfor er billeder uskarpe?

Sv.: Kontrollér, at kameralinsens beskyttelsesvinduer er rene.

#### Sp.: Hvorfor er der manglende, misfarvede eller lyse punkter på skærmen, hver gang jeg tænder enheden?

Sv.: Det er karakteristisk for denne type skærm. Nogle skærme kan indeholde pixel eller punkter, som hele tiden er tændt eller slukket. Det er ikke en fejl, men helt normalt.

# Sp.: Hvorfor kan min Nokia-enhed ikke oprette en GPS-forbindelse?

Sv.: Det kan tage fra et par sekunder til adskillige minutter at oprette en GPS-forbindelse. Det kan tage længere tid at oprette en GPS-forbindelse i et køretøj. Hvis du er indendørs, skal du gå udenfor for at modtage et bedre signal. Hvis du er udendørs, skal du gå hen til en mere åben plads. Sørg for, at din hånd ikke dækker for enhedens GPS-antenne. Hvis

#### Fejlfinding

vejrforholdene er dårlige, kan signalstyrken også blive påvirket. Nogle køretøjer har tonede (atermiske) ruder, som kan blokere for satellitsignaler.

#### Sp.: Hvorfor kan jeg ikke finde min vens enhed, mens jeg bruger en Bluetooth-forbindelse?

Sv.: Kontrollér, at begge enheder er kompatible, har aktiveret Bluetooth og ikke er i tilstanden Skjult. Kontrollér også, at afstanden mellem de to enheder ikke overstiger 10 meter, og at der ikke er vægge eller andre forhindringer mellem enhederne.

#### Sp.: Hvorfor kan jeg ikke afslutte en Bluetoothforbindelse?

Sv.: Hvis der er forbindelse mellem en anden enhed og din enhed, kan du enten afslutte forbindelsen fra den anden enhed eller ved at deaktivere Bluetooth. Vælg Menu > Indstillinger, og vælg Forbindelse > Bluetooth > Bluetooth > Fra.

#### Sp.: Hvorfor kan jeg ikke se et adgangspunkt til trådløst LAN (WLAN), selvom jeg er inden for rækkevidde?

Sv.: Det er muligt, at WLAN-adgangspunktet bruger et skjult SSID (service set identifier). Du har kun adgang til netværk, der bruger et skjult SSID, hvis du kender det korrekte SSID og har oprettet et WLAN-internetadgangspunkt til netværket på din Nokia-enhed.

#### Sp.: Hvordan slår jeg trådløst LAN (WLAN) fra på Nokia-enheden?

Sv.: WLAN-funktionen på Nokia-enheden slås fra, når du ikke forsøger at oprette eller ikke har oprettet forbindelse til et andet adgangspunkt, eller når der ikke scannes (søges) efter tilgængelige netværk. Du kan nedsætte batteriforbruget yderligere ved at angive, at Nokia-enheden ikke skal scanne efter eller kun skal scanne efter tilgængelige netværk i bestemte tidsrum. WLAN slås fra mellem baggrundsscanningerne.

Gør følgende for at ændre indstillingerne for baggrundsscanning:

- 1. Vælg Menu > Indstillinger, og vælg Forbindelse > Trådløst LAN > Valg > Indstillinger.
- 2. Hvis du vil øge tidsintervallet for baggrundsscanningen, skal du justere tiden i Scan efter netværk. Vælg Valg > Indstillinger > Vis WLAN-tilgængelighed > Aldrig for at stoppe baggrundsscanningen.
- 3. Vælg Tilbage for at gemme ændringerne.

Når **Vis WLAN-tilgængelighed** er indstillet til **Aldrig**, vises ikonet for tilgængelighed af WLAN-netværk ikke på startskærmbilledet. Du kan dog stadig scanne manuelt efter tilgængelige WLAN-netværk og oprette forbindelse til WLAN-netværk på normal vis.

# Sp.: Hvad skal jeg gøre, hvis der ikke er mere ledig hukommelse?

Sv.: Slet elementer fra hukommelsen. Hvis meddelelsen Der er ikke nok hukommelse til handlingen. Slet nogle data

først. eller Der er ikke nok ledig hukommelse. Slet nogle data i telefonhukommelsen. vises på enheden, når du sletter flere elementer ad gangen, skal du slette elementerne enkeltvis, idet du begynder med de mindste elementer.

# Sp.: Hvorfor kan jeg ikke vælge en kontakt til min besked?

Sv.: Kontaktkortet indeholder ikke et telefonnummer, en adresse eller en e-mail-adresse. Vælg Menu > Kontakter, vælg den relevante kontakt, og rediger kontaktkortet.

#### Sp.: Hvordan kan jeg afslutte dataforbindelsen, når enheden opretter en dataforbindelse igen og igen?

Sv.: Enheden forsøger muligvis at hente en MMS-besked fra MMS-beskedcentralen. Hvis du vil forhindre enheden i at oprette en dataforbindelse, skal du vælge Menu > Beskeder og vælge Valg > Indstillinger > MMS-besked > MMShentning, Vælg Manuel for at få MMS-beskedcentralen til at gemme beskeder, der skal hentes senere, eller vælg Fra for at ignorere alle indgående MMS-beskeder. Hvis du vælger Manuel, modtager du en meddelelse, når du har en ny besked i MMS-beskedcentralen. Hvis du vælger Fra, opretter enheden ikke nogen netværksforbindelser med relation til MMS-beskeder. Du kan indstille enheden til kun at bruge en pakkedataforbindelse, hvis du starter et program eller foretager en handling, hvor det kræves, ved at vælge Menu > Indstillinger og vælge Forbindelse > Admin.indstil. > Pakkedata > Pakkedataforbindelse > Efter behov. Hvis ikke det hjælper, skal du slukke for enheden og tænde den igen.

# Sp.: Kan jeg bruge min Nokia-enhed som faxmodem sammen med en kompatibel pc?

Sv.: Enheden kan ikke bruges som faxmodem. Du kan dog omstille indgående faxer til et faxnummer ved hjælp af omstilling (netværkstjeneste).

#### Sp.: Hvordan kalibrerer jeg skærmen?

Sv.: Skærmen er kalibreret på fabrikken. Hvis det er nødvendigt at kalibrere skærmen igen, skal du vælge Menu > Indstillinger og vælge Telefon > Berøringsinput > Kalibrer berøringsskærm. Følg vejledningen.

#### Sp.: Hvorfor får jeg fejlmeddelelsen Certifikatet er udløbet eller Certifikatet er ikke gyldigt endnu, når jeg installerer et program, jeg har hentet?

Sv.: Hvis Certifikatet er udløbet eller Certifikatet er ikke gyldigt endnu vises, selvom certifikatet skulle være gyldigt, skal du kontrollere, om den aktuelle dato og det aktuelle klokkeslæt på enheden er korrekt. Du har muligvis sprunget indstillingen af dato og klokkeslæt over, da du startede enheden første gang. Det kan også være, at disse indstillinger ikke er blevet opdateret på din enhed via mobilnetværket. Vælg Menu > Indstillinger og Telefon > Telefonstyring > Fabriksindstil. for at løse dette problem. Gendan fabriksindstillingerne, og indstil den korrekte dato og det korrekte klokkeslæt, når enheden startes igen.

# 23. Beskyttelse af miljøet

## Spar energi

Du behøver ikke at oplade dit batteri så ofte, hvis du gør følgende:

- Luk programmer og dataforbindelser, f.eks. din WLAN eller Bluetooth-forbindelse, når de ikke bruges.
- Deaktiver lyde, der ikke er nødvendige, f.eks. toner fra berøringsskærmen eller tastetoner.

# Genbrug

Når telefonen ikke længere skal benyttes, kan alle dens materialer genanvendes som materialer og energi. For at sikre, at enheden bortskaffes og genbruges på korrekt vis, samarbejder Nokia med sine partnere via et program, der hedder We:recycle.

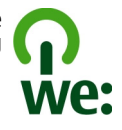

Aflever emballage og brugervejledninger til genbrug i de genbrugsordninger, der findes i dit lokalområde.

Skraldespanden med kryds over på produktet, batteriet, emballagen eller i det skriftlige materiale er en påmindelse om, at alle elektriske og elektroniske produkter, batterier og akkumulatorer skal afleveres et særligt sted, når de ikke længere skal anvendes. Dette krav gælder i EU. Produkterne må ikke bortskaffes som usorteret husholdningsaffald. Du kan finde flere miljørelaterede oplysninger om telefonen på www.nokia.com/ ecodeclaration.

# Produkt- og sikkerhedsoplysninger

## Tilbehør

Advarsel: Brug kun batterier, opladere og tilbehør, der er godkendt af Nokia til brug med denne bestemte model. Brug af andre typer kan være farlig og kan medføre, at en eventuel godkendelse eller garanti bortfalder. Især ved anvendelse af ikke-godkendte opladere eller batterier kan der opstå risiko for brand, eksplosion, lækage eller andre farer.

Kontakt din forhandler for at få oplysninger om godkendt tilbehør. Når du fjerner netledningen fra tilbehøret, skal du trække i stikket, ikke i ledningen.
# Batteri

## Oplysninger om batteri og oplader

Enheden får strøm fra et genopladeligt batteri. Denne enhed skal bruges sammen med BL-5J-batteriet. Nokia kan producere yderligere batterimodeller, som kan bruges til denne enhed. Denne enhed skal have strøm fra følgende opladere: AC-8 og AC-5. Modelnummeret på opladeren kan variere, afhængigt af stiktypen. Stiktypen er angivet med en af følgende koder: E, EB, X, AR, U, A, C, K eller UB.

Selvom batteriet kan oplades og aflades hundredvis af gange, har det en begrænset levetid. Når tale- og standbytiderne bliver væsentligt kortere end normalt, skal du udskifte batteriet. Brug kun batterier, der er godkendt af Nokia, og oplad kun batteriet med opladere, der er godkendt af Nokia og egnet til denne enhed.

Hvis det er første gang, et batteri anvendes, eller hvis batteriet ikke har været anvendt i en længere periode, kan det være nødvendigt at tilslutte opladeren og derefter frakoble den og tilslutte den igen for at starte opladningen af batteriet. Hvis batteriet er helt afladet, kan det tage flere minutter, inden opladningsindikatoren vises på skærmen, eller inden du kan foretage opkald.

Sikker udtagning af batteriet. Sluk altid enheden, og frakobl opladeren, før batteriet tages ud.

Korrekt opladning. Frakobl opladeren fra stikkontakten og enheden, når den ikke bruges. Lad aldrig et fuldt ladet batteri være tilsluttet en oplader, da overopladning kan forkorte batteriets levetid. Hvis et fuldt ladet batteri ikke bliver anvendt, vil det miste ladningen med tiden. Undgå ekstreme temperaturer. Batteriet bør altid opbevares ved mellem 15° C og 25° C. Ekstreme temperaturer reducerer batteriets kapacitet og levetid. En enhed med et varmt eller koldt batteri kan midlertidigt gå ud af drift. Batteriers funktionsdygtighed forringes væsentligt ved temperaturer et stykke under 0° C.

Undgå kortslutning. Der kan forekomme utilsigtet kortslutning, hvis en metalgenstand, f.eks. en mønt, clips eller kuglepen, forårsager direkte forbindelse mellem den positive (+) og negative (-) pol på batteriet. Disse ser ud som metalstrimler på batteriet. Det kan f.eks. ske, når du bærer et ekstra batteri i en lomme eller taske. Hvis polerne kortsluttes, kan batteriet eller metalgenstanden tage skade.

Bortskaffelse. Brænd ikke batterier, da de kan eksplodere. Batterier skal destrueres i henhold til gældende regler. Indlever batterierne til genbrug, hvis det er muligt. Smid ikke batterier ud sammen med husholdningsaffaldet.

Lækage. Celler eller batterier må ikke skilles ad, skæres i, åbnes, bøjes, punkteres eller beskadiges. Hvis batteriet lækker, må væsken ikke komme i kontakt med huden eller øjnene. Hvis det sker, skal du straks skylle de berørte områder med vand eller søge læge.

Beskadigelse. Batteriet må ikke ændres eller reproduceres, og der må ikke indsættes fremmedlegemer i det. Batteriet må heller ikke nedsænkes i eller udsættes for vand eller andre væsker. Batterier kan eksplodere, hvis de er beskadiget.

Korrekt brug. Brug kun batteriet til dets påtænkte formål. Forkert brug af batteriet kan resultere i brand, eksplosion eller anden fare. Hvis du kommer til at tabe enheden eller batteriet, især på en hård overflade, og du mener, at batteriet

#### Produkt- og sikkerhedsoplysninger

er blevet beskadiget, skal du indlevere det til undersøgelse på et servicecenter, før du fortsætter med at bruge det. Benyt ikke en beskadiget oplader eller et beskadiget batteri. Opbevar batteriet utilgængeligt for små børn.

# Vedligeholdelse af enheden

Enheden er et stykke avanceret teknologi udformet i et gennemtænkt design, og den skal behandles med varsomhed. Følgende forslag er med til at beskytte din garantidækning.

- Enheden må ikke blive våd. Nedbør, fugt og alle typer af væsker eller fugtighed kan indeholde mineraler, der korroderer elektroniske kredsløb. Hvis enheden bliver våd, skal du tage batteriet ud og lade enheden tørre fuldstændigt, inden batteriet indsættes igen.
- Enheden må ikke anvendes eller opbevares i støvede, snavsede omgivelser. De bevægelige dele og elektroniske komponenter kan blive beskadiget.
- Enheden må ikke opbevares ved høje eller lave temperaturer. Høje temperaturer kan forkorte det elektroniske udstyrs levetid, beskadige batterierne og få plastmaterialet til at smelte eller slå sig. Hvis enheden er blevet kold og derefter varmes op til normal temperatur, kan der dannes fugt i den, og det kan beskadige de elektroniske kredsløb.
- Enheden må ikke forsøges åbnet på anden måde, end det er angivet i denne vejledning.

- Enheden må ikke tabes, bankes på eller rystes. Hårdhændet behandling kan ødelægge de interne kredsløb og finmekanikken.
- Enheden må ikke rengøres med stærke kemikalier, rengøringsmidler eller stærke opløsningsmidler. Brug kun en blød, ren og tør klud til at rengøre enhedens overflade.
- Enheden må ikke males. Malingen kan blokere de bevægelige dele og forhindre, at enheden fungerer korrekt.
- Brug kun den antenne, der følger med enheden, eller en anden godkendt udskiftningsantenne. Enheden kan blive beskadiget, hvis der anvendes en antenne, foretages ændringer eller tilsluttes tilbehør, som ikke er godkendt, og det kan være ulovligt i henhold til lovgivningen om radioudstyr.
- Brug opladere indendørs.
- Opret en sikkerhedskopi af de data, som du vil beholde, f.eks. kontakter og kalendernoter.
- Hvis du fra tid til anden vil nulstille enheden og sikre en optimal ydeevne, skal du slukke enheden og tage batteriet ud.

Ovennævnte forslag gælder for både enheden, batteriet, opladeren og alt tilbehør.

## Genbrug

Aflever altid dine brugte elektroniske produkter, batterier samt emballage på særlige indsamlingssteder. Dermed er du med til at forhindre ukontrolleret bortskaffelse af affald og fremme genbrug af materialer. Du kan se produktets miljødeklaration og finde oplysninger om, hvordan du kan genbruge dine Nokia-produkter, på www.nokia.com/ werecycle eller på nokia.mobi/werecycle via en mobilenhed.

# Yderligere sikkerhedsoplysninger Små børn

Enheden og tilbehøret til enheden er ikke legetøj. De kan indeholde små dele. Opbevar dem utilgængeligt for små børn.

## Driftsomgivelser

Denne enhed overholder retningslinjerne vedrørende grænseværdier for RF-eksponering, hvis den bruges i normal position i nærheden af øret eller placeres mindst 1,5 centimeter fra kroppen. Hvis produktet betjenes, mens det befinder sig i en bæretaske, bælteclips eller holder, må denne ikke indeholde metalliske genstande, og produktet skal være placeret i den ovennævnte afstand fra kroppen.

Afsendelse af datafiler eller beskeder forudsætter en kvalitetsforbindelse til netværket. Datafiler eller beskeder forsinkes muligvis, indtil en sådan forbindelse er tilgængelig. Kontroller, at ovenstående anvisninger om afstand overholdes, indtil overførslen er fuldført.

Enheden indeholder magnetiske dele. Metalliske materialer kan tiltrækkes af enheden. Placer ikke kreditkort eller andre magnetiske lagringsmedier i nærheden af enheden, da de oplysninger, der er lagret på dem, kan blive slettet.

## Hospitalsudstyr

Enhver anvendelse af radiotransmissionsudstyr, herunder trådløse telefoner, kan virke forstyrrende på hospitalsudstyr, der ikke er tilstrækkeligt beskyttet. Kontakt en læge eller producenten af hospitalsudstyret for at få at vide, om udstyret er tilstrækkeligt beskyttet mod ekstern radiofrekvensenergi. Sluk enheden, hvor det er påbudt ved skiltning. På hospitaler eller plejeinstitutioner anvendes der muligvis udstyr, som er følsomt over for ekstern radiofrekvensenergi.

#### Implanterede medicinske enheder

Producenter af medicinsk udstyr anbefaler en afstand på mindst 15,3 centimeter mellem en trådløs enhed og indopereret medicinsk udstyr, f.eks. en pacemaker eller en indopereret ICD-defibrillator, for at undgå potentielle forstyrrelser i det medicinske udstyr. Personer med sådant udstyr skal gøre følgende:

- Altid opbevare den trådløse enhed mere end 15,3 centimeter fra det medicinske udstyr.
- Ikke bære den trådløse enhed i en brystlomme
- Holde den trådløse enhed ved øret i den side, der er modsat det medicinske udstyr.
- Slukke den trådløse enhed, hvis der er grund til at tro, at enheden forårsager forstyrrelser.
- Følge anvisningerne fra producenten af det indopererede medicinske udstyr.

#### Produkt- og sikkerhedsoplysninger

Kontakt din læge, hvis du har nogen spørgsmål vedrørende brug af den trådløse enhed i forbindelse med indopereret medicinsk udstyr.

#### Høreapparater

Visse digitale trådløse enheder kan forstyrre nogle typer høreapparater.

## Køretøjer

Radiosignaler i biler kan medføre fejl i elektroniske systemer, der ikke er installeret korrekt eller ikke er tilstrækkeligt beskyttet, f.eks. elektroniske brændstofindsprøjtningssystemer, elektroniske blokeringsfri bremsesystemer, elektroniske fartpiloter og elektroniske airbagsystemer. Hvis du ønsker yderligere oplysninger, skal du kontakte producenten af køretøjet eller af udstyret i køretøjet.

Kun uddannede teknikere må udføre service på enheden eller installere den i et køretøj. Forkert installation eller service kan være forbundet med fare og medføre automatisk bortfald af garantien. Kontrollér regelmæssigt, at alt udstyr i form af trådløse enheder i bilen er monteret og fungerer korrekt. Opbevar og transporter ikke letantændelige væsker, gasarter og eksplosive materialer i samme rum som enheden eller dele og tilbehør dertil. Husk, at airbaggen pustes op med stor kraft. Anbring ikke enheden eller tilbehør til enheden i det område, hvor en airbag pustes op.

Sluk altid enheden, inden du går ombord på et fly. Anvendelse af trådløse teleenheder i fly kan være farlig for betjeningen af flyets instrumenter og kan være ulovlig.

# Potentielt eksplosive omgivelser

Sluk altid enheden i områder med brand- og eksplosionsfare. Følg alle anvisninger. En gnist i sådanne områder kan medføre en livsfarlig brand eller eksplosion. Sluk enheden. når der tankes brændstof, f.eks. i nærheden af benzinpumper på servicestationer. Overhold gældende restriktioner på brændstofdepoter, -lagre og -distributionsområder, kemiske virksomheder samt på steder, hvor der foretages sprængninger. Der er ofte opsat advarselsskilte i områder med eksplosions- og brandfare, men det er ikke altid tilfældet. Det gælder blandt andet områder, hvor du bliver bedt om at slukke bilmotoren, f.eks. bildækket på færger, kemikalietransporter og depotfaciliteter til kemikalier samt områder, hvor luften indeholder kemikalier eller forskellige partikler, herunder korn, støv og metalstøv, Kontakt producenten af gasdrevne (f.eks. propan eller butan) køretøier for at få at vide, om det er sikkert at benvtte enheden i nærheden af disse køretøier.

## Nødopkald

Vigtigt: Denne enhed fungerer ved hjælp af radiosignaler, trådløse netværk, det faste telefonnet og brugerprogrammerede funktioner. Hvis enheden understøtter taleopkald via internettet (internetopkald), skal du aktivere både internetopkald og mobiltelefonen. Enheden vil forsøge at foretage nødopkald over både de trådløse netværk og gennem din udbyder af internettelefoni, hvis begge er aktiveret. Der kan ikke garanteres forbindelse under alle forhold. Stol aldrig alene på trådløse enheder til vigtig kommunikation, såsom ved ulykkestilfælde. Sådan foretages et nødopkald:

- 1. Tænd enheden, hvis den ikke allerede er tændt. Kontrollér, at der er tilstrækkelig signalstyrke. Afhængigt af enheden kan det også være nødvendigt at gøre følgende:
  - Indsæt et SIM-kort, hvis enheden bruger et.
  - Fjern bestemte opkaldsbegrænsninger, som du har aktiveret på enheden.
  - Skift profil fra profilen Offline til en aktiv profil.
  - Hvis skærmen og tasterne er låst, skal du skubbe til låsekontakten på siden af enheden for at låse dem op.
- 2. Tryk på afslutningstasten det nødvendige antal gange for at rydde skærmen og gøre enheden klar til opkald.
- 3. Åbn opkaldsfunktionen ved at vælge opkaldsikonet (III).
- 4. Indtast det officielle alarmnummer for det sted, hvor du befinder dig. Alarmnumre varierer fra sted til sted.
- 5. Tryk på opkaldstasten.

Når du foretager et nødopkald, skal du give de nødvendige oplysninger så præcist som muligt. Den trådløse enhed kan være det eneste kommunikationsmiddel på et ulykkessted. Afslut ikke opkaldet, før alarmcentralen afslutter samtalen.

#### **Oplysninger om certificering (SAR)** Denne mobilenhed overholder retningslinjerne vedrørende eksponering for radiobølger.

Mobilenheden er en radiosender og -modtager. Den er konstrueret, så de eksponeringsgrænser for radiobølger, som anbefales i de internationale retningslinjer, ikke overskrides. Disse retningslinjer er udviklet af den uafhængige videnskabelige organisation ICNIRP og indeholder sikkerhedsmarginer, som har til hensigt at sikre alle personers sikkerhed uanset alder og helbredstilstand.

I eksponeringsretningslinjerne for mobilenheder anvendes der en måleenhed, som kaldes SAR (Specific Absorption Rate). Den SAR-grænse, der er angivet i ICNIRP-retningslinjerne, er 2,0 watt/kilogram (W/kg) i gennemsnit over 10 gram væv. Test for SAR udføres med standarddriftspositionerne, hvor enheden sender med den højeste certificerede effekt på alle testede frekvensbånd. Det faktiske SAR-niveau for en enhed, som er i brug, kan være under maksimumværdien, da enheden er konstrueret til at anvende den effekt, der er nødvendig for at få forbindelse til netværket. Dette niveau ændrer sig i forhold til en række faktorer, f.eks. hvor tæt du er på en netværksantennemast.

Den højeste SAR-værdi i henhold til ICNIRP-retningslinjerne for brug af enheden ved øret er 1,01 W/kg .

Brug af tilbehør til enheden kan resultere i forskellige SARværdier. SAR-værdierne kan variere afhængigt af nationale rapporterings- og testkrav samt netværksbåndet. Du kan muligvis finde yderligere SAR-oplysninger under produktoplysningerne på www.nokia.com.

# Indeks

# A

adgangskoder 18 adgangspunkter 76, 77, 78 afvise opkald 28 Se afvise opkald A-GPS (Assisted GPS) 62 A-GPS (assisteret GPS) 63 alarm 91 kalendernote 92 antenner 24, 63

### B

banke på 30 batteri spare strøm 19 begrænsede numre 41 berøringsskærm 15, 27, 37 beskeder 44 e-mail 45 indstillinger 47 mapper til 42 multimedie 44 tale 28 besvare opkald 28 billeder 55 kopiere 21 Se kamera blogs 89

#### blokere

enhed 82 Bluetooth 79, 80, 81, 82 bogmærker 89 browser Se internetbrowser

#### C

cachehukommelse 89 cell broadcast-beskeder 47 certifikater 101 computerforbindelser 83 Se også dataforbindelser

#### D

dataforbindelser 79 Bluetooth 79 enhedsopdateringer 100 pc-forbindelse 83 synkronisering 79 dato og klokkeslæt 98 dele mediefiler online 84 delt video 32 DRM (digital rights management) 103

#### E

e-mail 46 hente 45 indstillinger 45 postkasse 45, 49 slette 46 vedhæftede filer 45 e-mail-beskeder 45 enhedsopdateringer 100

#### F

fabriksindstillinger gendanne 102 fejlfinding 105 filadministration 92,93 fileadministration 92 filstyring 92 fjernlåsning 26 fjernpostkasse 45 forbindelse 79 følerindstillinger 25

#### G

galleri 55 få vist 55 organisere 55 Galleri 55 genbrug 108 generelle oplysninger 18 GPS 63 positionsanmodninger 64 GPS (Global Positioning System) 62, 65

## Η

headset 25 hjælpeprogram 18 hukommelse slette 20 hukommelseskort 92 hurtigkald 29 højttaler 23 håndfri 23 håndledsrem 26

## I

IMFI-nummer 18 indbakke, besked 44 indbakke, beskeder 44 indikatorer 44 indikatorer og ikoner 21 indstillinger 58, 97, 99 adgangspunkter 76, 77 beskeder 48 Bluetooth 80 certifikater 101 dato og klokkeslæt 98 kontrol af navn på adgangspunkt 84 netværk 74 opkald 103, 104 pakkedata 84 podcast 53 positionering 65 programmer 100 programstyring 95

SIP 83 skærm 98 sprog 98 tv-udgang 99 videocentral 88 WLAN 76.78 installere programmer 93 internet Se internetbrowser internetadgangspunker (IAP) 76 internetbrowser 89 bogmærker 89 cachehukommelse 89 gennemse sider 89 internetkilder 89 Tava-programmer 93 IME Java-programmer, understøtte 93 Κ kabelforbindelse 83 kalender 92 værktøislinie 92 kamera 59 billedtilstand 59 blitz 59 indikatorer 61 indikatorer og ikoner 57 optage 62 scener 60

sekvenstilstand 61 sende hilleder 59 stedsoplysninger 60 tage billeder 59 tildele billeder til kontakter 59 videotilstand 61 kilder, nyheder 89 konferenceopkald 29 kontakter 24, 39, 41 administrere 39 gemme 39 kopiere 21, 41 redigere 39 ringetoner 40 standarder 40 stemmekoder 39 synkronisere 79 tilføie 39 kopiere indhold 21 Kort 66 Foretrukne 70 få vist stedsoplysninger 69 gemme ruter 69 gemme steder 69 gennemse 66 aå 72 hente kort 67 køre ruter 71 navigere 71 organisere ruter 70 organisere steder 70 planlægge ruter 72

Indeks

#### Indeks

positionering 68 sende steder 70 søge efter steder 68 talevejledning 70 trafikoplysninger 71 visningselementer 67, 71 ændre visninger 67

# L

licenser 103 logfiler 34, 35 lokaliteter 64 lydbeskeder 43 lydstyrke 23 låse fjern 26 låsekode 18 låsekontakt 13 låse tasterne 13

### Μ

Mail for Exchange 46 meddelelseslys 103 mediepanel 17 medietast 17 menu 15 miljøtip 108 MMS (MMS-beskedtjeneste) 43, 44, 48 MMS-beskeder 43, 44, 48 multimedier musikafspiller 50 RealPlayer 95 musikafspiller 50 afspilningslister 51

#### Ν

navigationsværktøjer 62 netværksindstillinger 74 Nokia Ovi Player 52 Nokias musikbutik 53 Nokia-supportoplysninger 17 noter 97 nyhedskilder 89 nyttige oplysninger 18 nærhedsføler 27

### 0

offlineprofil 25 Onlinedeling 84 abonnere 85 aktivere tjenester 85 konti 85 oprette indlæg 85 sende indlæg 85 opdateringer 95 ophavsretlig beskyttelse 103 opkald 27 afslutte 30 afvise 28 begrænse 41

besvare 28 genopkald 103 indstillinger 103, 104 konference 29 valgmuligheder under 28 varighed af 35 videoonkald 30 opkaldslog 34, 35 oprette binding mellem enheder 81 optage videoklip 61 optagelsesindstillinger i kamera 58 optagelsestilstande kamera 60 optager 96 ordbog 97 ordforslag 38 overføre indhold 21 overføre mediefiler 84 overføre musik 52 overførsler podcasts 54 Ovi Marked 91 P pakkedataforbindelse 34,77 indstillinger 84 pen 13 personlige certifikater 101

© 2011 Nokia. Alle rettigheder forbeholdes.

PIN-koder 18

podcast 53 podcasting 52, 54 positioneringsoplysninger 65 positionsoplysninger 62 postkasse e-mail 45 profiler 50 offline, begrænsninger 25 programindstillinger 100 programmer 93, 95 programstyring 93 proxyindstillinger 78 præsentationer, MMS 44 PUK-koder 18

## R

radio lytte 54 stationer 55 RealPlayer 95, 96 regnemaskine 97 roame 74

## S

sange 50 scener billeder og videoer 60 selvudløser, kamera 61 sendte beskeder 42 seneste opkald 34 sikkerhed certifikater 101 sikkerhedskode 18 sikkerhedskopiere data 93 sikkerhedskopiere enhedens hukommelse 92 sikkerhedsmodul 102 SIM-fiernadgangstilstand 82 SIM-kort 26, 41 beskeder 47 indsætte 11 SIM-kort, sikkerhed 100 **SIP 83** skærmindstillinger 25, 98 slå lyden fra indgående opkald fra 28 SMS (SMS-beskedtjeneste) 43 SMS-beskeder indstillinger 48 sende 43 SIM-beskeder 47 software og programmer 93 softwareopdateringer 95 sprogindstillinger 98 spærre opkald 104 stedsoplysninger 62 stemmekommandoer 30, 98 stemmestyrede programmer 98 stemmestvret opkald 30 streaming 95,96 support 17 Symbian-programmer 93 synkronisering 79

søge efter 90 т tage SIM-kortet ud 26 taleopkald Se onkald tastaturlås 13 taster 10 tekstindtastning 38 Telefonskift 21 telefonsvarer tale 28 temaer 50 tilhehør 99 tienestebeskeder 44 tienestekommandoer 47 trådløst LAN (WLAN) 74 tv-konfiguration 99 tv-udgang 56 П udbakke 42 ugeindstillinger kalenderalarm 92 ur 91,92 USB-kabelforbindelse 83 V varighed af opkald 35

varighed af opkald 3 vedhæftede filer 44 Velkommen 20 Indeks

#### Indeks

verdensur 92 video delt 32, 33, 34 vise 55 videocentral 86 hente 86 mine videoer 87 overføre videoer 88 videokilder 87 vise 86 videoer kopiere 21 videoklip 62 afspille 96 delt 32 videoopkald 30 afvise 32 besvare 32 videoopkald 31 virtuelle taster 37

## W

WLAN (trådløst lokalnetværk) 76, 78 WLAN (trådløst lokalnetværk). 74